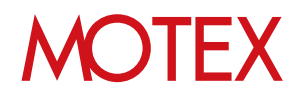

## アプリ配信ガイド for iOS

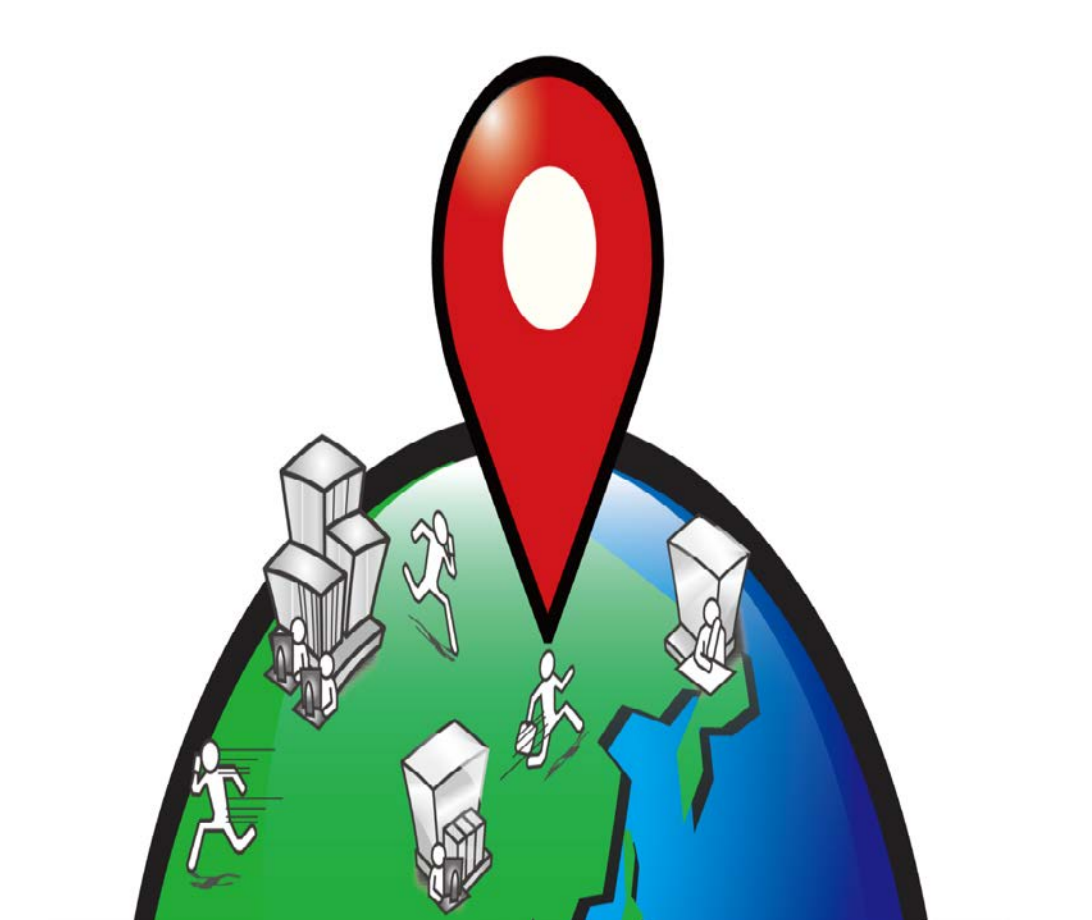

An-027

## 改版履歴

| 改版No. | ページNo                 | 変更内容                                                  | 日時         |
|-------|-----------------------|-------------------------------------------------------|------------|
| 1     |                       | 制定                                                    | 2014/7/9   |
| 2     | 全般                    | 機能改良に伴う画像の変更                                          | 2014/10/29 |
| 2     | 全般                    | 一部文言の変更                                               | 2014/10/29 |
| 3     | 全般                    | 機能改良に伴う画像の変更                                          | 2015/3/26  |
| 3     | 12                    | アプリのダウンロードURLコピー時の注意事項追記                              | 2015/3/26  |
| 4     | 全般                    | 機能改良に伴う画像と文言の変更                                       | 2015/9/30  |
| 5     | 17,31                 | 注意事項を追記                                               | 2016/2/12  |
| 6     | 23                    | 配信結果確認方法の表現を変更                                        | 2016/3/24  |
| 6     | 24                    | インストールアプリー覧での確認方法を追加                                  | 2016/3/24  |
| 6     | 32-34                 | In-House(自社開発)アプリのアップデート手順を修正<br>/注意事項およびアップデート条件の追加  | 2016/3/24  |
| 7     | 13,15,16,<br>20,38,41 | 機能改良に伴う画像と文言の追加                                       | 2016/7/27  |
| 7     | 17-19                 | In-House(自社開発)アプリの配信手順を修正                             | 2016/7/27  |
| 7     | 23-26                 | 配信結果確認の各項目の説明を追記                                      | 2016/7/27  |
| 7     | 35,36                 | In-House(自社開発)アプリのアップデート手順を修正                         | 2016/7/27  |
| 8     | 全般                    | 機能改良に伴う画像と文言の変更                                       | 2016/9/27  |
| 9     | 全般                    | プロビジョニングプロファイル配信機能追加に伴う<br>画像や文言の変更                   | 2016/12/21 |
| 10    | 4,24                  | 誤字の修正                                                 | 2017/2/6   |
| 11    | 17,36                 | 対応ブラウザーの変更に伴い、Firefoxに関する記載を削除                        | 2017/3/1   |
| 12    | 16                    | iOS 11対応に伴い、アプリ配信時の端末側での操作につい<br>て内容の追加               | 2017/10/3  |
| 12    | 18,36                 | iOS 11対応に伴い、In-House(自社開発)アプリの登録時、<br>アップデート時の注意事項の追加 | 2017/10/3  |
| 13    | 5                     | VPP Storeで購入した有償アプリやブックの配信について<br>の注意事項を追記            | 2018/3/19  |
| 13    | 9-11                  | 配信したい無償アプリのURLを調べる方法を修正                               | 2018/3/19  |

## 目次

#### announce

1. アプリ配信とは? (p.4)

#### guide

- 1. アプリを配信できる人を社内で決める (p.6)
- アプリを配信する (p.8)

   2-1 配信したい無償アプリのURLを調べる (p.9)
   2-2 App Storeに公開されている無償アプリを配信する (p.14)
   2-3 In-House(自社開発)アプリを配信する (p.19)

   8. 配信結果を確認して対処する (p.23)
   3-1 アプリの配信結果を確認する (p.24)
  - 3-1 アプリの配信が完了しない時に対処する (p.30)
- 4. 配信したアプリのバージョンを管理する (p.34)
  - 4-1 App Storeで最新バージョンのアプリが公開された場合にアプリを管理する (p.35)
  - 4-2 In-House(自社開発)アプリをアップデートする (p.37)
- 5. 配信したアプリを端末からアンインストールする (p.42)
  - 5-1 配信したアプリを端末からアンインストールする (p.43)
    - 5-2 アプリの配信設定を削除する (p.46)

## 6. プロビジョニングプロファイルを管理する (p.48)

- 6-1 プロビジョニングプロファイルとは? (p.49)
- 6-2 プロビジョニングプロファイルを配信する (p.50)
- 6-3 プロビジョニングプロファイルの配信結果を確認する (p.54)
- 6-4 プロビジョニングプロファイルの配信が完了しない時に再配信する (p.57)
- 6-5 配信したプロビジョニングプロファイルを端末から アンインストールする (p.58)
  6-6 プロビジョニングプロファイルの配信設定を削除する (p.60)

お問い合わせ先 (p.62)

## アプリ配信とは?

## 1-1 アプリ配信とは?

announce

アプリ配信とは?

アプリ配信とは、管理対象のiOS端末に対して「App Storeに公開されている無償アプリ」や「In-House(自社開発)アプリ」、「VPPストアで購入した有償アプリやブック」を配信できる機能です。この機能では以下の4点を実現できます。

- 1. 以下の3種類のアプリを、LanScope Anで管理しているiOS端末に配信 できます
  - ・App Storeに公開されている無償アプリ
  - ・In-House(自社開発)アプリ
  - ・VPP Storeで購入した有償アプリやブック
- 2. 配信したアプリが端末からアンインストールされても、自動的に再配信 されます
- 3. 配信したアプリのうち、管理者が推奨するバージョンと異なるアプリがイ ンストールされている端末を一覧で確認できます
- 4. 配信したアプリをアンインストールできます

上記により、企業のアプリ管理の負担を減らすことができます。

※App Storeに公開されている無償アプリを配布した場合、アプリのインストール時に 端末側でApple IDのパスワード入力が求められます。

※上記の他に、配信したIn-House(自社開発)アプリの操作ログを管理コンソールから確認 することも可能です。ただし、In-House(自社開発)アプリ作成時に、特定の設定を組 み込んでおく必要があります。アプリ開発者向けの設定組み込み手順が必要な場合は、 別途お問い合わせください(p.61)。

<u>※VPP Storeで購入した有償アプリやブックの配信には、別途オプション「LanScope An</u> <u>VPPライセンス」の購入が必要です。</u>詳しい操作手順については 「Volume Purchase Program(VPP)機能ガイド for iOS」をご参照ください。

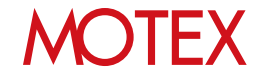

## アプリを配信できる人を社内で決める

アプリの配信設定を行なうために、管理コンソールのログインアカウントに権限を付与します。 権限を付与されたアカウントのみiOS端末にアプリを配信できます。

## 1-1 アプリを配信できる人を社内で決める

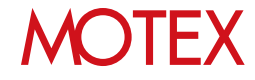

guide

アプリを配信できる人を社内で決める

#### 1-1

| HOME    | 管理設定         | 資産管理      | <b>运用</b> 分析 | <b>Q</b><br>行動管理 | 2#1    | )<br>U <del>7</del> 1 | (個人設定)    |   |
|---------|--------------|-----------|--------------|------------------|--------|-----------------------|-----------|---|
| 管理者設定   |              | DEP設定     | 運用設定         |                  |        | プロファイル管理              | 個人運用設定確認  |   |
| アカウント設定 | アンインストール防止設定 | DEPサーバー設定 | 組織情報変更       | アラート設定           | 業務時間設定 | プロファイル登録              | ログー括出力設定確 | 2 |
| 端末登録設定  | パスワードポリシー設定  | DEP端末設定   | ログ取得設定       | 不許可アプリ設定         | 警告設定   | プロファイル配信              | メール配信設定確認 | 2 |

- 1. 「管理設定」メニューを選択し「アカウント設 定」をクリックします。
- アプリの配信権限を付与したいアカウントに チェックを入れ、「変更」をクリックします。
- 「アカウント設定の変更」が開きますので、「設 定権限」タブにある「iOSアプリを登録・配信す る権限を付与する」にチェックを入れ「OK」をク リックします。
- 4. 情報ダイアログが表示されますので「OK」をク リックします。

#### ◆ポイント 新規にアカウントを作成する場合

- 1. 「管理設定」メニューを選択して「アカウント設定」を クリックし、「追加」をクリックします。
- 2. アカウント(メールアドレス)・表示名・パスワード・ア クセス権限を設定します。
- 「設定権限」タブにある「iOSアプリを登録・配信する 権限を付与する」にチェックを入れて「次へ」をクリッ クします。
- 「通知内容の設定」が開きますので必要に応じて「追加 するアカウント宛にメールを送信する」にチェックを入 れて「件名」と「本文」を編集し、「次へ」をクリック します。
   ※メールを送信しない場合は「OK」をクリックして完 了です。
- 5. 「件名」「本文」を編集し「次へ」をクリックします。
- 6. 「通知内容のプレビュー」を確認し、問題がなければ 「OK」をクリックします。追加したアカウントのメー ルアドレス宛てに、アカウント追加のお知らせメールが 送信されます。

※作成可能なアカウント数は、保有ライセンス数によって 異なります。アカウントの追加が可能かどうかは「アカ ウント設定」左上にある「設定アカウント/設定可能アカ ウント」(★)から確認します。

#### 【アカウント設定】

|                            |             |        | 0.040 |        | 2540       |       |  |
|----------------------------|-------------|--------|-------|--------|------------|-------|--|
| ] アカウント(メールアドレス)           | 表下表         | アウヒス権制 | -     | 42.04  | 19-0-12-62 | 11000 |  |
| admin@rectax.co.jp         | SCENER (ED) | ***    |       |        |            |       |  |
| i senes tasnessignet co ja | 1010 (MERL) | 828    |       |        |            | •     |  |
| TAVUTI FARMAGETICE CO.30   | 22 0450     | 3-11-  |       |        | 0          |       |  |
| NZC. TCTOPSNID INCL. CO.30 | 5276 (T.B)  | 3-4-   |       |        |            | 0     |  |
| nous endodemet co so       | シボート (温暖)   | 3-9-   |       |        |            | 0     |  |
| Genetex co.p               | デモ用アカウント    | 124    |       |        |            | •     |  |
| COmetex co.yz              | デモ用アカウント    | 2-9-   |       |        |            |       |  |
| difference co.go           | デモポアカウント    | ***    |       |        |            |       |  |
| sigmotex co 30             | デモボアカウント    | 120    |       |        |            | •     |  |
| a diameter co.p            | デキ剤アカウント    | 1224   | •     |        |            |       |  |
| d@motex.co.to              | デキ用アカウント    | 1224   |       |        |            | •     |  |
| 7@motex.co.jp              | アモ用アカウント    | 124    |       |        |            |       |  |
| id@motex.co.jp             | アモ用アカウント    | *2*    |       |        |            | •     |  |
| i P@motex.co.jp            | デモ用アカウント    | 222    |       |        |            |       |  |
| 12@motex.co.to             | デモポアカウント    | 828    |       |        |            | 0     |  |
|                            |             |        |       | - 83 - | 12         | 10    |  |
|                            |             |        |       | 1      |            | -     |  |
|                            |             |        | _     |        |            |       |  |
|                            |             |        |       |        |            |       |  |

#### 【アカウント設定の変更】

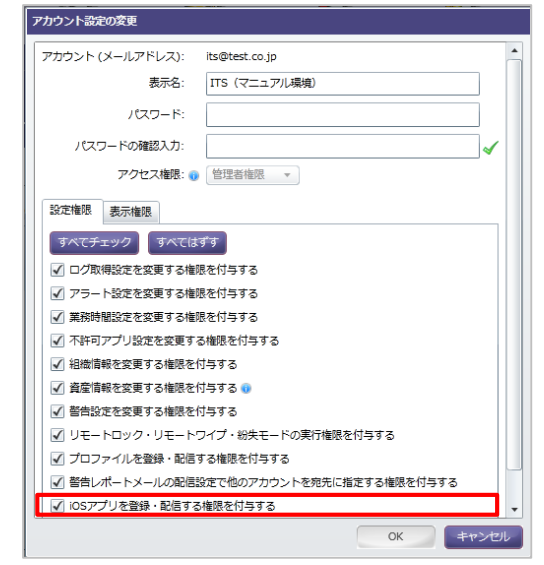

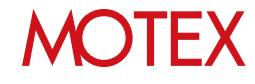

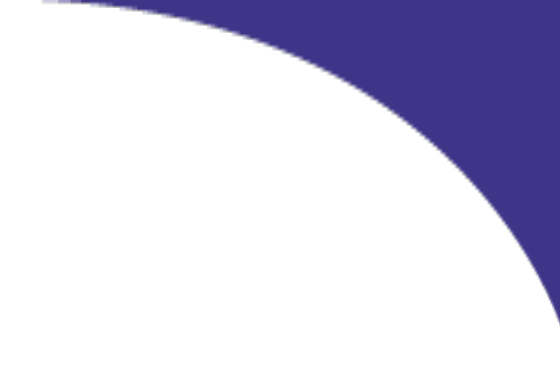

## アプリを配信する

App Storeに公開されている無償アプリや、In-House(自社開発)アプリをiOS端末に配信します。 業務に必要なアプリを端末に遠隔で配信できます。

> RLを調べる る無償アプリを配信する りを配信する

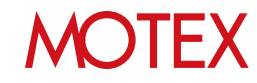

- 2-1 配信したい無償アプリのURLを調べる
- 2-2 App Storeに公開されている無償アプリを配信する
- 2-3 In-House(自社開発)アプリを配信する

App Storeに公開されている無償アプリを配信する際は、そのアプリを公開しているURLが必要です。 URLがわからない場合は、「PCでLink Makerを利用して確認する」「PCでブラウザから検索して確認する」「iOS端末でApp Storeを利用して確認する」のいずれかの方法で調べてください。なお、 In-House(自社開発)アプリを配信する際はこの手順は不要です。

※有償アプリについては「Volume Purchase Program(VPP)機能ガイド for iOS」を参照してく ださい(利用には別途オプション「LanScope An VPPライセンス」の購入が必要です)。

iTunes

- ◆PCでLink Makerを利用して確認する
- 1. PCでブラウザを起動し、以下のURLにアクセスし ます。 https://linkmaker.itunes.apple.com/ja-jp
- 「ストア国」で「日本」を選択し、「メディアタ イプ」で「App」を選択します。
- Link Maker

   Apple Music, Turnes Store, App Store, Books Store, ###UFMac App Store AppU>Defritude.3.

   C
   AffactorPu>Defritude.3.

   C
   AffactorPu>Defritude.3.

   AffactorPu>Defritude.3.
   AffactorPu>Defritude.3.

   AffactorPu>Defritude.3.
   AffactorPu>Defritude.3.

   AffactorPu>Defritude.3.
   AffactorPu>Defritude.3.

   AffactorPu>Defritude.3.
   AffactorPu>Defritude.3.

   AffactorPu>Defritude.3.
   AffactorPu>Defritude.3.

   AffactorPu>Defritude.3.
   AffactorPu>Defritude.3.

   AffactorPu>Defritude.3.
   AffactorPu>Defritude.3.

   AffactorPu>Defritude.3.
   AffactorPu>Defritude.3.

   AffactorPu>Defritude.3.
   AffactorPu>Defritude.3.

   AffactorPu>Defritude.3.
   AffactorPu>Defritude.3.

WidgetBuilder BarvierBuilder R55 Ger

3. アプリの名前を検索するなどの方法で、配信した いアプリを探します。

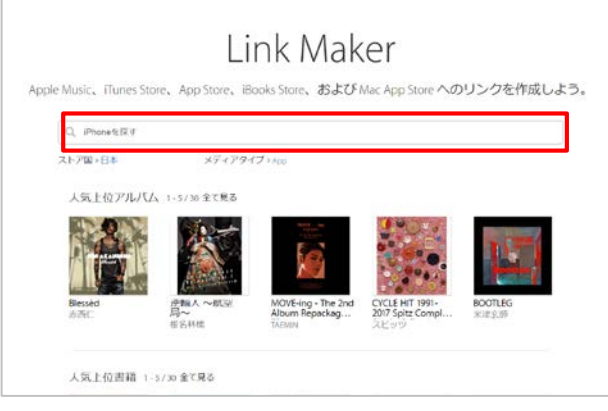

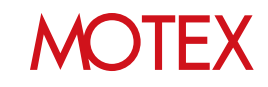

5. 配信したいアプリをクリックします。

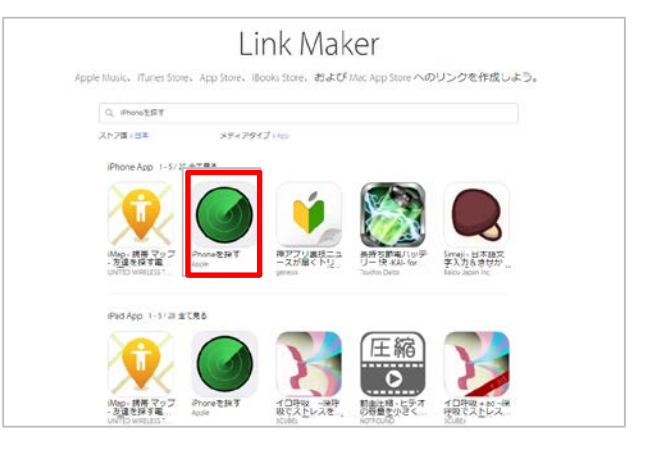

6. 「直リンク」右側のURLを右クリックし、「リン クのアドレスのコピー」をクリックします。

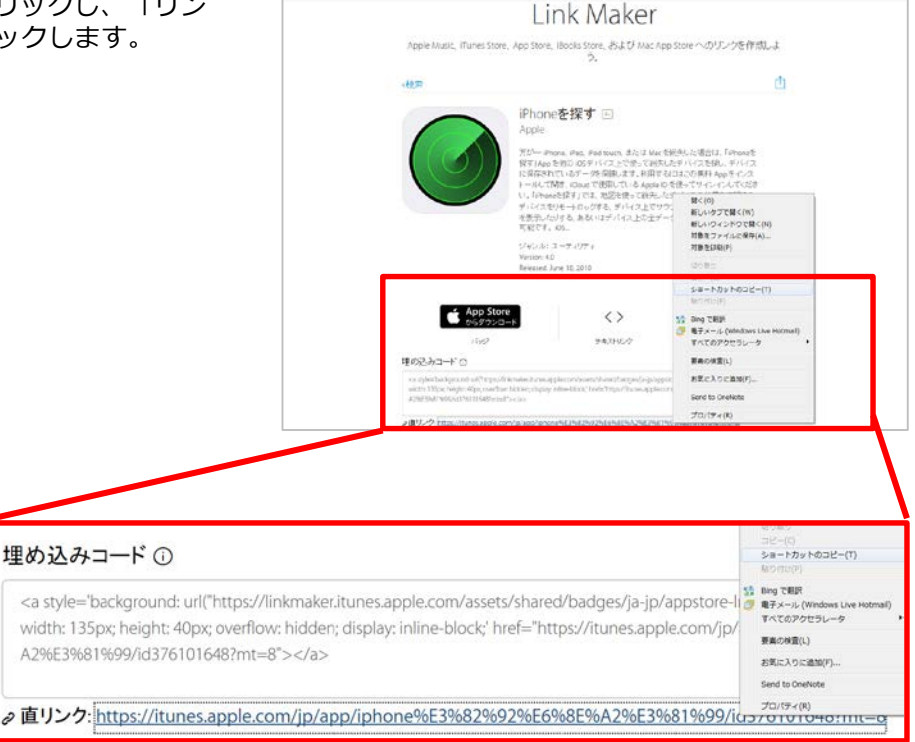

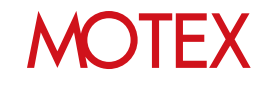

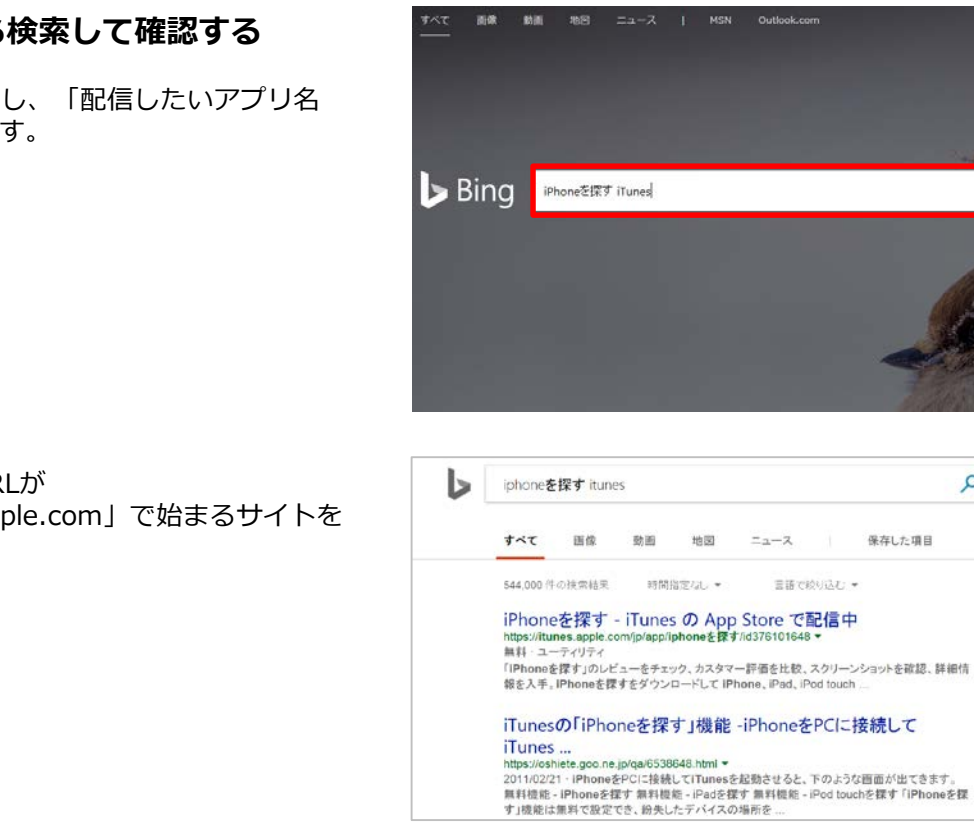

3. Itunesのサイトが表示されるので、画面上部の URLをコピーします。

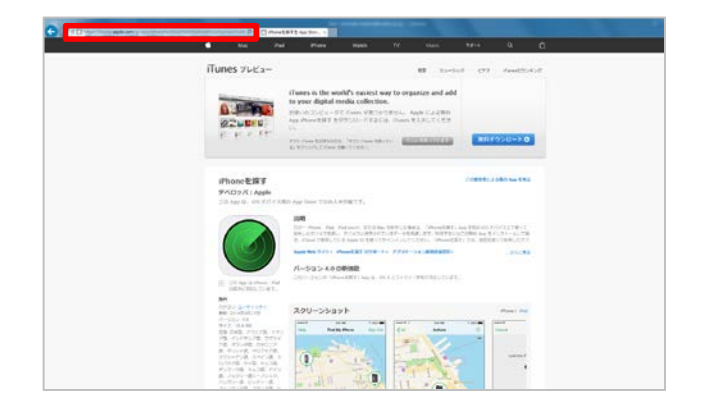

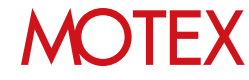

Q

Q

11

#### ◆PCでブラウザから検索して確認する

1. PCでブラウザを起動し、「配信したいアプリ名 iTunes」で検索します。

2. 検索結果のうち、URLが 「https://itunes.apple.com」で始まるサイトを クリックします。

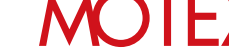

#### ◆iOS端末でApp Storeを利用して確認する

1. iOS端末で「App Store」をタップします。

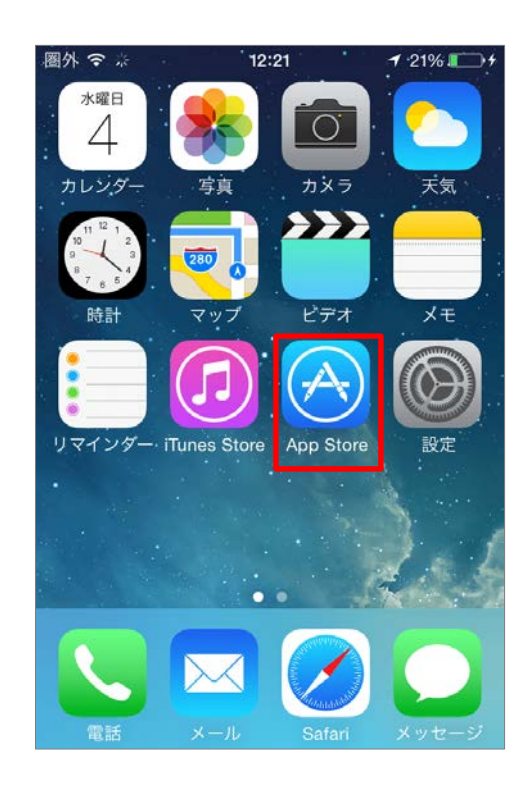

- 2. アプリの名前を検索するなどの方法で、配信した いアプリを探します。
- 3. 配信したいアプリをタップします。

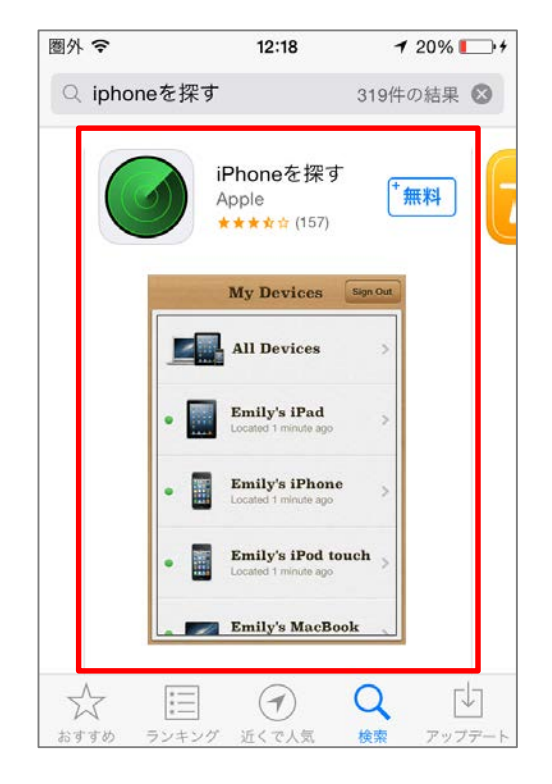

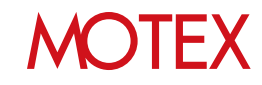

4. 共有ボタン( ( )をタップします。

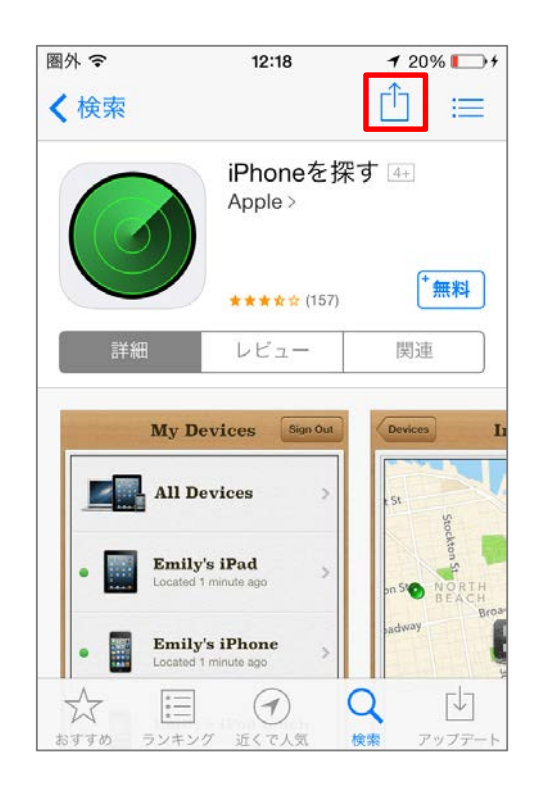

- 5. 以下のような方法で、管理コンソールを操作する PCにURLを共有します。
  - ・「メールで送信」をタップしてメールでPCに URLを送信する
  - 「リンクをコピー」をタップしてオンライン
     ノートツールに書き込む

#### ◆注意

iOS8の場合、短縮されたURLがメール送信・コピー されますが、短縮されたURLのままではLanScope Anで利用できません。 一旦PCのブラウザーでURLにアクセスすると、元の URLが表示されますので、そのURLをコピーして次 ページ以降の設定を行ってください。

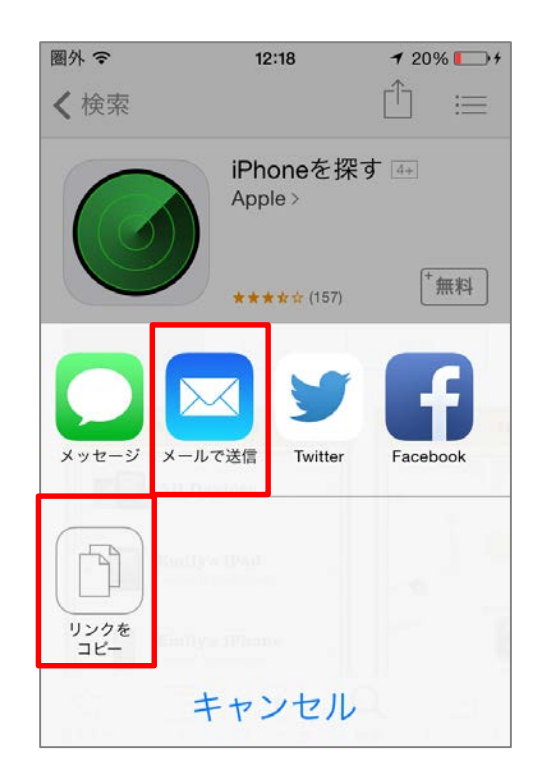

| 2-2              | App Sto<br>配信する       | oreに公開<br>ら                 | 見されて                   | こいる              | 無償アン                | プリを                       |  |
|------------------|-----------------------|-----------------------------|------------------------|------------------|---------------------|---------------------------|--|
| НОМЕ             | 「「「」」を理論で             | 資産管理                        | <b>运用</b> 分析           | <b>父</b><br>行動管理 | 2<br>2=1)7-1        | <b>通</b> 人設定              |  |
| ・<br>クライアント資     | <b>達管理</b>            |                             | アプリ管理                  |                  |                     |                           |  |
| 育産情報一覧<br>資産アラート | Anバージョン管理 イ<br>稼働管理 メ | ンストールプロファイル一覧<br>ッセージ・アンケート | インストールアプ!<br>不許可アプリインス | ノー覧<br>ストールレポート  | VPP設定<br>VPPライセンス一覧 | アプリ配信<br>プロビジョニングプロファイル配信 |  |

App Storeに公開されている無償アプリをLanScope Anで配信します。 ※ 既にアプリの登録が完了している場合は、手順6以降の内容で端末にアプリを配信してください。

- 1. 「資産管理」メニューを選択し「アプリ配信」を クリックします。
- 2. 「アプリ登録」をクリックします。

| 0.010 | ロンプリノロ分列総合                              | 1770 8/19 (WEXE | 7 00 1 7 1 |                                                                                                    |      |         |                          | 51202#-H |    |
|-------|-----------------------------------------|-----------------|------------|----------------------------------------------------------------------------------------------------|------|---------|--------------------------|----------|----|
| ¥.    | · ● ● ● ● ● ● ● ● ● ● ● ● ● ● ● ● ● ● ● | 登録アプリーマ         | 4000-KR V  | パージョン マ                                                                                                    | HE V | 来通用台数 マ | インストール白数 マ               | ROADE V  | 77 |
|       | 2012/04/24 15:32                        |                 | VPPZ1-7    |                                                                                                    |      | 0.62    | 0 80                     |          |    |
| 0     | 2012/04/24 15:32                        |                 | VPP21-7    | 4.0.10                                                                                                    | 4    | 0 85    | 7 的                      |          |    |
|       | 2012/04/24 15:32                        |                 | VPP21-7    | 3.6.2 😆                                                                                                    | 0    | 5.81    | 0 85                     |          |    |
|       | 2012/04/24 15:32                        |                 | VPPZ1-7    | 1 13 1 0                                                                                                    | 1    | 0 12    | 7枚                       | •        |    |
|       | 2012/04/24 15:32                        |                 | VPPZ1-7    | 1.11.1                                                                                                    | 0    | 2.61    | 7台                       |          |    |
| n     | 2012/04/24 15:32                        |                 | VPP257     | 1.9.0                                                                                                    | 1    | 0 10    | 7 館                      |          |    |
| ē     | 2012/04/24 15:32                        |                 | VPPAH7     | 24.0.2 0                                                                                                    | 4    | 0 H     | 78                       |          |    |
| ō.    | 2012/04/24 14:27                        |                 | App Store  | 1.37                                                                                                    |      | 10.62   | 0.65                     |          |    |
| n     | 2012/04/22 10:30                        |                 | App Store  | 4230                                                                                                    | 60   | 5 82    | 6 15                     |          |    |
| n     | 2012/03/23 10:34                        |                 | App Store  | 151                                                                                                    | 4    | 3       |                          | -        |    |
| ñ     | 2012/03/23 10:30                        |                 | App Store  | 330                                                                                                    | 1    | 0 1     | The second second second | 1000     |    |
| ä.    | 2012/03/22.10-26                        |                 | Ann Crose  | 740.00                                                                                                    | 1    |         | アプリ貿                     | 録        |    |
|       |                                         |                 |            | and the second second s |      |         |                          |          | •  |

- 「App Store」を選択し、「iTunes Storeの URL」欄に「配信したい無償アプリのURLを調べ る」(p.9)で確認した、配信したいアプリのURLを 入力して「取得」をクリックします。
- 基本情報欄に配信するアプリの情報が自動的に反映されます。ここで表示される「バージョン」が管理者が推奨するバージョン=「管理バージョン」(※)となります。

任意でメモ欄にコメントを記入してから「OK」を クリックします。

- ※「管理バージョン」とは、該当アプリの基準と なるバージョンを指します。「管理バージョ ン」と異なるバージョンのアプリがインストー ルされていないかを管理コンソールから確認す ることも可能です。詳細は「App Storeで最新 バージョンのアプリが公開された場合にアプリ を管理する」(p.34)を参照してください。
- 5. ダイアログが表示されますので、「OK」をクリッ クします。

#### 【管理アプリの登録】

| 1779000            |                                                |                                             |                                               |          |       |
|--------------------|------------------------------------------------|---------------------------------------------|-----------------------------------------------|----------|-------|
| アプリ情報の取用           |                                                |                                             |                                               |          |       |
| App Store     Di-H | iouse 😨                                        |                                             |                                               |          |       |
| *iTunes Store @ UR | 4                                              |                                             |                                               |          | 1539  |
|                    | (Tunes Store d) App t<br>例) https://itunes.app | Store に公開されているア.<br>ple.com/jp/app/lanscope | プリの URL を入力してくださ<br>- an-client/id8529512327m | t<br>t=8 |       |
| 基本结核               |                                                |                                             |                                               |          |       |
| アプリケーション名:         |                                                |                                             |                                               |          |       |
| アプリケーションID:        |                                                |                                             |                                               |          |       |
| X //-9a>:          |                                                |                                             |                                               |          |       |
| デベロッパー:            |                                                |                                             |                                               |          |       |
| カテゴリ:              |                                                |                                             |                                               |          |       |
| アプリサイズ:            |                                                |                                             |                                               |          |       |
| ×e                 |                                                |                                             |                                               |          |       |
|                    |                                                |                                             |                                               |          |       |
|                    |                                                |                                             |                                               |          |       |
|                    |                                                |                                             |                                               | OK       |       |
|                    |                                                |                                             |                                               | UK       |       |
|                    |                                                |                                             |                                               |          | 7     |
|                    |                                                |                                             |                                               | OK       | 49.70 |

#### 【情報ダイアログ】

|                         | 備報                             |
|-------------------------|--------------------------------|
| アプルの登録が完了<br>【インストール】をク | でしました。<br>いかりい、端末への配信を行ってください。 |
|                         |                                |

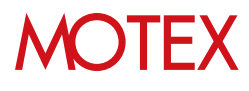

6. アプリ配信画面に戻るので、「インストール」を クリックします。

| マ 数単目的 - マ 物理アプリ マ | #050-FR V | 11-12m> = | 10 T | 来通用台数 マ | インストール自然 マ | 10.000 V | 77  |
|--------------------|-----------|-----------|------|---------|------------|----------|-----|
| 2012/04/24 15:32   | VPPZ1-7   |           |      | 0.62    | 0 80       | -        |     |
| 2012/04/24 15:32   | VPP21-7   | 4.0.10    | 4    | 0 85    | 7 55       | •        |     |
| 2012/04/24 15:32   | VPP2F7    | 3.6.2 🕕   | 6    | 5.81    | 0 85       | a.)      |     |
| 2012/04/24 15:32   | VPPZ1-7   | 1.13.1 🕡  | 4    | 9 ft    | 7 #        | •        |     |
| 2012/04/24 15:32   | VPPZ1-7   | 1.11.1    | 0    | 2.68    | 7台         | •        |     |
| 2012/04/24 15:32   | VPP257    | 1.9.0 🕕   | 1    | 0.85    | 7 館        |          |     |
| 2012/04/24 15:32   | VPPAH7    | 2.6.0.2 🕢 | 4    | 0 H     | 7前         |          |     |
| 2012/04/24 14:27   | App Stone | 1.37      | ab.  | 20.00   | 0.65       | * (      |     |
|                    | App Store | 4.2.3     | 0    | 5 82    | 6 62       |          | 1.1 |
|                    | App Store | 2.5.1     | 0    | 3 🟦     | 18 8       | a.)      |     |
| インストール             | App Stone | 3.3.0 🚯   | 1    | 0 館     | 10 22      | •        |     |
| 12211 10           | Ann Smith | 7.4.0.40  | 1    | 5.4E    | 15.60      |          |     |

「App Store」を選択し、「次へ」をクリックします。

| シロード元の現代                             |             |
|--------------------------------------|-------------|
| 9950-Failer                          |             |
| インストールするアプリ、ブックのダウンロード兄を道沢してください。    |             |
| App Store                            |             |
| App Store で公開されている開料アプリモインストールします。   |             |
| O In-House                           |             |
| 日社で開発したアプリをインストールします。                |             |
| O VPP2.157                           |             |
| V9Pストアで購入した有料/無料アプリまたはブックをインストールします。 |             |
|                                      |             |
|                                      |             |
|                                      |             |
|                                      |             |
|                                      |             |
|                                      |             |
|                                      |             |
|                                      |             |
|                                      | P           |
|                                      | <b>ど</b> へ  |
|                                      |             |
|                                      | B           |
|                                      |             |
|                                      |             |
|                                      | - RA - ++>0 |

8. 配信するアプリにチェックをいれて「次へ」をク リックします。

| 1521 | -1.78 | アプリを選択してください。 |            |           |           |   | 10x22        | UK-1- (a) • |
|------|-------|---------------|------------|-----------|-----------|---|--------------|-------------|
|      |       | 管理アプリ         | V /t-9a> V | アプリターションの | V #KDy/(- | V | עבלע א       | XE          |
| 1    | 0     |               | 7.4.0      |           |           |   | Productivity |             |
| 0    |       |               | 2.5.1      |           |           |   | Ubity        |             |
|      | a     |               | 4230       |           |           |   | Navigation   |             |
|      | 0     |               | 1.37       |           |           |   | News         |             |
|      |       |               | 3.3.0 🕡    |           |           |   | Productivity |             |
|      | a     |               | 4.2.3 🕠    |           |           |   | Business     | 営業群のメンバ     |
|      |       |               |            |           |           |   |              |             |
|      |       |               |            |           |           |   | 次个           | _           |

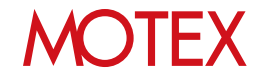

- アプリを配信する端末にチェックをいれて「イン ストール」をクリックします。
  - ※既にVPP Storeで同一のアプリが配信されている場合は、App Storeのアプリを配信できません。
     VPP Storeのアプリを配布するか、(App Storeのアプリを配信したい場合は)VPP Storeのアプリをアンインストールする必要があります。
     詳細は「Volume Purchase Program(VPP)機能ガイド for iOS」を参照してください。
- 10. 配信の結果をダイアログで表示します。 確認したら「OK」をクリックして閉じます。 (失敗の場合は「OK」をクリックすると 「アプリ配信」画面に戻ります。)
  - ※インストールが失敗する場合、サーバーが停止 していたりネットワークへの接続が不安定な場 合が考えられます。 ネットワークが切断されていないか確認する、 または、しばらく待ってからご利用ください。

【インストールする端末を選択】

| ストールす | 2.89.8 | 通知してく | ださい、                    |                |                 |                                                                                                    | シェクス/                           | 1-1 |
|-------|--------|-------|-------------------------|----------------|-----------------|----------------------------------------------------------------------------------------------------|---------------------------------|-----|
| HE -  |        |       |                         |                |                 |                                                                                                    |                                 |     |
| 8112  | the la | (20)  |                         | _              | _               | _                                                                                                    |                                 |     |
| Dv.   |        | No. U | 8.8 (8.8.5) V           | 818 + V        | AND REPORTED IN | Berschen v                                                                                                    | BRIDERIDE V GRA-                |     |
|       | 10     | 28    | 森 賞王 (Phone_00000028)   | ネインストール        |                 | and the second second second second second second second second second second second second second second second | 2012/04/24 15:32:30             |     |
| - 64  | 14     | 29    | 別所 哲郎 (Phone_00000029)  | 果インストール        |                 |                                                                                                    | 2012/04/24 18:10:04             | _   |
| 0     |        | 26    | 飯田 太郎 (Phone_00000026)  | 果インストール        |                 |                                                                                                    | 2012/04/15 14:24:53             |     |
|       |        | 30    | 佐藤 新 (iPhone_00000000)  | 未インストール        |                 |                                                                                                    | 2012/04/20 14:53:20             |     |
|       |        | 31    | 维木 (IPhone_00000031)    | <b>未インストール</b> |                 |                                                                                                    | 2012/04/21 22:42:43             |     |
| 0     |        | 32    | 信行 個弘 (Phone_00000032)  | 果インストール        |                 |                                                                                                    | 2012/04/24 11:10:02             |     |
|       |        | 33    | 石川 S (Phone_00000033)   | 来インストール        |                 |                                                                                                    | 2012/04/21 13:30:12             |     |
| 0     | 1      | 34    | 小林 朝町 (Pad_0000034)     | <b>ホインストール</b> |                 |                                                                                                    | 2012/03/15 11:00:00             |     |
| 0     |        | 27    | 畠山 哲夫 (IPhone_00000027) | 果インストール        |                 |                                                                                                    | 2012/04/16 06:53:21             |     |
|       |        | 35    | 植川 孝信 (Pad_00000035)    | 来インストール        |                 |                                                                                                    | 2012/04/20 21:32:21             |     |
|       | 100    | 42    | 機口 勝羽 (Pad_0000042)     | 来インストール        |                 |                                                                                                    | 2012/0                          | _   |
| 0     | (10)   | 36    | 北井 清二 (Pad_0000036)     | 来インストール        |                 |                                                                                                    | 2012/0                          |     |
|       |        | 43    | 上野 朝 (Pad_00000043)     | 来インストール        |                 |                                                                                                    | 2012/0 12/1                     | 100 |
|       | 1      | 37    | 太田 満 (Ped_00000037)     | 泉インストール        |                 |                                                                                                    | 2012/0                          |     |
|       | (10)   | 38    | 森下 信子 (Pad_0000038)     | 果インストール        |                 |                                                                                                    | 2012/0                          | -   |
|       |        | 39    | 山間 卸文 (Pad_00000039)    | 来インストール        |                 |                                                                                                    | 2012/04/2 21:20:30              |     |
|       |        |       |                         |                |                 |                                                                                                    | Constraint in the second second |     |

#### 【インストールが成功した場合のダイアログ】

| 情報                                            | × |
|-----------------------------------------------|---|
| 10 / 10 の設定が完了しました。<br>管理アプリのインストールが順次開始されます。 |   |
| ОК                                            |   |

【インストールが失敗した場合のダイアログ】

| 15- ×                     |
|---------------------------|
| データの更新に失敗しました。再度実行してください。 |
| ОК                        |

11. 「設定結果の詳細」画面で、配信結果の詳細を確認します。

以上でアプリの配信設定は完了です。端末にアプリの インストールダイアログが表示されます。(次ページ 参照)

#### 【未適用端末一覧】

| 100 | a and a free of the second |          | -                   |                           |        |                     |        | 07/77-h |
|-----|----------------------------|----------|---------------------|---------------------------|--------|---------------------|--------|---------|
| BIE | 30//4                      |          |                     |                           | _      |                     |        | arow-1  |
| 2   | プリ名                        |          |                     |                           |        |                     |        |         |
| -   |                            | - 1      |                     |                           |        |                     |        |         |
| ٣   | 天気&                        | 防災アラー    | - h: (1)            |                           |        |                     |        |         |
|     | A.                         | No 🐨     | 名前(端末名) ▽           | アプリ名                      | * 7    | 情報メッセージ マ           | 状態確認日時 | 7 最新配信日 |
|     |                            | 7        | Phone8_000000007    | 天気&防災アラート                 |        | <ul> <li></li></ul> | -      |         |
| Ŧ   | 全国防                        | ジカメラ:    | (1)                 |                           |        |                     |        |         |
|     | V                          | No 7     | 名前 (端末名) 🛛 🗸        | アプリ名                      | * 7    | 信報メッセージ マ           | 状腺確認日時 | 7 最新配信日 |
|     |                            | 7        | Phone8_000000007    | 全国防災力メラ                   |        | 🔘 設定が完了しまし          | -      |         |
| ÷   | 题视力;                       | ×∋: (1)  |                     |                           |        |                     |        |         |
|     | T                          | No T     | 名前 (端末名) 🛛 🐨        | アプリ名                      | * 7    | 信報メッセージ マ           | 状態確認日時 | 7 最新配信日 |
|     |                            | 3        | Phone8_000000007    | 監視カメラ                     |        | ◎ 設定が売了しまし          |        |         |
| Ŧ   | シフト                        | 手帳 Pro P | ree:シフト給料計算とシン      |                           |        |                     |        |         |
|     | V                          | No T     | 名前(端末名) 🛛           | アプリ名                      | * 7    | 情報メッセージ マ           | 状態確認日時 | 7 最新配信日 |
|     |                            | 7        | Phone8_000000007    | シフト手幅 Pro Free:シフト給料計算とシフ | ト管理アプリ | ◎ 設定が完了しまし          |        |         |
| ÷   | 75-                        | 60000    | Free: (1)           |                           |        |                     |        |         |
|     | V                          | No V     | 名前(蒲末名) ▽           | アプリ名                      | * 7    | 信報メッセージ マ           | 伏眼镜滤日時 | 7 最新記信日 |
|     |                            | ,        | Phone8_000000007    | アラームクロックFree              |        | ◎ 設定が完了しまし          |        |         |
| ~   | ORU-                       | 1951     | mole GR Reader: (1) |                           |        | -                   |        |         |
|     | -                          | -        |                     |                           |        |                     |        |         |

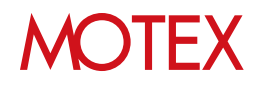

#### ◆ポイント

## 端末のグルーピングについて 「インストールする端末を選択」画面では、 「未インストール」、「インストール済み(管理バージョンと異なる)」、「インストール済み」の状態ごとに端末が表示されています。 例えば以下のような運用が可能です。

・配信対象のアプリがインストールされてい ない端末を「未インストール」の一覧から 確認し、配信する

#### ・ 端末側での操作について

アプリが配信されると、端末側にインストール ダイアログが表示されます(右図)(※)。インス トールをタップして、Apple IDのパスワードを 入力してインストールを実行します。

iOS 11の場合、「Appのインストール」ダイア ログでインストールをタップした後、「App Store」ダイアログが表示されます(右下図)。

「パスワードを入力」が表示されましたら 「パスワードを入力」をタップします。 Apple IDのパスワードを入力し、「インストー ル」をタップすると、インストールが実行され ます。 「インストール」が表示されましたら、 「インストール」をタップすると、インストー ルが実行されます。

- なお、次の手順を実施した場合は、An構成プロファイルのインストール時から12時間周期で実施されている、端末からの資産情報収集のタイミングで、再度アプリが配信されます。
  - ・インストールダイアログで「戻る」を タップした場合
     ・端末にアプリが配信された後、 アプリをアンインストールした場合

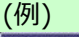

| 27 | キールすう | る湖京を | an.    | 7.5           | だぼい。                      |                       |                  | 5×2              | 21-1-10    |
|----|-------|------|--------|---------------|---------------------------|-----------------------|------------------|------------------|------------|
| -  |       |      |        |               |                           |                       |                  |                  |            |
| ĵ  | -     |      |        |               |                           |                       |                  |                  |            |
|    | ネインス  | 1-1- | (2)    |               |                           |                       |                  |                  |            |
|    | LIV.  | 8.   | No     | 3.            | 名相(端本名) ▽                 | 1月 ・ 7                | 秋期線話目巻 V         | RECORD V         | 最新印象征      |
|    | 61    |      |        | 55            | 単証明8 (iPhone_0000000055)  | <b>オインストール</b>        |                  |                  | 2012/04/24 |
|    | 11    | 12   |        | 56            | MEDBC (Ped 000000056)     | 果インストール               |                  |                  | 2012/04/3  |
|    | 1221  | -1.4 | 1 (11) | 2/2-          | ジョンと異なる)(3)               |                       |                  |                  |            |
|    |       |      | No     | $\mathcal{X}$ | 名析(瑞本名) 🐨                 | 88 T.V.               | KRARTELLA        | ARESSIR V.       | 101110-001 |
|    |       |      |        | 26            | (EIII 北部 (Phone_00000025) | インストール済み(管理パージョンと異なる) | 2012/03/24 11:35 | 2012/03/24 11:35 | 2012/04/1  |
|    |       | 10   |        | 34            | 小林 断司 (Pad_00000034)      | インストール済み(管理パージョンと異なる) | 2012/03/24 11:35 | 2012/03/24 11:35 | 2012/03/3  |
|    | 0     | 8    |        | 27            | 最山 昭年 (Phone_00000027)    | インストール済み(管理パージョンと異なる) | 2012/03/24 11:35 | 2012/03/24 11:35 | 2012/04/3  |
|    | 1221  | -1.3 | N.CE   | 0             |                           |                       |                  |                  |            |
|    | 117   | 4    | No     | Υ.            | 名根(福本名) マ                 | 11日 - 7               | 秋田建造日時 マ         | 8#8280# V        | RETAIL     |
|    | 0     |      |        | 28            | ▲ 第三 (Phone_00000028)     | インストール満み              | 2012/03/24 11:35 | 2012/03/24 11:35 | 2012/04/3  |
|    | G     |      |        | 29            | 95時 話話 (Phone_00000029)   | インストール溝み              | 2012/03/24 11:38 | 2012/03/24 11:35 | 2012/04/3  |
|    | -     |      |        | 50            | 在展 新 (Phone_00000010)     | インストール満み              | 2012/03/24 11-38 | 2012/03/26 11:35 | 2012/04/20 |
|    | D     | 8    |        | 21            | 黄木-(Phone_00000031)       | インストール溝か              | 2012/03/24 11:35 | 2012/03/24 11:35 | 2012/04/25 |
|    |       |      |        | 32            | 位行 街弘 (Phone_00000032)    | インストール満た              | 2012/03/24 11:33 | 2012/03/24 11:35 | 2012/04/24 |
|    |       |      |        | 33            | 石川 房 (Phone_00000033)     | インストール演み              | 2012/03/24 11:35 | 2012/05/24 11:35 | 2012/04/2: |
|    | 1.00  |      |        |               |                           |                       |                  |                  |            |

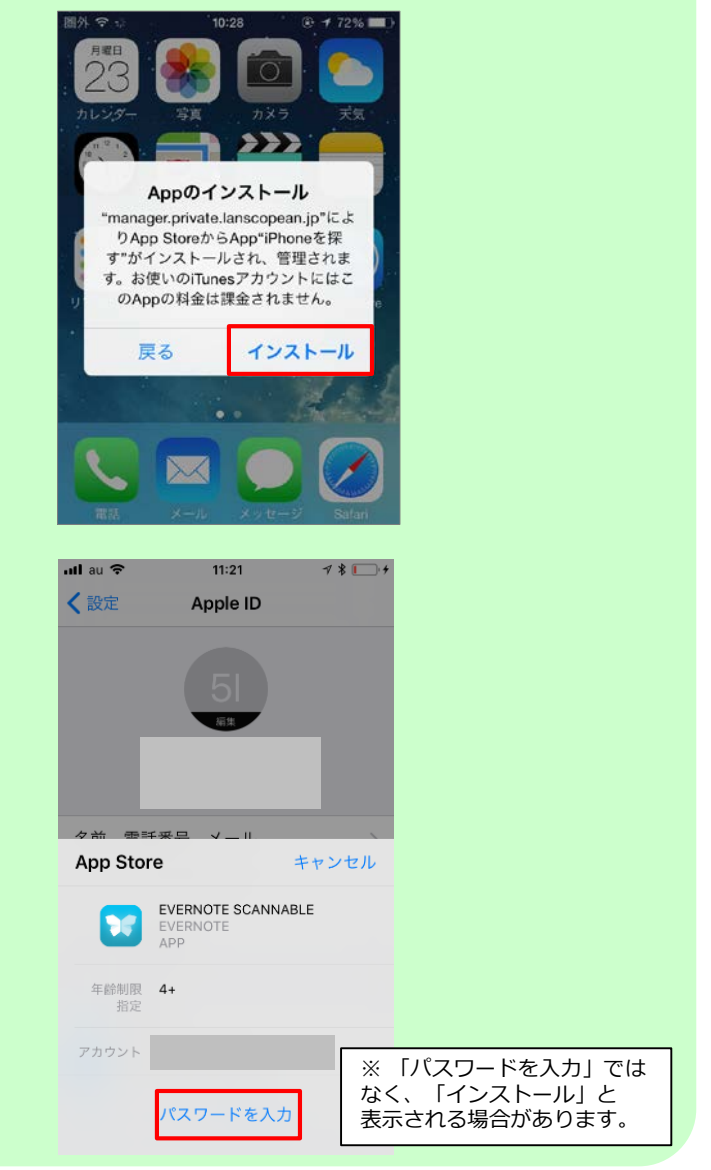

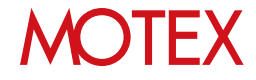

#### ◆注意

- アプリ配信画面から登録した管理アプリを削除した場合、次の動作に影響します。
  - ・該当アプリのアンインストール設定ができなくなります(p.41)。 ・端末からアプリがアンインストールされた場合に、自動的に再配信されなくなります。
- 1度に配信するアプリと端末の数が1000を超える場合、配信設定に時間がかかる場合があります。
  - ・1度に配信可能なアプリと端末の数は、アプリ数と端末台数の積が1000までを目安としてください。
    - 例1)アプリ数1 × 端末台数1000 = 1000
    - 例2) アプリ数5 × 端末台数200 = 1000
    - 例3)アプリ数10×端末台数100 = 1000

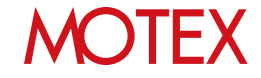

| HOME             | 管理設定               | 資産管理                         | 适用分析                     | くうまたまでは、このでは、このでは、このでは、このでは、このでは、このでは、このでは、この | 2=1)7-1             | 國人設定                      |  |
|------------------|--------------------|------------------------------|--------------------------|-----------------------------------------------|---------------------|---------------------------|--|
| クライアント資産         | 管理                 |                              | アプリ管理                    |                                               |                     |                           |  |
| 査産情報一覧<br>資産アラート | An/(ージョン管理<br>稼働管理 | インストールプロファイルー<br>メッセージ・アンケート | 覧 インストールアプリ<br>不許可アプリインス | ノー覧<br>ストールレポート                               | VPP設定<br>VPPライセンス一覧 | アプリ配信<br>プロビジョニングプロファイル配信 |  |

iOS向けIn-House(自社開発)アプリをLanScope Anで配信します。 ※ 既にアプリの登録が完了している場合は、手順7以降の手順で端末にアプリを配信してください。

- 1. 「資産管理」メニューを選択し「アプリ配信」を クリックします。
- 2. 「アプリ登録」をクリックします。
- 「In-House」を選択し、「マニフェストファイ ル」の「参照」をクリックします。 インストールするマニフェストファイルを選択 してください。

#### ◆注意

2 - 3

- 「manifest.plist」ファイルに記載される値
   「Display Image URL」と「Full Size Image URL」には、接続できるURLを設定してください。
- Xcode9でIn-House(自社開発)アプリを開発した場合、「manifest.plist」ファイルを選択してください。
- 「アプリファイル」の「アップロード」をクリックします。アップロードダイアログより、インストールするアプリファイルを選択し「OK」をクリックします。アップロードできるファイルの拡張子は【.ipa】です。 JavaScriptが無効である場合、「アップロード」クリック時にエラーが表示されます。その際はJavaScriptを有効にしてください。
- 5. 基本情報欄に配信するアプリの情報が自動的に反 映されます。確認して問題がなければ、任意でメ モ欄にコメントを記入してから、「OK」をクリッ クします。

#### ◆注意

アプリファイルのファイルサイズが600MBを超える 場合、In-House(自社開発)アプリは登録できません。

| $\overline{V}$ | 200日時 ▼ T        | 管理アプリ | 7 ダウンロード3 | え マ パージョン マ | 秋盤 マ | 未適用台数 ▽                 | インストール台数 マ | 有效期間 7           | アプ |
|----------------|------------------|-------|-----------|-------------|------|-------------------------|------------|------------------|----|
|                | 2012/04/24 15:32 |       | VPPA-1-7  |             |      | 0 台                     | 0 #2       |                  |    |
| ٦              | 2012/04/24 15:32 |       | VPPストア    | 4.0.10 🕠    | 1    | 0台                      | 7台         | •                |    |
| a              | 2012/04/24 15:32 |       | VPP2.57   | 3.6.2 🕦     | 0    | 5台                      | 0 台        |                  |    |
| a              | 2012/04/24 15:32 |       | VPPA-1-2  | 1.13.1 🕕    | 1    | 0 台                     | 7 12       |                  |    |
| a              | 2012/04/24 15:32 |       | VPPストア    | 1.11.1      | 4    | 2 🖆                     | 7 台        |                  |    |
| a              | 2012/04/24 15:32 |       | VPPストア    | 1.9.0 👔     | 1    | 0台                      | 7 台        |                  |    |
| a              | 2012/04/24 15:32 |       | VPPA1/2   | 2.6.0.2 🕕   | 1    | <ul> <li>0 台</li> </ul> | 7 台        |                  |    |
| а              | 2012/04/24 14:27 |       | App Stone | 1.37        | æ    | 18 🖨                    | 0 🖆        |                  |    |
| a              | 2012/04/22 10:30 |       | App Store | 4.2.3 👔     | 4    | 5                       | e 44       | _                |    |
| a              | 2012/03/23 10:34 |       | App Store | 2.5.1       | 4    |                         |            | and and a second |    |
| а              | 2012/03/23 10:30 |       | App Store | 3.3.0 🕕     | ×    | - II                    | アプリ層       | ¥48              |    |
| •              | 2012/03/23 10:28 |       | Ann Rhara | 7408        | 1    | 1                       |            | 1.3-01-          |    |

#### 【管理アプリの登録】

| アプリ情報の取得           |                                          |       |
|--------------------|------------------------------------------|-------|
| 🔾 App Store 💽 In-H | iouse 🥘                                  |       |
| ・マニフェストファイ         | (, an.plist                              | 99    |
| -アプリファイ            | (, an.ipa                                | 7970- |
| 基本纳码               |                                          |       |
| アプリケーション名:         | an                                       |       |
| アプリケーションロ          | jp.co.motex.lanscope.an.for.app.delivery |       |
| /->=>:             | 2.5.1                                    |       |
| デベロッパー:            |                                          |       |
| カアゴリー              | software                                 |       |
| アプリサイズ:            | 678 KB                                   |       |
| ALTONIES: 0        | 2017/06/03 17:03                         |       |
| э×                 |                                          |       |
|                    |                                          |       |
|                    |                                          | ок]   |
| L                  |                                          |       |

#### 【アップロードダイアログ】

| ファイル選択        |                                         |             |                |     |
|---------------|-----------------------------------------|-------------|----------------|-----|
| アプリファイル (*.ip | a) をアップロードします。アッ                        | プロード可能な上限サー | イズは 600 MB です。 |     |
| アプリファイル       | , ,, ,, ,, ,, ,, ,, ,, ,, ,, ,, ,, ,, , |             |                | Ø10 |

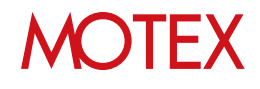

6. ダイアログが表示されますので「OK」をクリッ クして閉じます。

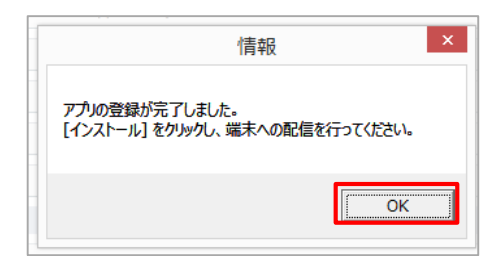

7. アプリ配信画面に戻るので、「インストール」を クリックします。

| Wishing .        | 882779 | 900-FR V  | /(-Pa> = | edit A | *2000 | インストール印度マ | 1220 | 8 22 |
|------------------|--------|-----------|----------|--------|-------|-----------|------|------|
| 2012/04/24 15:32 |        | VPPAD/    |          |        | 10    | 0.00      |      | - 20 |
| 2012/04/24 15:52 |        | WPAPP     | 4.0.10   |        | 9 B   | 10        |      |      |
| 2012/04/24 15:32 |        | VERTATI   | 38.20    |        |       | 7.42      |      |      |
| 2012/04/24 15:32 |        | VPP2.57   | 1 11 1   | 20     | 2.6   | 78        | -    | 1    |
| 2012/04/24 15:32 |        | VPP257    | 19.000   | 2      | 0.81  | 7 \$3     |      | -    |
| 2012/04/24 15:32 |        | V9931-7   | 24.0.2 0 | 4      | 0 H   | 7 8       |      |      |
| 2012/04/24 14:27 |        | App Stone | 1.37     |        | 20 60 | 0 10      | * (  | - 10 |
| 1012/04/22 10:00 |        | App Store | 4230     | 0      | 5 82  | 6 #       |      | 5    |
|                  |        | App Store | 2.5.1    | 0      | 3 11  | 18 8      | •    | - 11 |
| 127 h-           | -11    | App Stone | 3.3.0 🕢  | 4      | 0.62  | 10 20     | 2.5  |      |
| 1201             | 70     | Ann Grane | 7.4.0.00 | 1      | 5.42  | 18.60     |      |      |

8. 「In-House」を選択し、「次へ」をクリックし ます。

| ド天道県<br>ール下をアプリ、ブックのダウンロード元を進行してください。<br>Sore<br>いか 下が用されてい、5月回日マナトレビーンストールトノードエ  |                       |
|-----------------------------------------------------------------------------------|-----------------------|
| ールするアプリ、ブックのダウンロード元を選択してください。<br>Store<br>Here Tringert Tringert Tringert Jacobia |                       |
| Store                                                                             |                       |
| teres かい使えれている無能がかりティンストースト ます                                                    |                       |
| and condition and the theorem                                                     |                       |
| Juse                                                                              |                       |
| 観測したアプリをインストールします。                                                                |                       |
| tF≫                                                                               |                       |
| トアで購入した有料/煎料アプリまたはプックモインストールします。                                                  |                       |
|                                                                                   |                       |
|                                                                                   |                       |
|                                                                                   |                       |
|                                                                                   |                       |
|                                                                                   |                       |
|                                                                                   |                       |
|                                                                                   |                       |
|                                                                                   |                       |
|                                                                                   | 177.0                 |
|                                                                                   |                       |
|                                                                                   |                       |
|                                                                                   |                       |
|                                                                                   |                       |
|                                                                                   | Contraction Operation |

9. 配信するアプリにチェックをいれて「次へ」をク リックします。

| DT TROOM |       |                                               |           |        |                             |           |              |
|----------|-------|-----------------------------------------------|-----------|--------|-----------------------------|-----------|--------------|
| インスト     | -1.73 | 8アプリを進発してください。                                |           |        |                             |           | 1277#-> ()   |
| D¥.      | 1     | 管理アプリー                                        | V K-Say V | 和計算譜 V | アプリゲーションID 7                | FROMI- V  | · 38 7 ULTER |
| 1        | 0     | MOTEX<br>お<br>高<br>様<br>巻<br>号<br>ア<br>プ<br>リ | 1.0.0     | •      | 30.00 motex customer number |           | software     |
|          |       | MOTEXEPS/27/27/9                              | 1.3.0     | *      | 30.co.motex.house           |           | software     |
|          |       |                                               |           |        |                             |           |              |
|          |       |                                               |           |        |                             |           |              |
|          |       |                                               |           |        |                             |           |              |
|          |       |                                               |           |        |                             |           |              |
|          |       |                                               |           |        |                             |           |              |
|          |       |                                               |           |        |                             |           |              |
|          |       |                                               |           |        |                             |           |              |
|          |       |                                               |           |        |                             |           |              |
|          |       |                                               |           |        |                             |           |              |
|          |       |                                               |           |        |                             |           |              |
|          |       |                                               |           |        |                             |           |              |
|          |       |                                               |           |        |                             | 100       |              |
|          |       |                                               |           |        |                             |           | 1000         |
|          |       |                                               |           |        |                             |           | - X/\        |
|          |       |                                               |           |        |                             |           |              |
|          |       |                                               |           |        |                             |           |              |
| 100      |       |                                               |           |        |                             | · · · · · |              |

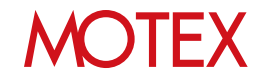

10. アプリを配信したい端末にチェックをいれて「インストール」をクリックします。

|     | 1010  | -       | •     |                         |                |             |                    |                     |            |
|-----|-------|---------|-------|-------------------------|----------------|-------------|--------------------|---------------------|------------|
| 152 | 11-北平 | 5.8.9.8 | 通知してく | ださい。                    |                |             |                    | 1                   | いエクスポート    |
| 1.0 |       |         |       |                         |                |             |                    |                     |            |
|     |       |         |       |                         |                |             |                    |                     |            |
| *   | *157  | F=14    | (20)  | SE(##\$) 7              | 108 · V        | NUMBER OF A |                    | deliberitica V      | del x-rt-t |
|     | 121   | 14      | 28    | A #= (Phone 00000028)   | 東インストール        |             | and a state of the | 2012/04/24 15:32:30 |            |
|     | 6     | -       | 29    | NFR 新聞 (Phone 00000029) | ホインストール        |             |                    | 2012/04/24 18:10:04 |            |
|     | G     |         | 26    | 新田 太郎 (Phone 00000026)  | 果インストール        |             |                    | 2012/04/15 14:24:53 |            |
|     | - D   |         | 30    | 信用 新 (Phone_00000000)   | 来インストール        |             |                    | 2012/04/20 14:53:20 |            |
|     | 6     |         | 31    | 創木 - (Imone_00000031)   | 来インストール        |             |                    | 2012/04/21 22:42:43 |            |
|     | ā     |         | 32    | 信行 保礼 (Phone 00000032)  | 果インストール        |             |                    | 2012/04/24 11:10:02 |            |
|     | 0     |         | 33    | 石川 & (Phone_00000033)   | 来インストール        |             |                    | 2012/04/21 13:30:12 |            |
|     | 0     | 1       | 34    | 小林 観町 (Pad_00000034)    | 来インストール        |             |                    | 2012/03/15 11:00:00 |            |
|     | 0     |         | 27    | 畠山 哲夫 (#hone_00000027)  | 来インストール        |             |                    | 2012/04/16 06:53:21 |            |
|     | 0     | -       | 35    | 観川 孝信 (Pad_00000035)    | 来インストール        |             |                    | 2012/04/20 21:32:21 |            |
|     |       | 100     | 42    | 横口 解羽 (Pad_0000042)     | 来インストール        |             |                    | 201                 |            |
|     |       | (10)    | 36    | 北井 清二 (Pad_0000036)     | 来インストール        |             |                    | 201                 |            |
|     |       |         | 43    | 上野 朝 (Pad_00000043)     | 来インストール        |             |                    | 201 177             | ストール       |
|     |       | 1       | 37    | 太田 周 (Ped_0000037)      | <b>ホインストール</b> |             |                    | 201                 | 21 11      |
|     |       | (11)    | 38    | 森下 億子 (Pad_0000038)     | 果インストール        |             |                    | 201                 |            |
|     | 0     | 100     | 39    | 山村 野女 (Pad_00000039)    | 未インストール        |             |                    | 2012/0 24 21:20:30  |            |

11. 配信の結果をダイアログで表示します。 確認したら「OK」をクリックして閉じます。 (失敗の場合は「OK」をクリックすると 「アプリ配信」画面に戻ります。)

※インストールが失敗する場合、サーバーが停止 していたり、ネットワークが不調な場合が考え られます。 対処方法としては、ネットワークが切断されて いないか確認する、または、しばらく待ってか らご利用ください。 【インストールが成功した場合のダイアログ】

| 情報                                            | × |
|-----------------------------------------------|---|
| 10 / 10 の設定が完了しました。<br>管理アプリのインストールが順次開始されます。 |   |
| ОК                                            |   |

【インストールが失敗した場合のダイアログ】

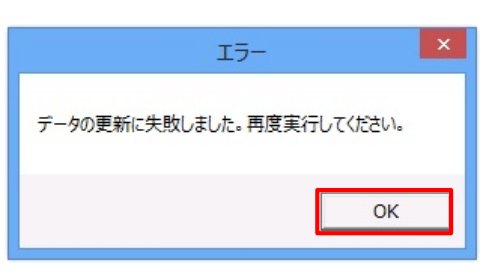

12. 「設定結果の詳細」画面で、配信結果の詳細を確認します。

以上でアプリの配信設定は完了です。端末にアプリの インストールダイアログが表示されます。(次ページ 参照)

◆ポイント

プロビジョニングプロファイルの配信について

配信したアプリに含まれるプロビジョニング プロファイルを更新する場合は、「プロビジョ ニングプロファイルを管理する」(p.47)を参 照してください。

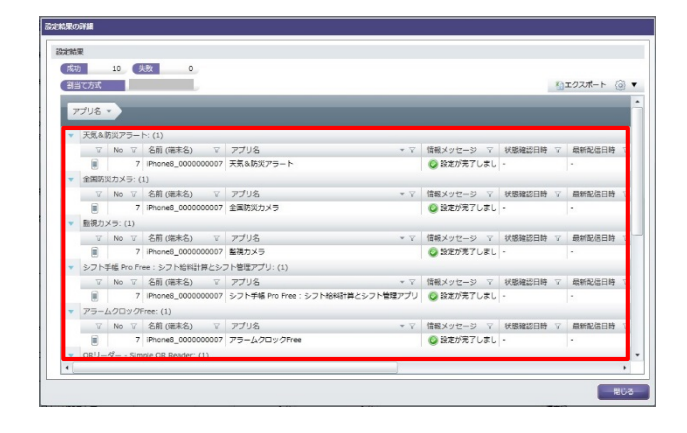

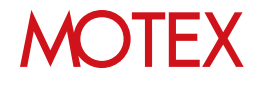

#### ◆注意

- アプリ配信画面から登録した管理アプリを削除した場合、次の動作に影響します。
  - ・該当アプリのアンインストール設定ができなくなります(p.41)。
     ・端末からアプリがアンインストールされた場合に、自動的に再配信されなくなります。
- 配信設定したIn-House(自社開発)アプリを、管理コンソールからダウンロードすることは できません。

アプリが手元に必要な場合は、削除せず残しておくようにしてください。

1度に配信するアプリと端末の数が1000を超える場合、配信設定に時間がかかる場合があります。

・1度に配信可能なアプリと端末の数は、アプリ数と端末台数の積が1000までを目安としてください。
 例1)アプリ数1 × 端末台数1000 = 1000
 例2)アプリ数5 × 端末台数200 = 1000
 例3)アプリ数10 × 端末台数100 = 1000

#### ◆ポイント

端末のグルーピングについて

 インストールする端末を選択」画面では、

 「ネインストール」、「インストール済み(管理バージョンと異なる)」、「インストール済み」の状態ごとに端末が表示されています。

 例えば以下のような運用が可能です。

・配信対象のアプリがインストールされていな い端末を「未インストール」の一覧から確認 し、配信する

#### ・ 端末側での操作について

アプリが配信されると、端末側にインストール ダイアログが表示されます(右図)(※)。インス トールをタップしてインストールを実行します。

なお、次の手順を実施した場合は、An構成プロファイルインストールから12時間周期で実施されている、端末からの資産情報収集のタイミングで、再度アプリが配信されます。

- ・インストールダイアログで「戻る」を
   タップした場合
- ・端末にアプリが配信された後、
   アプリをアンインストールした場合

※iOS 7以降、かつ、(iOSの機能である)「監 視モード」に設定している端末の場合、イン ストールダイアログは表示されません。

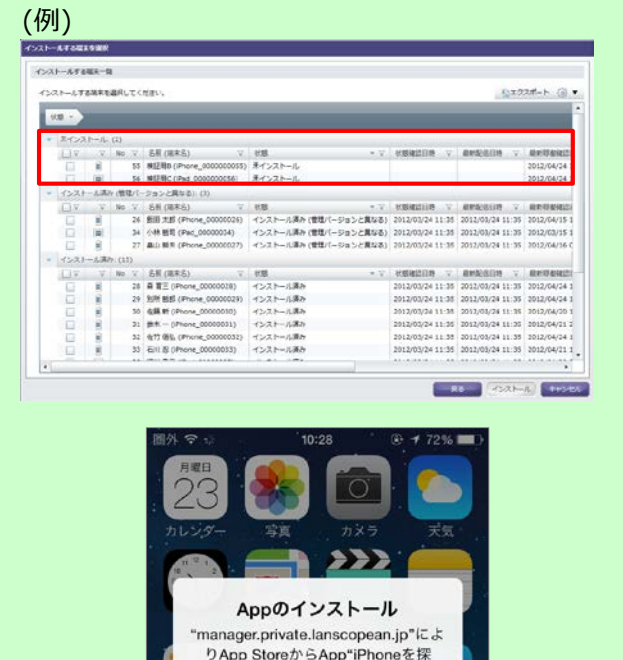

す"がインストールされ、管理されま す。お使いのiTunesアカウントにはこ

のAppの料金は課金されません。

厚る

インストール

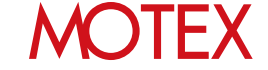

## 配信結果を確認して対処する

アプリの配信結果を管理コンソールから確認します。配信が完了しない場合は、配信結果の内 容をもとに対処します。

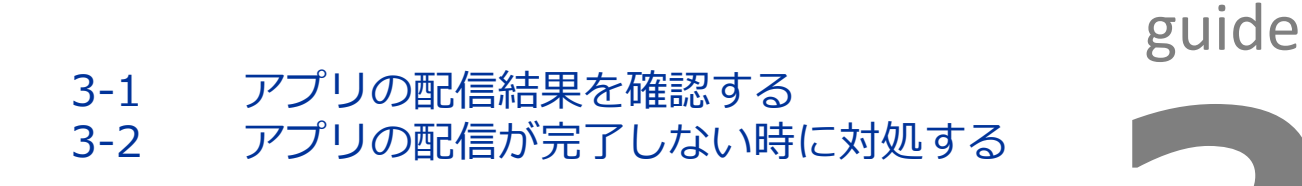

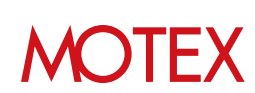

| 3-1                        | アプリィ                                   | の配信結果                         | 果を確認                                   | 忍する             |                     |                           |  |
|----------------------------|----------------------------------------|-------------------------------|----------------------------------------|-----------------|---------------------|---------------------------|--|
| НОМЕ                       | 管理設定                                   | 資産管理                          | <b>运用</b> 分析                           | 行動管理            |                     | 國人設定                      |  |
| クライアント<br>直座情報一覧<br>資産アラート | <mark>確管理</mark><br>An/(ージョン管理<br>稼働管理 | インストールプロファイル一覧<br>メッセージ・アンケート | <b>アプリ管理</b><br>インストールアプ!<br>不許可アプリインス | J一覧<br>ストールレポート | VPP設定<br>VPPライセンス一覧 | アブリ配信<br>プロビジョニングブロファイル配信 |  |

【アプリ配信】

- 1. 「資産管理」メニューを選択し「アプリ配信」を クリックします。
- 「管理アプリ」列から該当のアプリを確認し、
   「未適用台数」と「インストール台数」を確認します。

- 未適用端末の一覧画面で「状態」を確認します。
   表示された「状態」をもとに、「アプリの配信が 完了しない時に対処する」(p.29)を確認して対処 します。
- ※「状態アイコン」「未適用台数/インストール台数」 の説明については、次のページを参照してください。

|   | manifes a vi       | 100      | dour se v  | M. Markey 1           | 1 1000 101 | #201-#     | WARD AND IN |         |  |
|---|--------------------|----------|------------|-----------------------|------------|------------|-------------|---------|--|
| - | MANUAL COLOR       | B45755 4 | 9774-rA *  | 11-222                | 100 1      | A Brond Y  | 1241-1400 1 | HOUSE Y |  |
|   | 2012/04/24 15:32   |          | WPAPP      | 1 13.1 0              | 4          | 0 85       | 78          |         |  |
|   | 2012/04/24 15:30   |          | VPP2.1-2*  | 1.11.1                | 0          | 2.81       | 7 11        | -       |  |
| ٥ | 2012/04/24 15:32   |          | VPP,Z.F.PP | 1.9.0                 | ~          | 0.81       | 7.背         |         |  |
|   | 2012/04/24 15:32   |          | VPF2.72    | 26.0.2 ()             | 4          | 0.65       | 7.8         |         |  |
| a | 2012/04/24 14:27   |          | App Store  | 1.37                  | a.         | 10.62      | 0 10        | -       |  |
| a | 2012/04/22 10:30   |          | App Store  | 423                   | 2          | 5 8        | 6.8         |         |  |
|   | 2012/03/23 10:34   |          | App Store  | 2.5.1                 | 04         | 5.6        | 10.41       |         |  |
| æ | 2012/03/23 10:30   |          | App Store  | 3.3.0                 | 中国田台       | n          |             | -       |  |
| 0 | 2012/03/23 10:28   |          | App Store  | 7.4.0                 | Allandica  | 5X * 1 * * | JAF-Judes   | M.      |  |
|   | 2012/03/23 10.24   |          | Aug Store  | 42.2                  |            | 18 台       | (           | 台       |  |
|   | 2012/03/20 10:30   |          | In-House   | 1.0.0                 | 1          | 0 Á2       | 18.49       |         |  |
|   | 101110100.00.10.20 |          | ta den va  |                       | 1.5        | n ér       | 19.42       |         |  |
|   |                    |          | ******     | and the second second |            |            |             |         |  |

| 848   |      |       |    |                        |              |      |      |          |          |                     | 1172#-h   |
|-------|------|-------|----|------------------------|--------------|------|------|----------|----------|---------------------|-----------|
| 8     |      |       |    |                        |              |      |      |          |          |                     |           |
| 果インス  | 1-2  | (1.0) |    |                        |              |      |      |          |          |                     |           |
| 18    | Ŧ    | No    | ×. | 名斯 (端末名) 7             | 8.8          | 7 2  | 26.2 | 化原始适日時 7 | 和新知道日時 。 | 最新的香油信日時 1          | 「清観メッセージ」 |
| 3     | 18   |       | 28 | 森寶三 (Phone_00000028)   | 東イン2         | t-s  | +    |          |          | 2012/04/24 15:32:30 |           |
| 10    |      |       | 29 | 別所 創新 (Phone_00000025) | 東イン2         | 1-1  | +    |          |          | 2012/04/24 18:10:04 |           |
| 8     | 8    |       | 26 | 銀田 大郎 (Phone_00000026) | 東イン/2        | 3-4  | ± .  |          |          | 2012/04/15 14-34 53 |           |
| 1     |      |       | 20 | 位用 新 (Phone_00000000)  | 末イン2         | 1-2  | *    |          |          | 2012/04/20 14 53 20 |           |
| 8     |      |       | 31 | 錄水 = (Phone_00000031)  | \$123        | 1-2  | *    |          |          | 2012/04/21 22:42:43 |           |
| 10    |      |       | 32 | 使竹 街払 (Phone_00000032) | 未122         | 3-1  | 4    |          |          | 2012/04/24 11:10:02 |           |
| 8     | 8    |       | 33 | 程川 恐 (Phone_00000033)  | 未イン7         | トール  | 4    |          |          | 2012/04/21 13:30:12 |           |
| 12    | 100  |       | 54 | 小林 暫司 (Pad_00000034)   | <b>未イン</b> 7 | 1-2  | 4    |          |          | 2012/05/15 11:00:00 |           |
| 90    | 8    |       | 27 | 扁山 教宗 (Phone_00000027) | 東イン2         | 1-1. | 4    |          |          | 2912/04/16 06:53:21 |           |
| 1     | -    |       | 35 | 編川 申徂 (Pad_0000035)    | #120         | 1-6  | +    |          |          | 2012/04/20 21:33:21 |           |
| 8     | 100  |       | 42 | 構訂 請符 (Paul_00000042)  | 第イン2         | 4-4  | +    |          |          | 2012/04/24 14:20:21 |           |
| 1     | -    |       | 36 | 10月 消二 (Fbd_00000036)  | #122         | 1-1  | +    |          |          | 2012/04/24 20:20:03 |           |
| 1     | 1    |       | 43 | 上野 嶝 (Pbc_00000043)    | 第122         | 1-2  | ±    |          |          | 2012/04/15 14:24:53 |           |
| 8     | 1    |       | 37 | 太田 唐 (Pac_00000037)    | 東イン2         | 1-1  | +    |          |          | 2012/04/24 08:03:14 |           |
| 12    | 101  |       | 38 | 森下 信子 (Pad_00000038)   | 東イン2         | t-s  | +    |          |          | 2012/04/24 07:10:04 |           |
| 12    | 10   |       | 39 | 山芎 夏女 (Ped_0000038)    | 第43-0        | トール  | +    |          |          | 2012/04/24 21:20:30 |           |
| 8     | -    |       | 40 | EE # (Per_0000040)     | 用-12-2       | 1-2  | +    |          |          | 2012/04/22 21:30:21 |           |
| 198   | 1981 |       | 41 | THE REPORT CONTRACT    | #450         | n-1. |      |          |          | 2012/06/25 21:00:00 |           |
| - 691 | -    |       | 41 | TELETION MONTHLE       | #AC-0        | n-1. |      |          |          | 2012/06/25 21:00:00 |           |

#### ◆ポイント

#### アプリの配信結果を、今すぐ管理コンソールに反映したい場合

アプリの配信結果は、通常、(LanScope An導入時にインストールする)An構成プロファイルの登録から 12時間周期で更新されます。すぐに確認したい場合は「すぐに配信アプリのインストール状況を確認す る」(p.31)の手順で更新してください。

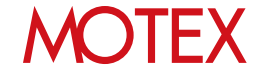

未適用端末がある場合は詳細を確認するために 「未適用台数」をクリックします。

#### ◆ 各項目の説明-アプリ配信

「アプリ配信」画面で、アプリの配信結果を確認する際に参照する項目について説明します。

| 資産管             | 理 > アプリ配信                       |               |                |           |          |         | Android    | iOS    | Windows      |
|-----------------|---------------------------------|---------------|----------------|-----------|----------|---------|------------|--------|--------------|
| - アプ!<br>登録管    | リ配信<br>理アプリ / 登録可能管理            | 理アプリ 8 / 99 🕔 | PPストア での購入 7 ( | Ð         | 1        | 2       | 3          |        | - @ <b>▼</b> |
| V               | 登録日時 ▼ ▽                        | 管理アプリ         | マ ダウンロード元 1    | 7 パージョン マ | 状態 マ     | 未適用台数 🏾 | インストール台数 マ | 有効期限 🛛 | アプー          |
|                 | 2012/04/24 15:32                |               | VPPストア         | -         |          | 0 台     | 0 台        | -      |              |
| а               | 2012/04/24 15:32                |               | VPPストア         | 4.0.10 🕕  | 1        | 0 台     | 7 台        | -      |              |
| а               | 2012/04/24 15:32                |               | VPPストア         | 3.6.2 🕕   | Ċ        | 5 台     | 0 台        | -      |              |
| а               | 2012/04/24 15:32                |               | VPPストア         | 1.13.1 🕕  | <b>a</b> | 0台      | 7台         | -      |              |
| а               | 2012/04/24 15:32                |               | VPPストア         | 1.11.1    | Cû       | 2 台     | 7台         | -      |              |
| .5              |                                 |               |                |           |          |         |            |        | •            |
| 管理アプリ<br>[インストー | が配信されていません。<br>-ル] をクリックし、端末への配 | 信を行ってください。    |                |           |          |         |            |        |              |
| インストー           | -ル アンインストール                     |               |                |           |          |         | アプリ登録      | アプリ編集  | アプリ削除        |

#### ①状態

アプリの配信状態を表すアイコンが表示されます。アイコンの意味は次のとおりです。

| アイコン | 状態     | 説明                        |
|------|--------|---------------------------|
| ×    | 配信完了   | 未適用端末なし(配信した端末全てインストール済み) |
| 6    | 配信中    | 配信中端末あり(未適用端末に配信中端末あり)    |
| なし   | 配信端末なし | 配信端末なし                    |

#### ②未適用台数

次の状態にあてはまる端末の合計台数が表示されます。クリックすると各端末の状態を確認できます。

| 状態                         | 説明                                                      |
|----------------------------|---------------------------------------------------------|
| 未インストール                    | 配信したアプリがまだインストールされていない端末です。                             |
| インストール済み(手動インストール)※        | 配信以前に端末利用者がアプリを手動でインストールしていた端末です。                       |
| インストール済み(管理バージョンと<br>異なる)※ | 配信設定時に指定した管理バージョンと一致していないバージョンの<br>アプリがインストールされている端末です。 |

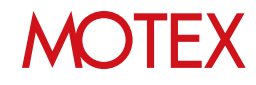

#### ③インストール台数

次の状態にあてはまる端末の合計台数が表示されます。クリックすると各端末の状態を確認できます。

| 状態                         | 説明                                                      |
|----------------------------|---------------------------------------------------------|
| インストール済み(手動インストール)※        | 配信以前に端末利用者がアプリを手動でインストールしていた端末です。                       |
| インストール済み(管理バージョンと<br>異なる)※ | 配信設定時に指定した管理バージョンと一致していないバージョンの<br>アプリがインストールされている端末です。 |
| インストール済み                   | 配信したアプリが正常にインストールされた端末です。                               |

※「未適用台数」「インストール台数」の両方にカウントされます。

#### ④有効期限

In-House(自社開発)アプリの動作に必要な、プロビジョニングプロファイルの有効期限を表示しています。 有効期限が切れている場合、「プロビジョニングプロファイルを配信する」(p.49)を参照して有効期限内の プロビジョニングプロファイルを配信してください。

#### ⑤メッセージ表示

次の状態にあてはまる端末を選択した時、メッセージが表示されます。

| 状態                                      | メッセージ                                                                                                    |
|-----------------------------------------|----------------------------------------------------------------------------------------------------|
| 「状態」にアイコン表示なし、<br>未適用端末0台かつインストール済み端末0台 | 管理アプリが配信されていません。[インストール]をクリックし、<br>端末への配信を行ってください。                                                                         |
| 「状態」にアイコン表示なし、<br>未適用端末1台以上             | 編集された管理アプリが配信されていません。配信するには以下のいずれ<br>かを行ってください。<br>・[インストール]をクリックし、インストールを行う<br>・[未適用台数]リンクをクリックし、未適用端末一覧から[今すぐ再配信]<br>を行う |

#### ◆ 各項目の説明-未適用端末一覧

「未適用端末一覧」画面で、アプリの配信結果を確認する際に参照する項目について説明します。

| 耛 | <b>愈用端末</b> 一        | 覧                             |   |      |                         |                                                           |        |      |                  |                  |                    |  |  |  |
|---|----------------------|-------------------------------|---|------|-------------------------|-----------------------------------------------------------|--------|------|------------------|------------------|--------------------|--|--|--|
|   | 未適用端                 | 末                             |   |      |                         | <u> いたので、1000</u> 102 102 102 102 102 102 102 102 102 102 |        |      |                  |                  |                    |  |  |  |
|   | 状態                   |                               |   |      | _                       | $\sim$                                                    | -      |      | _                | _                |                    |  |  |  |
|   | <ul><li>イン</li></ul> | ▼ インストール済み (管理バージョンと異なる): (3) |   |      | -ジョンと異なる): (3)          |                                                           |        | (2)  |                  |                  |                    |  |  |  |
|   |                      | T                             | T | No T | 名前 (端末名) 🛛 🖓            | 状態                                                        | * 7    | 操作 🍸 | 状態確認日時 ▽         | 最新配信日時 ▽         | 最新稼働確認日時 🖓         |  |  |  |
|   |                      |                               |   | 26   | 飯田 太郎 (iPhone_00000026) | インストール済み (管理バージョ                                          | ンと異なる) |      | 2012/03/24 11:35 | 2012/03/24 11:35 | 2012/04/15 14:24:5 |  |  |  |
|   |                      |                               |   | 34   | 小林 哲司 (iPad_00000034)   | インストール済み (管理バージョ                                          | ンと異なる) |      | 2012/03/24 11:35 | 2012/03/24 11:35 | 2012/03/15 11:00:0 |  |  |  |
|   |                      |                               |   | 27   | 畠山 哲夫 (iPhone_00000027) | インストール済み (管理バージョ                                          | ンと異なる) | ÷    | 2012/03/24 11:35 | 2012/03/24 11:35 | 2012/04/16 06:53:2 |  |  |  |

#### ①状態

アプリの配信状態を表します。クリックすると各端末の状態を確認できます。

| 状態                        | 説明                                                      |
|---------------------------|---------------------------------------------------------|
| 未インストール                   | 配信したアプリがまだインストールされていない端末です。                             |
| インストール済み(手動インストール)        | 配信以前に端末利用者がアプリを手動でインストールしていた端末です。                       |
| インストール済み(管理バージョンと<br>異なる) | 配信設定時に指定した管理バージョンと一致していないバージョンの<br>アプリがインストールされている端末です。 |

#### 2操作

アプリの配信状態を表すアイコンが表示されます。アイコンの意味は次のとおりです。

| アイコン | 状態       | 説明                                                                                       |
|------|----------|------------------------------------------------------------------------------------------|
|      | インストール   | アプリを新規登録し配信した状態、または新バージョンのアプリを登録後<br>、配信した状態です。                                          |
|      | アンインストール | アンインストール配信済みの状態です。                                                                       |
| なし   | なし       | アプリを新規登録し配信したが、インストールされる前にアプリのバー<br>ジョンが変更された状態、または新バージョンのアプリを登録したが、<br>どこにも配信していない状態です。 |

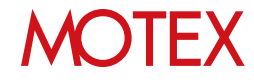

#### ◆ 各項目の説明-インストール済み端末一覧

「インストール済み端末」画面で、アプリの配信結果を確認する際に参照する項目について説明します。

| 1                        | (ンストー)        | ル済み  | 端末一覧  |         |                         |                  |        |      |               |          |              |          |                 |   |
|--------------------------|---------------|------|-------|---------|-------------------------|------------------|--------|------|---------------|----------|--------------|----------|-----------------|---|
| Γ                        | (1)ス          | トールネ | 済み端末  |         |                         |                  |        |      |               |          |              |          |                 |   |
|                          | 管理バージョン 2.5.1 |      |       |         |                         |                  |        |      |               |          |              |          |                 |   |
| App Store の) (ージョン 2.5.1 |               |      |       |         |                         |                  |        |      |               |          |              |          |                 |   |
|                          | (管理バー         | -ÿ3) | ンと異なる | る端末     | 3 台                     |                  |        |      |               |          |              | <b>1</b> | ェクスポート 🍥 🔻      | , |
|                          |               | -    |       |         |                         |                  |        |      |               |          |              |          |                 | • |
|                          | 状態            | ×2   |       |         |                         |                  |        |      |               |          |              |          |                 |   |
|                          | <b>•</b> 1    | ンスト  | ール済み  | + (管理バー | ・ジョンと異なる): (3)          |                  |        |      |               | _        |              | _        |                 | н |
|                          |               | T    | V     | No T    | 名前 (端末名) 🛛 🖓            | 状態               | * 7    | 操作 🏹 | 状態確認日時        | $\nabla$ | 最新配信日時       | $\nabla$ | 最新稼働確認日時        | н |
|                          |               |      |       | 26      | 飯田 太郎 (iPhone_00000026) | インストール済み (管理バージョ | ンと異なる) |      | 2012/03/24 11 | :35      | 2012/03/24 1 | L:35     | 2012/04/15 14:2 | н |
|                          |               |      |       | 34      | 小林 哲司 (iPad_00000034)   | インストール済み (管理バージョ | ンと異なる) |      | 2012/03/24 11 | :35      | 2012/03/24 1 | L:35     | 2012/03/15 11:0 |   |
|                          |               |      |       | 27      | 畠山 哲夫 (iPhone_00000027) | インストール済み (管理バージョ | ンと異なる) | 4    | 2012/03/24 11 | :35      | 2012/03/24 1 | L:35     | 2012/04/16 06:5 |   |

#### ①状態

アプリの配信状態を表します。クリックすると各端末の状態を確認できます。

| 状態                        | 説明                                                      |
|---------------------------|---------------------------------------------------------|
| 未インストール                   | 配信したアプリがまだインストールされていない端末です。                             |
| インストール済み(手動インストール)        | 配信以前に端末利用者がアプリを手動でインストールしていた端末です。                       |
| インストール済み(管理バージョンと<br>異なる) | 配信設定時に指定した管理バージョンと一致していないバージョンの<br>アプリがインストールされている端末です。 |

#### 2操作

アプリの配信状態を表すアイコンが表示されます。アイコンの意味は次のとおりです。

| アイコン | 状態       | 説明                                            |
|------|----------|-----------------------------------------------|
|      | インストール   | 新バージョンのアプリを登録後、配信した状態です。                      |
|      | アンインストール | アンインストール配信済みの状態です。                            |
| なし   | なし       | インストール済み、または新バージョンのアプリを登録したが、配信して<br>いない状態です。 |

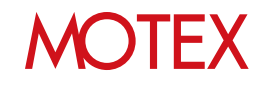

| ◆ アブ                    | り配信機能             | 能で配信した                       | テプリにつ                     | いて               |                     |                           |  |
|-------------------------|-------------------|------------------------------|---------------------------|------------------|---------------------|---------------------------|--|
| HOME                    | 管理設定              | 資産管理                         | <b>运</b><br>活用分析          | <b>火</b><br>行動管理 | 2+1)71              | 國人設定                      |  |
| クライアント資産                | 管理                |                              | アプリ管理                     |                  |                     |                           |  |
| <u>育定情報一見</u><br>資産アラート | Anバージョン管理<br>稼働管理 | インストールプロファイルー<br>メッセージ・アンケート | ・党 インストールアプリ<br>不許可アプリインス | !一覧<br>、トールレポート  | VPP設定<br>VPPライセンス一覧 | アプリ配信<br>プロビジョニングプロファイル配信 |  |

「アプリ配信」画面に登録したアプリは、インストールアプリー覧画面で「管理されているアプリ」として表示されます。また、各端末にインストールされているアプリが、「アプリ配信」機能で配信されたものどうかについても確認できます。

- 1. 「資産管理」メニューを選択し「インストールア プリー覧」をクリックします。
- 2. 右上のタブを「iOS」に切り替えます。
- 「アプリ別」タブの左端の列(①)にアイコンが表示されている場合、「アプリ配信」画面に登録しているアプリ=「管理されているアプリ」であることを表します。
- 【インストールアプリー覧】

| 75-722-00-                                      | 4 #####> | 10000-00000-00-00-0                                                                                                    | 14         |                          | Anoreit | 105     | Window |
|-------------------------------------------------|----------|----------------------------------------------------------------------------------------------------|------------|--------------------------|---------|---------|--------|
| <ol> <li>              ŝŝŝinat      </li> </ol> | 277UB    | R 1883                                                                                                    |            |                          |         |         |        |
| a 🗿 🙁 HO = 🖓 🕸 (57)                             |          |                                                                                                    |            |                          | () T    | :22.#-+ |        |
| > 🚛 RiBBS (3)                                   | - T. 195 | V 273                                                                                                    | インストール自我、マ | THOUR- T                 | カテゴリ    | ĩ       |        |
| > 🚜 HIND (22)                                   |          |                                                                                                    | 15 台       | An energiest company and | ユーディリディ |         |        |
| > 🚛 5-29-246 (10)                               |          | ported a                                                                                                    | 6.42       | INTERPORTATION OF MIL    | 世界的职业   |         |        |
| - 🚛 システム整理課(3)                                  |          | a line in the last                                                                                                    | 1.00       | Over Paragement U.C.     | 完善      |         |        |
| > 🚜 ゼポートセンター (5)                                | 12       | Q LOWIDE                                                                                                    | 10 ff      | therease                 | 世家的职化   |         |        |
| > 🚜 IBNSE (2)                                   | 12       | <ul> <li>Notaria - Attribute</li> </ul>                                                                                                    | 7#         | CALL & DOTATION OF       | 立事効単位   |         |        |
| > 編 前日用 (5)                                     |          | Oriented in the second second seco | 10         | Lashiperi 10 (3)         | 22=X    |         |        |
|                                                 |          | <ul> <li>Orable Provider 400</li> </ul>                                                                                                    | 0.41       | 403881 8305              | 任争助争也   |         |        |
|                                                 |          | · meansh                                                                                                    | 7=         | Education Composition.   | 197096  |         |        |
|                                                 |          | O DESCRIPTION STORES . IT                                                                                                    | 19 År      | DESCRIPTION FOR          | EPAR    |         |        |
|                                                 |          | <ul> <li>Loc waters.</li> </ul>                                                                                                    | 38         | Control Bartandor 3.2    | 9-3     |         |        |
|                                                 |          | <ul> <li>Hormati Penanhore</li> </ul>                                                                                                    | 7 #        | Numer Committee          | 仕事効率化   |         |        |
|                                                 |          | O HOMER###720                                                                                                    | 10 8       | H0001.2m                 | EPRA    |         |        |
|                                                 | 1.1      | a mmetsansrr/s                                                                                                    | :0 #       | COLUMN PLA               | 2982    |         |        |
|                                                 |          | NE NODERNING A- NORTH                                                                                                    | 12 41      | NOTICING .               | 世界物学化   |         |        |
|                                                 |          | <ul> <li>Higherings by</li> </ul>                                                                                                    | 13 82      | 20164                    |         |         |        |
|                                                 |          | · PORT in                                                                                                    | 13 80      | NAME NOTICE              | 2093    |         |        |
|                                                 | -        | a monar descention                                                                                                    | 7#         | TACALL EX                | 2082    |         |        |

【インストールアプリー覧】

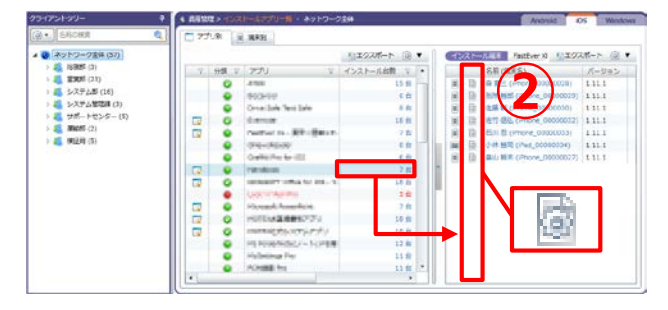

「アプリ別」タブでさらに「インストール台数」
 列の台数をクリックすると、該当のアプリがどの
 端末にインストールされているかを確認できます。

この画面の左から2番目の列(②)にアイコンが表 示されている場合、そのアプリがアプリ配信機能 で配信されたものであることを表します。

逆に、アイコンが表示されていない場合、アプリ 配信機能以外の方法でインストールされたもので あることを表します。

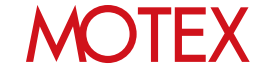

アプリの配信が完了しない時に対処する

3-2

アプリが配信されない場合は、状態に応じて以下の通り対処します。

#### ◆ 状態が「未インストール」の場合

アプリがインストールされていません。 端末にインストールダイアログが表示された時に「戻る」をタップしたか、アプリ がまだ配信されていない可能性があります。

- ・ 状態を更新してもインストール済みにならないかを確認します。
   ◆手順A:すぐに配信アプリのインストール状況を確認する(p.31)を参照します
- 必要に応じて「今すぐ再配信」を設定してすぐにアプリを配信します。

◆手順B:すぐにアプリを再配信する(p.32)を参照します。

#### ◆ 状態が「インストール済み(手動インストール)」の場合

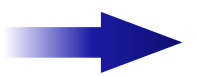

LanScope Anのアプリ配信以外の方法(手動など)で、既に端末にアプリが インストールされています。

- 該当アプリをAnで管理したい場合は、端末から手動でアプリをアンインストールします。
- 必要に応じて「今すぐ再配信」を設定してすぐにアプリを配信します。
   ◆手順B:すぐにアプリを再配信する(p.32)を参照します。

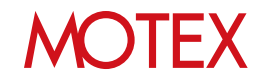

#### ◆ 状態が「インストール済み(管理バージョンと異なる)」の場合

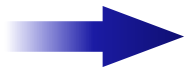

管理コンソールに登録しているアプリと異なるバージョンのアプリがインストールされています。

#### ● App Storeに公開されているアプリの場合

・ 管理コンソールに登録しているアプリのバージョンが古い場合

管理コンソールに登録しているアプリのバージョンを最新のものに更新します。更新が完了し て管理コンソールと端末のアプリのバージョンが一致すれば、状態が「インストール済み」に 変わります。

「App Storeで最新バージョンのアプリが公開された場合にアプリを管理する」 (p.34)を参照します。

#### 端末にインストールされているアプリのバージョンが古い場合

端末使用者に連絡して、App Storeからアプリのアップデートを実施するよう伝えます。アッ プデートが完了したあと、必要に応じて「今すぐ状態を取得」を設定して状態を取得します。 管理コンソールと端末のアプリのバージョンが一致すれば、状態が「インストール済み」に変 わります。

◆手順A:すぐに配信アプリのインストール状況を確認する(p.31)を参照します。

#### ● In-House(自社開発)アプリの場合

- 管理コンソール側で、In-House(自社開発)アプリのバージョンをアップデート(p.36)した場合で、端末側でバージョンアップが実施されていない場合
- 1. 状態を更新してもインストール済みにならないかを確認します。
   ◆手順A:すぐに配信アプリのインストール状況を確認する(p.31)を参照します。
- 2. 必要に応じて「今すぐ再配信」を設定してすぐにアプリを配信します。

◆手順B:すぐにアプリを再配信する(p.32)を参照します。

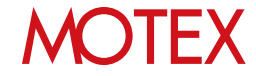

#### ◆手順A:すぐに配信アプリのインストール状況を確認する

アプリの配信結果は、通常An構成プロファイルの登録から12時間周期で更新されますが、すぐに確認したい場合は次の手順を実施します。

【アプリ配信】

- 1. 「資産管理」メニューを選択し「アプリ配信」を クリックします。
- 2. 「未適用台数」をクリックします。

3. 状態を取得したい端末にチェックを入れて「今す ぐ状態を取得」をクリックします。 4 8898 > 27/168 アプリ記録 ロアプリノ世界に世界アプリ 8/99 (VPストア での私入 7.8 11272#-F (0) 019/04/24 15:32 10次アプ ダウンロード元 マ バー インストールお祭 0 PP2-1-7 1.13.1 2012/04/24 15:32 PPZ 1-7 1.11.1 2 18 2012/04/24 15:32 PPX+2 19.0 2012/04/24 15:32 PP2.1-7 26020 2012/04/24 14:27 1.37 10.91 tio Sh 4230 2012/04/22 10:3 4230 251 3300 7.4.00 4230 1.0.0 2012/03/23 10:3 00000 2012/03/23 18 未適用台数 Ŧ 18台 B間アプリが配信されていません。 インストール1をクリックし、端末への配信を行ってください。 1321-1 731321-1 アプリ放送 アプリ転用 アプリ

| 6.81%       |        |       |        |    |                            |                       | _    | _  |                  |               |       |          |
|-------------|--------|-------|--------|----|----------------------------|-----------------------|------|----|------------------|---------------|-------|----------|
|             | × .    |       |        |    |                            |                       |      |    |                  | 10x0          | 2.11- | F @ 1    |
| <b>反图</b> - |        |       |        |    |                            |                       |      |    |                  |               |       |          |
|             |        |       |        |    |                            |                       |      |    |                  |               |       |          |
| 100         | 221-   | -16:4 | (2)    |    |                            | 114                   | 1.00 |    |                  | -             |       | -        |
|             |        | ×     | 740    |    | (日本市) (日本市) (日本市) (日本市)    | RATE C                | 18/3 | Υ. | Constitution A   | MALING TO THE |       | ALC: NO. |
| 2           |        | 2     |        |    | -748 ER (Pag_00000034)     | キイシストール キイシストール       | 1    |    | 2012/04/22 19:30 | 2012/04/22    | 11-20 | 2012/03  |
|             | 0 0    |       |        | 41 | #20 道理 (Phot 00000041)     | #(\2)-1               |      |    | RU12/04/24 17.00 | EVIE/VUIE     |       | 2012/04  |
| 10          | -7 h-1 |       | 199.00 |    | ションと音なスト (2)               |                       | -    |    |                  |               |       |          |
| 10          | 0      | 7     | No     | ~  | SE/開まる) マ                  | H11 + 7               | 100  |    | Handard Class V  | Ren Carles    |       | 01100    |
| - the       | 1      |       | 100    | 28 |                            | インストール落み(管理パージョンと言なる) | 1    |    | 2012/04/22 19:30 | 2012/04/22    | 11:30 | 2012/04  |
|             | 5      | 2     |        | 29 | RUPE MINE (Phone 00000029) | インストール連み(管理パージョンと言なる) |      |    | 2012/04/22 19:30 | 2012/04/22    | 11:30 | 2012/04  |
|             |        |       |        |    |                            |                       |      |    |                  |               |       |          |
|             |        |       |        |    |                            |                       |      | ſ  | -                |               |       |          |
|             |        |       |        |    |                            |                       |      | L  | 今すぐ              | 伏観を           | 取     | 得        |
|             |        |       |        |    |                            |                       |      | L  |                  |               |       |          |
|             |        |       |        |    |                            |                       |      |    |                  |               |       | _        |
|             |        |       |        |    |                            |                       |      |    |                  |               |       |          |
|             |        |       |        |    |                            |                       |      |    |                  |               |       | 1        |

 管理コンソール右上のリロードボタンをクリック した時に、「未適用端末一覧」もしくは「インス トール済み端末一覧」の「状態確認日時」が更新 されたことを確認して「状態」を確認します。

|   | 1    | V    | No   | v    | - 5桁 (端本名) マ           | 秋間              | + 7    | 85.7   | RENDER V         | ANR 201   | N T     | -       |
|---|------|------|------|------|------------------------|-----------------|--------|--------|------------------|-----------|---------|---------|
|   | 1    | (10) |      | 34   | 小林 哲司 (Pad_00000034)   | 果インストール         |        | 4      | 2012/04/22 19:30 | 2012/04/2 | 2 11:30 | 2012/03 |
|   | 2    | 8    |      | 27   | 最山 哲夫 (Phone_00000027) | 来インストール         |        | 4      | 2012/04/22 19:30 | 2012/04/2 | 2 11:30 | 2012/04 |
|   | 8    | (12) |      | 41   | 大谷 這理 (Pad_00000041)   | 来インストール         |        | 4      |                  |           |         | 2012/04 |
| • | インスト | -1.8 | 7.(管 | 2/(- | -ジョンと異なる): (2)         | and a constant  |        | -      | •                | ~         |         |         |
|   | DV.  | 7    | No   | ¥.   | 名新(建末名) 7              | 67.00           | 10.040 | 274027 |                  | _         | 19 V    | £11174  |
|   |      | 18   |      | 29   | 香 有三 (iPhone_00000028) | インストール済み(管理パー5  | 状態     | 和准品    | 出時               | Y         | 2 11:30 | 2012/04 |
|   |      |      |      | 29   | 别所 動態 (Phone_00000029) | インストール済み (管理パー5 |        |        |                  |           | 2 11:30 | 2012/04 |
|   |      |      |      |      |                        |                 | 201    | 2/04   | 1/22 19:         | 30        |         |         |
|   |      |      |      |      |                        |                 | 201    | 2/04   | 4/22 19:         | 30        |         |         |

※iOS端末への命令には、Apple社のPush通知サーバであるAPNsを使用しています。 APNsの処理能力(仕様未公開)によりPush通知に遅延が発生することがありますが、その場合「今すぐ状態を取得」を設定しても、最大12時間アプリのインストール状況が反映されない場合があります。

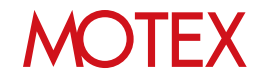

#### ◆手順B:すぐにアプリを再配信する

アプリの配信設定を行うと端末にアプリのインストールダイアログが表示されます。端末側でインス トール(アップデート)をキャンセルした場合は12時間周期で再配信されます。すぐにアプリを再配信 したい場合は次の手順を実施します。 

- 「資産管理」メニューを選択し「アプリ配信! 1. をクリックします。
- 「未適用台数」をクリックすると、「未適用端 2. 末一覧|が表示されます。
- 3. 設定を適用したい端末にチェックを入れて「今 すぐ再配信」をクリックします。情報ダイアロ グは「OK」で閉じます。

| 195 | センブリノ会身所法官センプリー - 8 | (99. (VPP21-7 | TONA 7 (1 |           |       |          |          | 11エクスポート | 0  |
|-----|---------------------|---------------|-----------|-----------|-------|----------|----------|----------|----|
| ÷.  | 登録目時 キマ 世球アプリ       | ¥.            | ダウンロード元 マ | /(-9a> 1  | 化肥 マ  | 未通用約数 マ  | インストールお数 | · 48.88  | 72 |
|     | 2012/04/24 15:32    |               | VPP21-7   | 1.13.1 1  | 1     | 0 封      | 7        | 台 •      |    |
| D   | 2012/04/24 15:32    |               | VPP2.57   | 1.11.1    | 0     | 2.11     | 7        | ft - 5   |    |
|     | 2012/04/24 18:32    |               | VPP31-2   | 1.9.0     | 4     | 0 92     | 7        | f2 -     |    |
| O   | 2012/04/24 15:32    |               | VPP21-7   | 2.6.0.2 0 | 4     | 0.65     | 7        | fg +     |    |
| ۵   | 2012/04/24 14:27    |               | App Store | 1.37      | A     | 10 8     | 0        | 何 -      |    |
| ٠   | 2012/04/22 18:30    |               | App Store | 42.3 0    | 0     | 5.11     | 6        | 8 -      |    |
| D   | 2012/03/23 10:34    |               | App Store | 2.5.1     | 6     | 3 47     | 18       | 82 +     |    |
| Ø   | 2012/03/23 18:30    |               | App Store | 3300      |       |          |          | ft -     |    |
| 0   | 2012/03/23 18:28    |               | App Store | 7.4.0     | 未透    | 田台数      | * 7 1    | ft -     |    |
| 0   | 2012/03/23 10:24    |               | App Store | 4230      | 21546 | ARTICLES | - U 10   | is .     |    |
| D   | 2012/03/20 10:30    |               | In-House  | 1.0.0     |       |          | 10 40 10 | £2 + .   |    |
| Π.  | 2012/03/20 18:30    |               | Stable ra | 1.90      |       |          | 10 日     |          |    |
| Lin |                     |               |           |           |       |          |          |          |    |

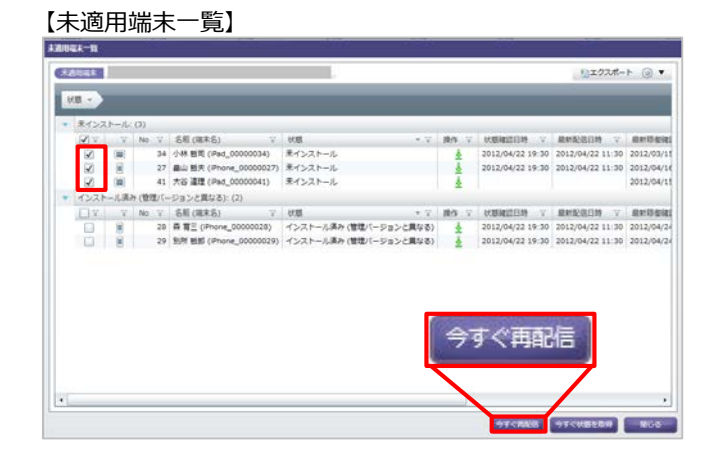

- Appのインストール manager.private.lanscopean.jp"によ りApp StoreからApp"iPhoneを探 す"がインストールされ、管理されま す。お使いのiTunesアカウントにはこ のAppの料金は課金されません。 戻る インストール
- ※iOS端末への命令には、Apple社のPush通知サーバであるAPNsを使用しています。 APNsの処理能力(仕様未公開)によりPush通知に遅延が発生することがありますが、その場合「今すぐ再配 信」を設定しても、最大12時間アプリが配信されない場合があります。

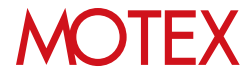

- 4. アプリが配信されると、端末側にインストー
  - ※ アップデートのダイアログは「iOS7.0未満 の端末」もしくは「iOS7.0以降の端末で、 配信したIn-House(自社開発)アプリを前 面で開いている」場合のみ表示されます。 それ以外の場合はアップデートは実施され ますが、ダイアログは表示されません。
- ル(アップデート)ダイアログが表示されます。 インストール(アップデート)をタップします。

## 配信したアプリのバージョンを管理する

配信したアプリの最新バージョンがApp Storeで公開された、もしくはIn-House(自社開発)アプリ を更新した場合、管理コンソールに登録しているアプリのバージョンを最新のものに更新します。 最新バージョンのアプリを登録することで、古いバージョンのアプリをインストールしている端末 を確認できます。

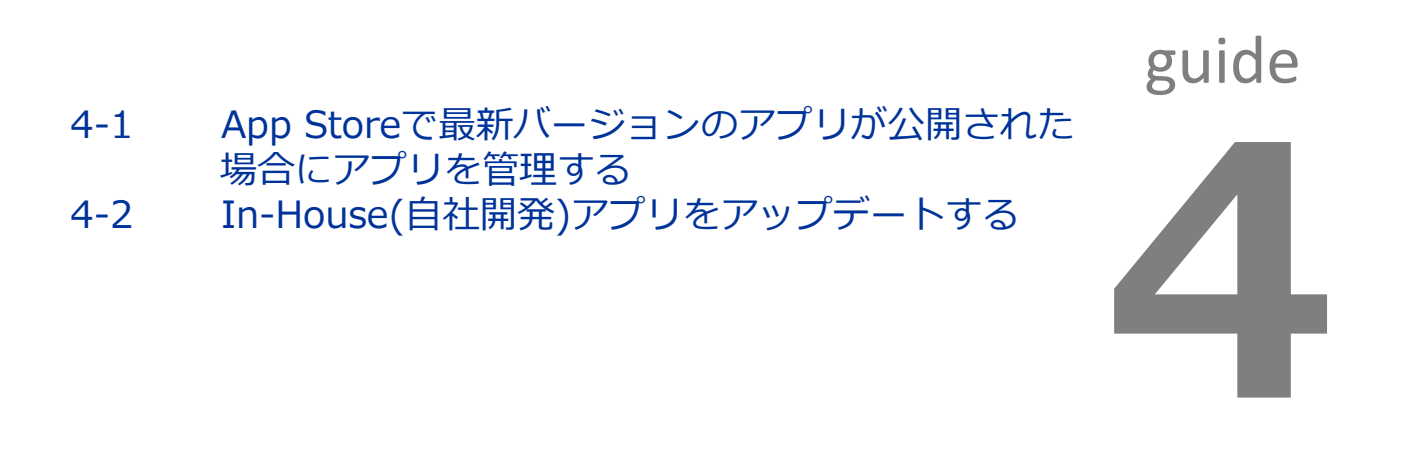

| 4-1                        | App Sto<br>にアプリ                        | reで最新バー<br>を管理する              | ・ジョンの                              | ジョンのアプリが公開された場合  |                     |                           |  |  |  |
|----------------------------|----------------------------------------|-------------------------------|------------------------------------|------------------|---------------------|---------------------------|--|--|--|
| номе                       | 管理設定                                   | 資産管理                          | <b>运用</b> 分析                       | <b>父</b><br>行動管理 |                     | 國人設定                      |  |  |  |
| クライアント<br>高産情報 第<br>資産アラート | <mark>確管理</mark><br>An/(ージョン管理<br>稼働管理 | インストールプロファイル一覧<br>メッセージ・アンケート | アプリ管理<br>インストールアプリー<br>不許可アプリインスト- | 覧<br>ールレポート      | VPP設定<br>VPPライセンス一覧 | アプリ配信<br>プロビジョニングプロファイル配信 |  |  |  |

配信したアプリの新しいバージョンがApp Storeで公開された場合、管理コンソールに登録しているアプリのバージョンを最新のものに更新することで、バージョンが古いアプリをインストールしている端末を把握できます。

- 1. 「資産管理」メニューを選択し「アプリ配信」を クリックします。
- App Storeに新しいバージョンが公開されている アプリは、アプリ配信画面に () アイコンが表示 されます。

アイコンが表示されているアプリを選択して「ア プリ編集」をクリックします。

- iTunes StoreのURLの横に表示されている「更 新」をクリックします。
- バージョンが最新のものに更新されたことを確認 して「OK」をクリックします。

| 1111 | 1075/J / 10970010077/J 8/99 | WALL COMA    | 7.00         |        |         |            | ****クスポート |     |
|------|-----------------------------|--------------|--------------|--------|---------|------------|-----------|-----|
|      | (259日時 - ▽ 世地アプリ            | V 9050-      | ド元 マ パージョン マ | 108 V. | 未进用台数 立 | インストールお数 マ |           | 771 |
| 0    | 2012/04/24 15:32            | V99212       | 1 13.1 🕡     | 1      | 0 85    | 7台         |           |     |
| 0    | 2012/04/24 15:30            | VP2E2        | 1.11.1       | 0      | 2 87    | 7.8        |           |     |
| 0    | 2012/04/24 15:32            | VPP2.52      | 1.9.0        | 1      | 0.81    | 7台         | 4         |     |
|      | 2012/04/24 15:32            | VPF2.1-2*    | 24.0.2 ()    | 4      | 0 16    | 7.81       |           |     |
|      | 2012/04/24 14:27            | App Store    | 1.37         | A      | 19.62   | 0 10       | +         |     |
|      | 2012/04/22 10:30            | App Store    | 423          | 0      | 5 🕅     | 6 8        | +         |     |
| 0    | 2012/03/23 10:34            | App Store    | 2.5.1        | 0      | 3.81    | 10 10      | 4         |     |
|      | 2012/03/23 10:30            | App Store    | 3.3.0 😜      | 1      | 0.85    | 18 81      | 4         |     |
|      | 2012/03/23 10:28            | App Store    | 7.4.0 📢      | 1      | 0 10    | 18 8       | +         |     |
|      | 2012/03/23 10:34            | App Store    | 42.2 🖬       | 4      | 0 68    |            |           | -   |
|      | 2012/03/20 10:30            | In-House     | 1.0.0        | 1      | 0.62    |            |           |     |
| -    | 2012/02/00 10 20            | مدينه معلومة | 13.0         | 1      | n siz   | - アフ       | リ編集       | 8   |

|        | 「の信件】 |
|--------|-------|
| 【官理/ン】 | ノの柵耒」 |

| アプリ情報の更新          |                                   |                    |                 |     |
|-------------------|-----------------------------------|--------------------|-----------------|-----|
| 管理アプリの新しいい        | -ジョンが App Store に公開されてい           | ます。最新の情報に更新するには、(3 | 朝鮮) をクリックしてください |     |
| (Tunes Store Ø) U | L: https://itunes.apple.com/jp/ap | q                  |                 | EM. |
| 基本情報              |                                   |                    |                 |     |
| アプリケーション名:        |                                   |                    |                 | 玉丝  |
| アプリケーション!D:       |                                   |                    |                 | 史制  |
| バージョン             | 4.0.10                            |                    |                 |     |
| デベロッパー:           |                                   |                    |                 |     |
| h∓70-             | 计审计图示:                            |                    |                 |     |
|                   | 20.0.00                           |                    |                 |     |
| 77051A            | 30.2 110                          |                    |                 |     |
| XE                |                                   |                    |                 |     |
|                   |                                   |                    |                 |     |
|                   |                                   |                    |                 |     |
|                   |                                   |                    |                 |     |
|                   |                                   |                    |                 |     |
|                   |                                   |                    |                 |     |
|                   |                                   |                    |                 |     |

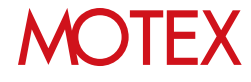

5. バージョンが古いアプリをインストールしている 端末は、「未適用台数」にカウントされます。

「インストール済み(管理バージョンと異なる)」 と記載されている端末の使用者に連絡して、App Storeからアプリのアップデートを実施するよう 伝えます。

端末にインストール済みのアプリのアップデート が完了し、12時間ごとの資産情報取得や「今すぐ 状態を取得」(p.31)などで端末の情報が更新され 、管理コンソールと端末のアプリのバージョンが 一致すれば、状態が「インストール済み」に変わ ります。

#### 【未適用端末一覧】

| • * | インス | r-1. | (3)   |      |                        |                                                                                                    |      |     |                  |                 |           |
|-----|-----|------|-------|------|------------------------|----------------------------------------------------------------------------------------------------|------|-----|------------------|-----------------|-----------|
| 2   | 42  | V    | No    | ¥    | 名前(端末名) ジ              | - 11日 - 11日 | 18/5 | Ŧ   | KENDIN V         | 最新配信目時 ▽        | 84154     |
| ł   | 1   |      |       | 34   | 小林 暫問 (Pad_00000034)   | 果インストール                                                                                                    | 4    |     | 2012/04/22 19:30 | 2012/04/22 11:3 | 0 2012/03 |
| 8   | 8   | 8    |       | 27   | 畠山 哲夫 (Phone_00000027) | 来インストール                                                                                                    | - 4  |     | 2012/04/22 19:30 | 2012/04/22 11:3 | 0 2012/04 |
| - 1 | 0   | (12) |       | 41   | 大谷 連理 (Pad_0000041)    | 来インストール                                                                                                    | 4    |     |                  |                 | 2012/04   |
| • 1 | シスト | -1.8 | 9.(物) | 1/(- | ジョンと異なる): (2)          |                                                                                                    |      |     |                  |                 |           |
| E.  | 12  | .7   | No    | X.   | 名新(端末名) 7              | KB + 7                                                                                                    | 185  | .X. | KENELEN V        | <b>根料股份目的</b> 7 | 最新印度      |
| 1   |     | 10   |       | 28   | 聶 育三 (iPhone_00000028) | インストール済み(管理パージョンと異なる)                                                                                                    | 4    |     | 2012/04/22 19:30 | 2012/04/22 11:3 | 0 2012/04 |
| 1   |     | 10   |       | 29   | 别所 新郎 (Phone_00000029) | インストール漢み(管理パージョンと異なる)                                                                                                    | 4    |     | 2012/04/22 19:30 | 2012/04/22 11:3 | 0 2012/04 |
|     |     |      |       |      |                        |                                                                                                    |      |     |                  |                 |           |
|     |     |      |       |      |                        |                                                                                                    |      |     |                  |                 |           |
|     |     |      |       |      |                        |                                                                                                    |      |     |                  |                 |           |

#### ◆注意

App Storeに公開されているアプリをアップデートする場合は、必ず端末上で手動アップデートしてください。

ー旦管理コンソールからアンインストールを実施して、再度アプリを配信する方法でのアップデートは行わないようにしてください。

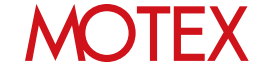

| 4-2                        | In-Hou<br>する                                       | use(自社                        | 開発)ア                                   | プリを                                           | アップ                     | デート                       |  |
|----------------------------|----------------------------------------------------|-------------------------------|----------------------------------------|-----------------------------------------------|-------------------------|---------------------------|--|
| HOME                       | 管理設定                                               | 資産管理                          | 运用 <del>分析</del>                       | くうういて、こので、こので、こので、こので、こので、こので、こので、こので、こので、こので | セキュリティ                  | 個人設定                      |  |
| クライアント<br>倉産信報一覧<br>資産アラート | <mark>確管理</mark><br>An/(ージョン管理<br>稼 <del>働管理</del> | インストールプロファイル一覧<br>メッセージ・アンケート | <b>アプリ管理</b><br>インストールアプリ<br>不許可アプリインス | /─覧 ヽ<br>、トールレポート ヽ                           | VPP設定 7<br>VPPライセンス一覧 7 | ァブリ配信<br>プロビジョニングプロファイル配信 |  |

「アプリ配信」機能で配信したIn-House(自社開発)アプリをアップデートしたい場合、次のファイルを用意し ます。用意したファイルを元に次の手順を実施することで、In-House(自社開発)アプリをアップデートできます。

- ・ 以前配信したアプリと同じ「アプリケーション名/アプリケーションID」を持つマニフェストファイル
   ・ 以前配信したアプリと同じ「アプリケーション名/アプリケーションID」を持つアプリファイル
- 1. 「資産管理」メニューを選択し「アプリ配信」をク リックします。
- 2. アップデートしたいIn-House(自社開発)アプリを クリックして「アプリ編集」をクリックします。

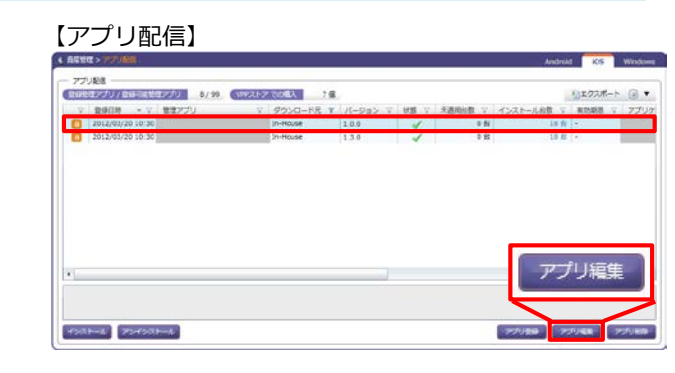

3. 「参照」をクリックして、新しい「マニフェスト ファイル」を選択します。

#### ◆注意

- 「manifest.plist」ファイルに記載される値
   「Display Image URL」と「Full Size Image URL」には、接続できるURLを設定してください。
- Xcode9でIn-House(自社開発)アプリを開発した場合、「manifest.plist」ファイルを選択してください。

#### 【管理アプリの編集】

| アプリ情報の取得    |          |
|-------------|----------|
| マニフェストファイル  | 28       |
| アプリファイル     | 2930     |
| 基本纳相        |          |
| アプリケーション名   |          |
| アプリケーション(0: |          |
| バージョン:      | 100      |
| デベロッパー:     |          |
| カテゴリ        | software |
| アプリサイズ:     | 21.8 MB  |
| 和北部市: 🕢     |          |
| жŧ          |          |
|             |          |
|             |          |
|             | OK       |
|             | U.V.     |
|             |          |
|             | 00       |

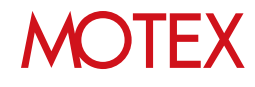

 「アップロード」をクリックして、アップロード する「アプリファイル」を選択します。選択が完 了したら、「OK」をクリックします。アップロー ドできるファイルの拡張子は【.ipa】です。 JavaScriptが無効である場合、「アップロード」 クリック時にエラーが表示されます。その際は JavaScriptを有効にしてください。

#### ◆注意

アプリファイルのファイルサイズが600MBを超える場合、In-House(自社開発)アプリは登録できません。

5. ダイアログが表示されますので「OK」をクリック して閉じます。

#### ◆注意

「管理アプリの編集」画面からアプリを更新したあ と、管理者が配信の操作を行わないと、アプリが配 信されません。

続いて、次ページ以降の「インストール」手順を実施 します。

#### 【アップロードダイアログ】

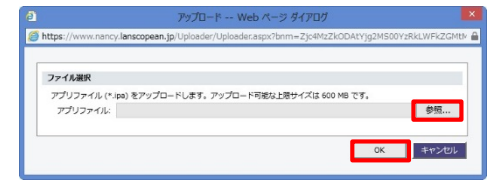

#### 【情報ダイアログ】

|                                                            | 184                                            | R.                         |           |   |
|------------------------------------------------------------|------------------------------------------------|----------------------------|-----------|---|
| アプリの編集が完了しま<br>以下のいずれかを実行<br>・[インストール]をクリッ<br>・[未適用台数] リンク | した。<br>し、端末への配信を行<br>りし、インストールを行<br>をかいかし、未適用端 | テってください。<br>う<br>味一覧から [今] | 「ぐ再配信] を行 | 5 |
|                                                            |                                                |                            | OK        | _ |

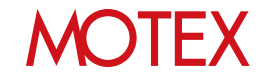

6. (前ページの手順で「アプリ編集」を実施したあ と)「インストール」をクリックします。

#### 【配信設定する端末を選択】

| 2020 | モンプリノ 自体可能能      | 8/1    | 90 CHINSLED | 2 COBA 7 G |          |      |         |            | いまクスボー | -1 0  |
|------|------------------|--------|-------------|------------|----------|------|---------|------------|--------|-------|
|      | Ribility - A     | 822750 |             | 9950-FR T  | 7(-9#> V | OR V | X REDEX | インストール総数 い | #35#88 | ¥ 755 |
|      | 2012/03/20 10:30 |        |             | an-muse    | 10.0     |      |         |            |        |       |
|      |                  |        |             |            |          |      |         |            |        |       |
|      | 1 1              | 1      |             |            |          |      |         |            |        |       |

7. 「In-House」を選択し、「次へ」をクリックし ます。

| ダウンロード元の観察                             |                                                                                                    |
|----------------------------------------|----------------------------------------------------------------------------------------------------|
| ダウンロード元選択                              |                                                                                                    |
| インストールするアプリ、ブックのダウンロード元を選択してください。      |                                                                                                    |
| App Store                              |                                                                                                    |
| Aco Store でに聞きれている無料アプリモインストールします。     |                                                                                                    |
| th-House                               |                                                                                                    |
| 目柱で観覧したアプリをインストールします。                  |                                                                                                    |
| O WPXFX                                |                                                                                                    |
| VPPストアで購入した有料 / 無料アプリまたはプックモインストールします。 |                                                                                                    |
|                                        |                                                                                                    |
|                                        |                                                                                                    |
|                                        |                                                                                                    |
|                                        |                                                                                                    |
|                                        |                                                                                                    |
|                                        |                                                                                                    |
|                                        |                                                                                                    |
|                                        |                                                                                                    |
|                                        | 100                                                                                                    |
|                                        |                                                                                                    |
|                                        | h                                                                                                    |
|                                        |                                                                                                    |
|                                        |                                                                                                    |
|                                        | and the second second se |
|                                        | - RA - 445-056                                                                                                    |

8. 配信するアプリにチェックをいれて「次へ」をク リックします。

| -             |                        |                             |                                                   |                                                                |                                                                        |                                                                         |                                                                                   |                                                                                                    |                            |                                                                                                    |                 |
|---------------|------------------------|-----------------------------|---------------------------------------------------|----------------------------------------------------------------|------------------------------------------------------------------------|-------------------------------------------------------------------------|-----------------------------------------------------------------------------------|----------------------------------------------------------------------------------------------------|----------------------------|----------------------------------------------------------------------------------------------------|-----------------|
| アプリを道沢してください。 |                        |                             |                                                   |                                                                |                                                                        |                                                                         | 503                                                                               | 1.0ス                                                                                                    | ポート                        | ٢                                                                                                   | ۲               |
| 管理アプリ         | - V.                   | バージョン マ                     | R2288 V                                           | アプリケーションロ                                                      | Υ.                                                                     | FADUR- V                                                                | カアゴリ                                                                              | ¥/}.                                                                                                    | XE                         | Ϋ.                                                                                                  | 3               |
|               |                        | 1.0.0                       | •                                                 |                                                                |                                                                        |                                                                         | software                                                                          |                                                                                                    |                            |                                                                                                    |                 |
| 2             |                        | 1.3.0                       |                                                   |                                                                |                                                                        |                                                                         | software                                                                          |                                                                                                    |                            |                                                                                                    |                 |
|               |                        |                             |                                                   |                                                                |                                                                        |                                                                         |                                                                                   |                                                                                                    |                            | _                                                                                                   |                 |
|               | いプリを選択してください。<br>電気アプリ | いプリを連邦してください。<br>意味アプリ・ - ▼ | メデガリ 編構化 てくだめい<br>種様アプリ マ バージョン マ<br>1.00<br>1.30 | (アプリ生産化してくさい、<br>種様アプリ 〒 / (- ジョン 2) 単元制度 2<br>100 ◆<br>13.0 ・ | アプリを建築してくたさい。<br>豊臣フプリ マ バージョン 7 和知道地 7 アプリケーション10 -<br>100 ・<br>130 ・ | アプリ生産化してくたさい。<br>豊臣フプリ マ /(-ジョン V 和助規模 V アプリケーションは0 V<br>100 ・<br>130 ・ | メデザリを開化してください。<br>数型プジン マ バージョン マ 和2000 マ プブリターション10 マ ダベロンパー マ<br>100 ・<br>130 ・ | アプリ生産化してください。<br>種類アプリ マ パージョン マ 和和単語 マ アプリケーションは0 マ ダイロッパー マ メタイロッ<br>100 -<br>130 -<br>130 -<br>130 -<br>100 -<br>130 -<br>100 -<br>10 | 1577月2日前してく2834<br>1882753 | いアプリを開化してください<br>数型プリン マ パージョン マ 新知知道 マ アプリターション10 マ ダベロッパー マ カウゴリ マ メモ<br>100 ・<br>130 ・<br>いたeare | 1777月18時以てくさらい、 |

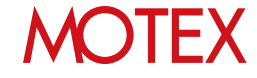

- アプリを配信したい端末にチェックをいれて「インストール」をクリックします。端末に新しい In-House(自社開発)アプリが配信され、アップデートが行われます。
- インストールする福泉を開発 インストールする福来一覧 インクトールである美容器所したください。 017778-1- (a) Y 2月 -未インストール (2 インストール満み:(10) 
   マ
   V
   No
   V
   名前(通常名)

   日
   第
   28
   算書(目前の)
   (回前の)
   (火薬・2) 火薬(高品)(お、2) 産卵気(名目)(2) 産卵(金融)(日前)(2) インストーパ高か 2012/03/20 19:10 2012/03/20 11:10 2012/04/24 15:12:10 インストーパ高か 2012/03/20 19:10 2012/07/20 11:10 2012/04/24 18:10:04 インストーパ高か 2012/03/20 19:10 2012/03/20 11:10 2012/04/15 14:24 53 「情報メッセー 30 佐藤 新 (Phone\_00000030) インストーバ湯み 2012/03/20 19:10 2012/03/20 11:10 2012/04/20 14:53:20 30 位勝 町 (Phone\_0000030) 31 結末 - (Phone\_0000031) 32 位行 信助 (Phone\_0000033) 33 石川 形 (Phone\_0000033) 34 小林 怒気 (Phone\_0000033) 34 小林 怒気 (Phone\_0000033) 35 細川 孝信 (Phone\_0000033) 35 細川 孝信 (Phone\_0000033) 12ストール構築 2012(2012) 813 2012(2012) 813 2012(2012) 8133(2012) 8133(2012) インスト 42 MD #3 (Pad\_0000042) インストール選み 2012/03/20 19:10 2012/03/20 11:10 インストール選み 2012/03/20 19:10 2012/03/20 11:10 14 98 15- /iles 00
- 10. 配信の結果をダイアログで表示します。 確認したら「OK」をクリックして閉じます。 (失敗の場合は「OK」をクリックすると 「アプリ配信」画面に戻ります。)
  - ※アップデートが失敗する場合、サーバーが停止 していたりネットワークが不調な場合が考えら れます。 ネットワークが切断されていないか確認する、 または、しばらく待ってからご利用ください。
- 【アップデートが成功した場合のダイアログ】

| 情報                                            | x |
|-----------------------------------------------|---|
| 10 / 10 の設定が完了しました。<br>管理アプリのインストールが順次開始されます。 |   |
| ОК                                            |   |

#### 【アップデートが失敗した場合のダイアログ】

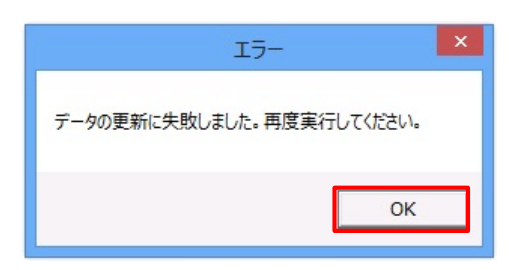

11. 「設定結果の詳細」画面で、配信結果の詳細を確認します。

配信結果の確認方法は「配信結果を確認して対処 する」(p.22)を参照します。

以上でIn-House(自社開発)アプリのアップデート設定は完了です。

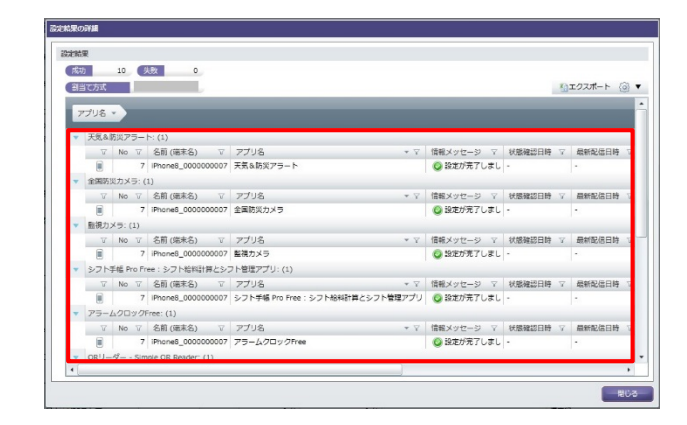

#### ◆ポイント

#### 端末側での操作について

In-House(自社開発)アプリのアップデートが行われた際、基本的にダイアログは表示されませんので、端末側での操作は不要です。

ただし、次の**どちらかの条件**に合致する場合は、端末側にダイアログが表示されますので 「アップデート」をタップする必要があります。

- ・iOS 7.0未満の端末の場合
- ・iOS 7.0以降の端末で、配信したIn-House(自社開発)アプリを前面で開いている場合

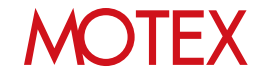

## 配信したアプリを端末からアンインストールする

配信したアプリを端末からアンインストールします。 業務アプリの入替えなどで不要になったアプリを遠隔でアンインストールできます。

## 5-1 配信したアプリを端末からアンインストールする 5-2 アプリの配信設定を削除する

## MOTEX

guide

| 5-1                          | 配信した                                | ゠アプリを                         | 端末から                            | 5アンイ            | ンスト                 | ールする                      |  |
|------------------------------|-------------------------------------|-------------------------------|---------------------------------|-----------------|---------------------|---------------------------|--|
| HOME                         | 会社<br>管理設定                          | 資産管理                          | <b>运用</b> 分析                    | マリンで            |                     | 國人設定                      |  |
| クライアント<br>査定情報 - 見<br>資産アラート | <u>資産管理</u><br>) An/(ージョン管理<br>稼働管理 | インストールプロファイル一覧<br>メッセージ・アンケート | アプリ管理<br>インストールアプリ<br>不許可アプリインス | ノー覧<br>ストールレポート | VPP設定<br>VPPライセンス一覧 | アプリ配信<br>プロビジョニングプロファイル配信 |  |

- 1. 「資産管理」メニューを選択し「アプリ配信」を クリックします。
- 2. 「アンインストール」をクリックします。
- 3. アンインストールしたいアプリの種類を選択し 「次へ」をクリックします。

| 1111 | 1227プリ / 12597161世                                                                                                    | 8/99 WEATS | COMAX 7 G  |                       |        |         |            | 11202ポー | + @ + |
|------|----------------------------------------------------------------------------------------------------|------------|------------|-----------------------|--------|---------|------------|---------|-------|
| ¥.   | \$191119 + V                                                                                                    | きほアプリ マ    | ダウンロード元 マ  | 1-905 V               | 668 V. | 未进电台数 7 | インストールお数 V | -       | v 77  |
| 0    | 2012/04/24 15:32                                                                                                    |            | VP217      | 1 13.1 0              | 1      | 0 és    | 7.6        |         |       |
| 0    | 2012/04/24 15:32                                                                                                    |            | VPPストア     | 1.11.1                | 0      | 2 87    | 7.81       | +       |       |
| 0    | 2012/04/24 15:32                                                                                                    |            | VPP217     | 1.9.0                 | 1      | 0.81    | 7台         | 4       |       |
| ō    | 2012/04/24 15:32                                                                                                    |            | VPF217     | 26.0.2                | 1      | UB      | 7.81       |         |       |
|      | 2012/04/24 14:27                                                                                                    |            | App Store  | 1.37                  | A      | 18.60   | 0 10       | +       | - 10  |
|      | 2012/04/22 10:30                                                                                                    |            | App Store  | 4230                  | 0      | 5 8     | 6.8        | -       | - 10  |
|      | 2012/03/23 10:34                                                                                                    |            | App Store  | 2.5.1                 | 0      | 5 10    | 10 10      | 4       |       |
|      | 2012/03/25 10:30                                                                                                    |            | App Store  | 3.3.0                 | 1      | 0.6     | 18 18      | 2       |       |
| 0    | _                                                                                                    |            | App Store  | 7.4.0                 | 1      | 0.10    | 10.65      | +       | - 10  |
|      | COLUMN STREET, STREET, |            | Aug Stire  | 42.3                  | 1      | 0 68    | 10 81      | +       |       |
| ō    | アンイン                                                                                                    | シストール      | In-House   | 1.0.0                 | 1      | 0.61    | 18.85      |         | - 112 |
| -    |                                                                                                    |            | Raylan via | 1.5.0                 | 2      | n se    | 16.42      |         | 3     |
| 0    |                                                                                                    |            | 10000      | and the second second |        | 175     |            | 74      |       |

| ダウンロード元の観察                       | Sec. 1   | 1920 |             |
|----------------------------------|----------|------|-------------|
| ダウンロード元圏兒                        |          |      |             |
| インストールするアプリ、ブックのダウンロード見を道沢してく    | (ださい)    |      |             |
| <ul> <li>App Store</li> </ul>    |          |      |             |
| App Store で公開されている問料アプリモインストールしま | T.       |      |             |
| D In-House                       |          |      |             |
| 日社で開発したアプリをインストールします。            |          |      |             |
| O WRXEZ                          |          |      |             |
| VVPストアで撮入した有料/無料アプリまたはブックをイン     | ストールします。 |      |             |
|                                  |          | _    |             |
|                                  |          |      | <b>I</b> R^ |
|                                  |          |      | 84 4120     |

アンインストールしたいアプリにチェックをいれて「次へ」をクリックします。

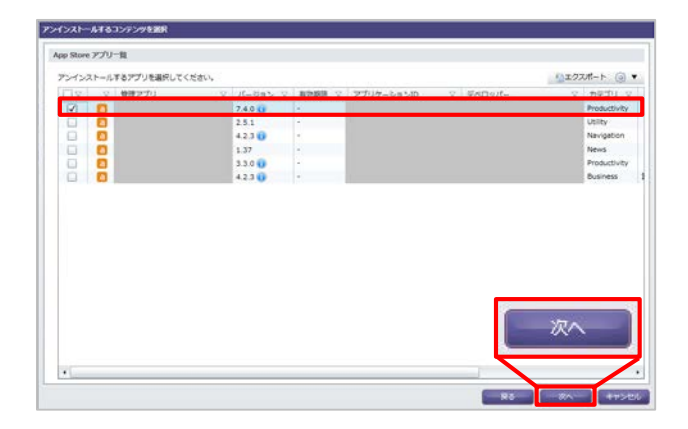

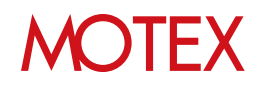

5. アプリをアンインストールしたい端末にチェック をいれて「アンインストール」をクリックします。

|         |        |         |                         |          |                  |                  | Decord a            |
|---------|--------|---------|-------------------------|----------|------------------|------------------|---------------------|
| 24221-1 | 1.7 64 | 味を細究し   | C<221                   |          |                  |                  | TO TO AM-F          |
| Net .   |        |         |                         |          |                  |                  |                     |
|         |        |         |                         |          |                  |                  |                     |
| 1521    | 一儿讲    | P: (18) |                         |          |                  |                  |                     |
| OV.     | N.     | No T    | 名明(福木名) V               | 秋期 十 7   | 状態細胞目的           | 最新能容品纳。V         | 最終時後後は日時、マ 情報メッセ    |
|         | 8      | 28      | 森 寶王 (iPhone_00000025)  | インストール済み | 2012/03/23 19:10 | 2012/03/23 11:10 | 2012/04/24 15:32:30 |
|         | 8      | 29      | SI所 哲郎 (Phone_00000029) | インストール済み | 2012/03/23 19:10 | 2012/03/23 11:10 | 2012/04/24 18:10:04 |
|         | 8      | 26      | 飯田 木郎 (Phone_00000026)  | インストール済み | 2012/03/23 19:10 | 2012/03/23 11:10 | 2012/04/15 14:24:53 |
|         |        | 30      | 佐藤 新 ((Phone_00000030)  | インストール済み | 2012/03/23 19:10 | 2012/03/23 11:10 | 2012/04/20 14:53:20 |
|         | 10     | 31      | 館木 (iPhone_00000031)    | インストール済み | 2012/03/23 19:10 | 2012/03/23 11:10 | 2012/04/21 22:42:43 |
|         | 12     | 32      | 使竹 借払 (Phone_00000032)  | インストール満み | 2012/03/23 19:10 | 2012/03/23 11:10 | 2012/04/24 11:10:02 |
|         | 10     | 33      | 名川 名 (Phone_00000033)   | インストール満み | 2012/03/23 19:10 | 2012/03/23 11:10 | 2012/04/21 13:30:12 |
|         | 1      | 34      | 小林 輕問 (Fad_00000034)    | インストール済み | 2012/03/23 19:10 | 2012/03/23 11:10 | 2012/03/15 11:00:00 |
|         | 10     | 27      | 畠山 哲夫 (Phone_00000027)  | インストール漢み | 2012/03/23 19:10 | 2012/03/23 11:10 | 2012/04/16 06:53:21 |
| O.      | 100    | 35      | 編III 年信 (Ped_0000035)   | インストール済み | 2012/03/23 19:10 | 2012/03/23 11:10 | 2012/04/20 21:32:21 |
| R       | (10)   | 42      | 横口 编羽 (Ped_00000042)    | インストール済み | 2012/03/23 19:10 | 2012/03/23 11:10 | 2012/04/24 14:20:21 |
| 0       | 100    | 36      | 北井 酒二 (Pad_00000036)    | インストール済み | 2012/03/23 19:10 | 2012/03/23 11:10 |                     |
|         | [10]   | 43      | 上野 劇 (Pad_00000045)     | インストール溝み | 2012/03/23 19:10 | 2012/03/23 11:10 | マシィンフトール            |
|         | -      | 37      | 太田 貫 (IPad_00000037)    | インストール溝み | 2012/03/23 19:10 | 2012/03/23 11:10 | アンコンストール            |
|         |        | 38      | 森下 信子 (Fad_00000038)    | インストール満み | 2012/03/23 19:10 | 2012/03/23 11:10 | -                   |
| D       | -      | 39      | 山間 野女 (Pad 00000039)    | インストール湯み | 2012/03/23 19:10 | 2012/03/23 11:10 | 112/04/24 21:20:30  |
|         | -      |         |                         |          |                  |                  |                     |

- 配信の結果をダイアログで表示します。
   確認したら「OK」をクリックして閉じます。
   (失敗の場合は「OK」をクリックすると
   「アプリ配信」画面に戻ります。)
  - ※アンインストールが失敗する場合、サーバーが 停止していたりネットワークが不調な場合が 考えられます。 対処方法としては、ネットワークが切断されて いないか確認する、または、しばらく待って からご利用ください。

#### 【アンインストールが成功した場合のダイアログ】

| 情報                                              | x |
|-------------------------------------------------|---|
| 10 / 10 の設定が完了しました。<br>管理アプリのアンインストールが順次開始されます。 |   |
| ОК                                              |   |

#### 【アンインストールが失敗した場合のダイアログ】

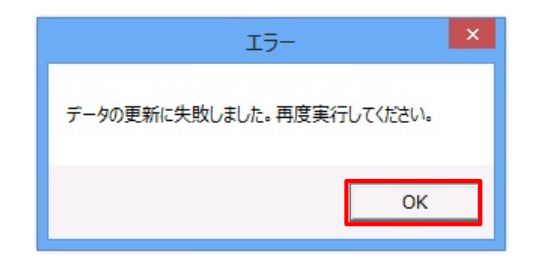

7. 「設定結果の詳細」画面で、配信結果の詳細を確認します。

端末から選択したアプリがアンインストールされます。 アプリの配信設定自体を削除したい場合は、このまま 「アプリの配信設定を削除する」(p.45)に進みます。

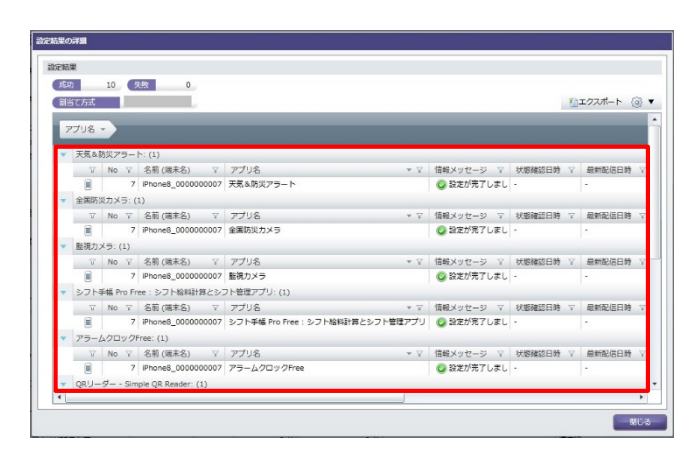

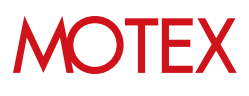

#### ◆ポイント

#### 今すぐアンインストールしたい場合

「すぐにアプリを再配信する」(p.32)の手順でアンインストール設定をすぐに端末に反映できます。

#### • アンインストールされたかを確認する場合

「すぐに配信アプリのインストール状況を確認する」(p.31)の手順ですぐに配信アプリのインストール状況を取得できます。アプリ配信画面の「インストール台数」をクリックした時に、該当端末の情報が消えていれば、アプリがアンインストールされたと判断できます。

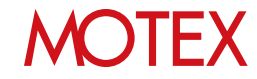

|                         | アプリの                                    | D配信設定                        | を削除す                                        | する              |                     |                          |   |
|-------------------------|-----------------------------------------|------------------------------|---------------------------------------------|-----------------|---------------------|--------------------------|---|
| 5-2                     |                                         |                              |                                             |                 |                     |                          |   |
|                         |                                         |                              |                                             |                 |                     |                          |   |
| HOME                    | (1) (1) (1) (1) (1) (1) (1) (1) (1) (1) | 資産管理                         | (第二) (注意) (注意) (注意) (注意) (注意) (注意) (注意) (注意 | くない             | セキュリティ              | 個人設定                     |   |
| <br>クライアント資             | <b>摌管理</b>                              |                              | アプリ管理                                       |                 |                     |                          |   |
| <u>育産情報一覧</u><br>資産アラート | An/(ージョン管理<br>稼働管理                      | インストールプロファイルー<br>メッセージ・アンケート | 覧 インストールアプ!<br>不許可アプリインス                    | ノー覧<br>ストールレポート | VPP設定<br>VPPライセンス一覧 | アプリ配信<br>プロビジョニングプロファイル配 | 8 |

「配信したアプリを端末からアンインストールする」(p.41)の手順を実施せずにアプリの配信設定を削除した場合、端末にアプリが残ったままになります。配信設定の削除後、端末から該当アプリをアンインストールしたい場合は手動でアンインストールしてください。

- 1. 「資産管理」メニューを選択し「アプリ配信」を クリックします。
- 2. 「アプリ削除」をクリックします。

| 2570     | ほいプリノ 20日の出生の      | 2777 8/99 (WESSER | 2008A 7.8  |           |      |          |                          | 11222#-           | + @ · |
|----------|--------------------|-------------------|------------|-----------|------|----------|--------------------------|-------------------|-------|
| N.       | 20000 · V          | 物理アプリー・V          | 9000-FR V  | 1-282 1   | WE V | ·未過用自由 V | インストールお祭 V               | -                 | 25    |
| 8        | 2012/04/24 15:32   |                   | VPP.X.1-2P | 1.13.1 0  | 4    | υms      | 7 8                      | ÷                 |       |
| 0        | 2012/04/24 15:30   |                   | VPP21-7    | 1.11.1    | 0    | 2.01     | 7 8                      | -                 |       |
|          | 2012/04/24 15:33   |                   | VPRA-P     | 1.9.0 😱   | 1    | 0 62     | 7.61                     |                   |       |
| 0        | 2012/04/24 15:52   |                   | V993.1-2*  | 2.4.0.2 0 | 4    | 98.0     | 2.61                     |                   |       |
| 0        | 2012/04/24 14:27   |                   | App Store  | 1.37      | A    | 18 81    | 0 8                      |                   |       |
| 0        | 2012/04/22 10:30   |                   | App Store  | 4230      | 0    | 5 10     | 6.8                      | *                 |       |
| 0        | 2012/03/23 10:34   |                   | App Store  | 2.5.1     | 0    | 13 C     | 18.51                    |                   |       |
| 0        | 2012/03/23 10:30   |                   | App Store  | 3.3.0     | 1    | 0 85     | _                        |                   | -     |
| 0        | 2012/03/23 10:28   |                   | App Store  | 7.4.0     | 1    | 0 10     | ( Internet in the second | The second second |       |
| O        | 2012/03/23 10:24   |                   | App Store  | 4230      | 4    | 0.85     | 72                       | 们出的               | È.    |
| 0        | 2012/03/20 10:36   |                   | In-House   | 1.0.0     | 1    | 0.85     | 11                       | <b>2 H</b> 3F     | କ୍ୟ   |
| <u>.</u> | 103 2403 (20 30 30 |                   | SALANCER   | 1.3.0     | 1    | n se     | _                        |                   |       |

3. 削除したい配信設定にチェックを入れて「削除」 をクリックします。

#### 【管理アプリの削除】

| ●     ●     ●     ●     ●     ●     ●     ●     ●     ●     ●     ●     ●     ●     ●     ●     ●     ●     ●     ●     ●     ●     ●     ●     ●     ●     ●     ●     ●     ●     ●     ●     ●     ●     ●     ●     ●     ●     ●     ●     ●     ●     ●     ●     ●     ●     ●     ●     ●     ●     ●     ●     ●     ●     ●     ●     ●     ●     ●     ●     ●     ●     ●     ●     ●     ●     ●     ●     ●     ●     ●     ●     ●     ●     ●     ●     ●     ●     ●     ●     ●     ●     ●     ●     ●     ●     ●     ●     ●     ●     ●     ●     ●     ●     ●     ●     ●     ●     ●     ●     ●     ●     ●     ●     ●     ●     ●     ●     ●     ●     ●     ●     ●     ●     ●     ●     ●     ●     ●     ●     ●     ●     ●     ●     ●     ●     ●     ●     ●     ●     ●     ●     ●     ●     ●     ●                                                                                                        |     |    |           |         |       |   |           |         |      |         | シュクスポート           | 0 . |
|----------------------------------------------------------------------------------------------------|-----|----|-----------|---------|-------|---|-----------|---------|------|---------|-------------------|-----|
| 2     2     2     2     2     4     9     5     8     6       2     2     2     2     3     4     9     5     8     6       2     2     2     2     3     4     9     5     8     6       2     2     2     2     3     4     9     5     8     6       2     2     2     2     3     4     9     5     8     6       2     2     2     2     3     4     9     8     18       2     2     2     2     3     4     9     8     18       2     2     2     2     2     4     9     8     18       2     2     2     2     2     4     9     8     18       2     2     2     2     2     4     9     18     18       2     2     2     2     2     16     4     9       2     2     2     2     17     18     18     18       2     2     2     2     17     18     18     18       2     2     2 </th <th>172</th> <th>÷</th> <th>12191319</th> <th>* 2</th> <th>管理アプリ</th> <th>Y</th> <th>ダウンロード元 マ</th> <th>パージョン マ</th> <th>KE 7</th> <th>未进用台数 V</th> <th>インストール会数 マ</th> <th>アプリ</th> | 172 | ÷  | 12191319  | * 2     | 管理アプリ | Y | ダウンロード元 マ | パージョン マ | KE 7 | 未进用台数 V | インストール会数 マ        | アプリ |
| ○     3012/04/22 10 30     Ang Store     4.2.3     ●     3.8     6.8       ○     3012/04/22 10 30     Ang Store     3.5.1     ●     3.8     6.8       ○     3012/01/23 10 34     Ang Store     3.3.0     •     ●     9.8     18.8       ○     3012/01/23 10 34     Ang Store     7.4.0     •     ●     18.8       ○     3012/01/23 10 24     Ang Store     13.0     •     ●     18.8       ○     3012/01/23 10 24     Ang Store     14.23     •     ●     18.8       ○     3012/01/23 10 24     Ang Store     15.0     •     ●     18.8       ○     3012/02/23 10 20     >>     >>     >>     ●     18.8       ○     3012/02/23 10 20     >>     >>     >>     ●     18.8       ○     3012/02/23 10 20     >>     >>     >>     ●     13.8       ○     3012/02/23 10 20     >>     >>     >>     ●     13.8                                                                                                    |     | 8  | 2012/04/2 | 1 14:27 |       |   | App Store | 1.37    | a l  | 15 台    | 0 88              |     |
| □       2012/01/23 10-30       App Strime       25.1       G       3 th       1 th         □       0212/01/23 10-30       App Strime       3.0       ✓       0 th       11 th         □       0212/01/23 10-30       App Strime       7.4.0       ✓       0 th       11 th         □       0212/01/23 10-30       App Strime       7.4.0       ✓       0 th       11 th         □       0212/01/23 10-30       App Strime       7.4.3       ✓       0 th       11 th         □       0212/01/20 10-30       App Strime       1.0.0       ✓       0 th       11 th         □       0212/01/20 10-30       In-House       10.0       ✓       0 th       11 th         □       0212/01/20 10-30       In-House       1.3.0       ✓       0 th       11 th                                                                                                    |     | 8  | 2012/04/2 | 2 10:30 |       |   | App Store | 4.2.3   | 0    | 5 18    | 6 18              |     |
| ○       2012/01/23 10:20       Age Starre       3.0       ✓       0.66       18.86         ○       2012/01/23 10:20       Age Starre       7.40       ✓       0.66       18.86         ○       2012/01/23 10:20       Age Starre       4.23       ✓       0.66       18.86         ○       2012/01/23 10:24       Age Starre       4.23       ✓       0.66       18.86         ○       2012/01/23 10:24       Age Starre       1.00       ✓       0.86       18.86         ○       2012/01/20 10:30       In-House       1.3.0       ✓       0.86       18.86         ○       2012/01/20 10:30       In-House       1.3.0       ✓       0.86       18.86                                                                                                    |     |    | 2012/03/2 | 10:34   |       |   | App Store | 2.5.1   | 0    | 3 18    | 10 10             |     |
| □     □     □     □     □     □     □     □     □     □     □     □     □     □     □     □     □     □     □     □     □     □     □     □     □     □     □     □     □     □     □     □     □     □     □     □     □     □     □     □     □     □     □     □     □     □     □     □     □     □     □     □     □     □     □     □     □     □     □     □     □     □     □     □     □     □     □     □     □     □     □     □     □     □     □     □     □     □     □     □     □     □     □     □     □     □     □     □     □     □     □     □     □     □     □     □     □     □     □     □     □     □     □     □     □     □     □     □     □     □     □     □     □     □     □     □     □     □     □     □     □     □     □     □     □     □     □     □     □     □     □     □     □     □     □     □<                                                                                                    |     | 0  | 2012/03/2 | 10:30   |       |   | App Store | 3.3.0   | 1    | 0 銘     | 18 🗟              |     |
| □     □     □     □     □     □     □     □     □     □     □     □     □     □     □     □     □     □     □     □     □     □     □     □     □     □     □     □     □     □     □     □     □     □     □     □     □     □     □     □     □     □     □     □     □     □     □     □     □     □     □     □     □     □     □     □     □     □     □     □     □     □     □     □     □     □     □     □     □     □     □     □     □     □     □     □     □     □     □     □     □     □     □     □     □     □     □     □     □     □     □     □     □     □     □     □     □     □     □     □     □     □     □     □     □     □     □     □     □     □     □     □     □     □     □     □     □     □     □     □     □     □     □     □     □     □     □     □     □     □     □     □     □     □     □     □<                                                                                                    | C)  | •  | 2012/03/2 | 10:28   |       |   | App Store | 7.4.0   | 4    | 0 18    | 18 18             |     |
| ☐ 0 0112/02/02 10:20<br>☐ 20112/02/02 10:20<br>☐ 20112/02/02 10:20<br>☐ 10 0 0 0 0 10 10 0 0 0 10 10 10 10 10 1                                                                                                    |     | 0  | 2012/03/2 | 10:24   |       |   | App Store | 4.2.3   | 4    | の部      | 19 <del>f</del> r |     |
| □ 13 13 0 0 mm 13 8                                                                                                    |     | 80 | 2012/03/2 | 0:010   |       |   | Indiauna  | 100     | 1    | 10.40   | 15 8              |     |
| 削除                                                                                                    |     |    |           |         |       |   |           | 4.0.0   | × .  | V 61    |                   |     |
|                                                                                                    |     | 0  | 2012/03/2 | 0 10:30 |       |   | In-House  | 130     | 4    | 0 18    | 11 8              |     |

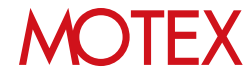

- 4. ダイアログが表示されますので「OK」をク リックして閉じます。
  - ※端末に該当のアプリを配信していない場合 は①のダイアログ、端末に該当のアプリが 配信済みの場合は②のダイアログが表示 されます。

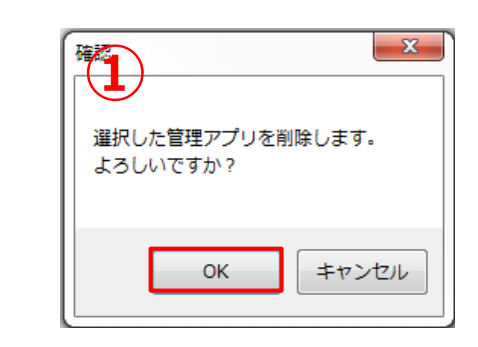

| 選択した管理アプリを削除します。<br>よろしいですか?                                                             |
|------------------------------------------------------------------------------------------|
| 削除すると自動でアンインストールできなくなります。<br>端末から管理アプリをアンインストールしたい場合は、<br>削除する前に、[アンインストール] をクリックしてください。 |
| ОК <i>キャンセル</i>                                                                          |

#### ◆注意

- アプリ配信画面から登録した管理アプリを削除した場合、次の動作に影響します。
  - ・アプリのアンインストール設定ができなくなります(p.41)。
  - ・端末からアプリがアンインストールされた場合に、自動的に再配信されなくなります。
- 端末からAn構成プロファイルをアンインストールした場合、アプリ配信機能で配信したアプ リもアンインストールされます。

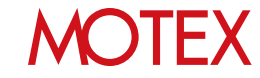

## プロビジョニングプロファイルを管理する

In-House(自社開発)アプリに必要なプロビジョニングプロファイルを管理します。

## 6-1 プロビジョニングプロファイルとは?6-2 プロビジョニングプロファイルを配信する

- 6-3 プロビジョニングプロファイルの配信結果を確認する
- 6-4 プロビジョニングプロファイルの配信が完了しない時に
- 再配信する
- 6-5 配信したプロビジョニングプロファイルを端末から アンインストールする
- 6-6 プロビジョニングプロファイルの配信設定を削除する

## guide

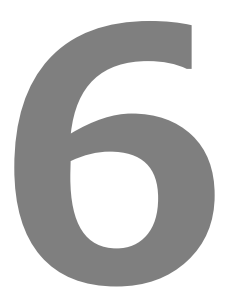

## プロビジョニングプロファイルとは?

プロビジョニングプロファイルは、 In-House(自社開発)アプリ(ipaファイル)が動作するために必要な情報 をまとめ、定義しているファイルで、アプリが動作するために必須となるものです。 プロビジョニングプロファイルには有効期限があり、1年ごとに更新が必要です。有効期限が切れた場合、 In-House(自社開発)アプリが利用できなくなります。In-House(自社開発)アプリを継続して利用するために は、有効期限前に端末のプロビジョニングプロファイルを更新する必要があります。

LanScope Anでは、プロビジョニングプロファイルを端末へ配信し、更新することができます。プロビジョニ ングプロファイルは、お客様ご自身でApple社の公式サイトである「 Apple Developer – Member Center 」 から作成いただき、LanScope An の管理画面にアップロードする必要があります。

## プロビジョニングプロファイルの作成に必要なもの

プロビジョニングプロファイルを作成するためには、Apple Developer Enterprise Program専用の Apple ID が必要です。「 Apple Developer – Member Center 」にアクセスする際に、ログインID・パス ワードとしてApple IDの情報を求められます。

## プロビジョニングプロファイルの有効期限の確認

プロビジョニングプロファイルの有効期限が残り30日以内になった場合、管理コンソールにログインした際に ポップアップで通知されます。また、プロビジョニングプロファイルの有効期限は資産管理の「アプリ配信」 画面、または「プロビジョニングプロファイル配信」画面の「有効期限」欄に表示され、「プロビジョニング プロファイル配信」画面では、有効期限が切れている場合赤文字で表示されます。

【ポップアップ】

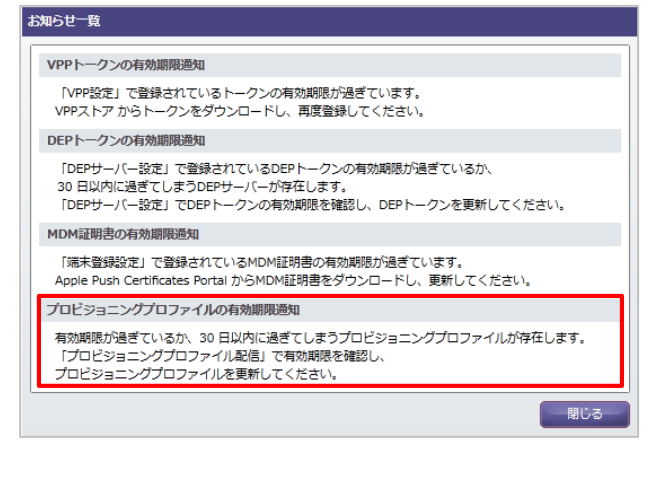

#### 【アプリ配信】

| 201 | · 夏10日109 · 7    | 88779                          | タウンロード元 マ                                                                                                    | N-28> 1  | 0.00 | 未透明約数 V | インストールお数 マ | #125,#68 Y | 779     |
|-----|------------------|--------------------------------|----------------------------------------------------------------------------------------------------|----------|------|---------|------------|------------|---------|
|     | 2012/04/24 15:32 | 17,218                         | V#217                                                                                                    | +        |      | 0 fit   | 0 fs       | *          |         |
| 0   | 2012/04/24 15:32 | Handbook                       | VPF2.57                                                                                                    | 4.0.13   | 1    | 0 ±0    | 7 #        | 1          | com.in  |
|     | 2012/04/24 15:32 | CamScanner+                    | VPF2.1-7                                                                                                    | 3620     | CI.  | 下部      | 0 18       | 8          | com.in  |
| ٦   | 2012/04/24 15:32 | Microsoft PowerPoint           | VPF2.1-7                                                                                                    | 1 13 1 🕡 | 1    | 0 m     | 7 前        | -          | com.m   |
| Ð   | 2012/04/24 15:32 | FestEver XL - 真皇 ( 簡単にEver     | VH2E7                                                                                                    | 1.11.1   | 4    | 2.65    | 7 #        |            | com.n   |
|     | 2012/04/24 15:32 | Sansan・名刺を企業の直接に変え             | VPF21-7                                                                                                    | 1.9.0    | 1    | 0 ét    | 7 6        | -          | com s   |
| D   | 2012/04/24 15:22 | Splashtsp 2 - Remote Desktop 1 | VPEXE7                                                                                                    | 2.6.02   | 4    | o és    | 7 22       | *          | com a   |
| 0   | 2012/04/24 14:27 | 目曜ビジネス・5モニッツ                   | App Store                                                                                                    | 1.37     |      | 18 10   | 0 15       | -          | 10.00.1 |
| 0   | 2012/04/22 10:30 | 名利管理アプリEight (景料名利リー           | App Store                                                                                                    | 4230     | 0    | 5 18    | 1.22       | -          | net.Sc  |
| 8   | 2012/03/23 10:34 | SafeSurfing                    | App Store                                                                                                    | 2.5.1    | 4    | 3 83    | 18.92      | -          | com.T   |
| 0   | 2012/03/23 10:30 | KINGSOFT Office for IOS - Work | App Store                                                                                                    | 33.00    | 4    | り前      | 15 85      |            | 10 king |
| n.  | 2012/03/23 10 18 | Postcials                      | Aren Strein                                                                                                    | TADA     | 1    | n Ar    | 10.54      |            | 1000.0  |
|     |                  |                                | and the second second sec | 152.6    |      |         |            |            | ,       |

#### 【プロビジョニングプロファイル配信】

| sende-a   | -     | -        |     | -        | _     |        |       |       |        |       |       |             |
|-----------|-------|----------|-----|----------|-------|--------|-------|-------|--------|-------|-------|-------------|
| 徽绿日时      | 2.8   | ファイル名    | . V | 1175/678 | an Xa | V. 830 | 床通用台数 | R. V. | インストール | kB.V. | アプリる  | <br>シ アプリケー |
| 2016/11/2 | 14:05 | embedded |     |          |       | 4      |       | 17.曲  |        | 0.8   | (その街) | motex.hos   |
|           |       |          |     |          |       |        |       |       |        |       |       |             |
|           |       |          |     |          |       |        |       |       |        |       |       |             |
|           |       |          |     |          |       |        |       |       |        |       |       |             |
|           |       |          |     |          |       |        |       |       |        |       |       |             |
|           |       |          |     |          |       |        |       |       |        |       |       |             |
|           |       |          |     |          |       |        |       |       |        |       |       |             |
|           |       |          |     |          |       |        |       |       |        |       |       |             |
|           |       |          |     |          |       |        |       |       |        |       |       |             |
|           |       |          |     |          |       |        |       |       |        |       |       |             |
|           |       |          |     |          |       |        |       |       |        |       |       |             |
|           |       |          |     |          |       |        |       |       |        |       |       |             |
|           |       |          |     |          |       |        |       |       |        |       |       |             |
|           |       |          |     |          |       |        |       |       |        |       |       |             |
|           |       |          |     |          |       |        |       |       |        |       |       |             |

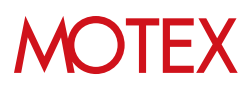

| 6-2                     | プロビミ              | ジョニング                         | プロファ                  | ァイルを             | を配信す                | 3                         |  |
|-------------------------|-------------------|-------------------------------|-----------------------|------------------|---------------------|---------------------------|--|
| Номе                    | を理設定              | 夏                             | <b>运用</b> 分析          | <b>父</b><br>行動管理 | 2<br>2+1)71         | 個人設定                      |  |
| クライアント                  | 資産管理              |                               | アプリ管理                 |                  |                     |                           |  |
| <u>育産情報一覧</u><br>資産アラート | Anバージョン管理<br>稼働管理 | インストールプロファイル一覧<br>メッセージ・アンケート | インストールアプ<br>不許可アプリイン: | リー覧<br>ストールレポート  | VPP設定<br>VPPライセンス一覧 | アプリ配信<br>プロビジョニングプロファイル配信 |  |

「 Apple Developer – Member Center 」で作成したプロビジョニングプロファイルを管理コンソールに登録し、 端末に配信します。

- 1. Apple社の公式サイト「 Apple Developer Member Center 」にて、あらかじめプロビジョ ニングプロファイルを作成しておきます。
- 2. 「資産管理」メニューを選択し「プロビジョニン グプロファイル配信」をクリックします。
- 3. 「登録」をクリックします。
- 4. 「プロビジョニングプロファイルの登録」画面の 「参照」をクリックします。

#### 【プロビジョニングプロファイル配信】

# V BALE X ADAL X ADAL X ADAL X ADAL X X XXXX TODE 2015/2710774/48 TODE 2015/2710774/48 SUSTATUTE ADAL 9 E SUSTATUTE ADAL 9 E SUSTATUTE ADAL

#### 【プロビジョニングプロファイルの登録】

| プロビジョニングプロファイル制 | 時の取得 |    |
|-----------------|------|----|
| ・プロビジョニングプロファイル | 4    | 0% |
| 基本情報            |      |    |
| 77428:          |      |    |
| 70774NS:        |      |    |
| アプリケーションID      |      |    |
| 和功利法            |      |    |
| UUTD            |      |    |
|                 |      |    |
| XE              |      |    |
| XE              |      |    |
| J JAN           |      |    |
| XE              |      |    |
| xe              |      |    |
| J.              |      |    |
| J.              |      |    |
| XE              |      |    |

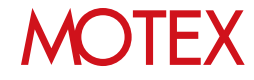

- 「開く」ダイアログが開きます。登録したい プロビジョニングプロファイルを選択し、 「開く」をクリックします。 アップロードできるファイルの拡張子は 【.mobileprovision】です。
- プロビジョニングプロファイルのアップロードが完了すると、基本情報欄に詳細情報が自動的に反映されます。確認して問題がなければ、「OK」をクリックします。

|                                       | ダウンロード ・<br>Silli ・<br>う jo.co.motex.lanscope.an.for.app.del | ・<br>・<br>・<br>・<br>・<br>・<br>・<br>・<br>・<br>・<br>・<br>・<br>・<br>・ | の検索<br>語 ・<br>種類 | ہ<br>10 0 |
|---------------------------------------|--------------------------------------------------------------|--------------------------------------------------------------------|------------------|-----------|
| <ul> <li></li></ul>                   | -<br>&m<br>jp.co.motex.lanscope.an.for.app.dell              | 更新日時                                                               | • =<br>82        | 0 0       |
| ☆ お気に入り<br>ダウンロード<br>デスクトップ           | Sm *                                                         | 更新日時                                                               | 12.13            |           |
| タウンロード<br>デスクトップ                      | jp.co.motex.lanscope.an.for.app.dell                         | 2014/02/23.14-20                                                   |                  |           |
| N デスクトップ =                            |                                                              | 2010/00/11 14:13                                                   | MOBIL            | EPROVIS.  |
|                                       |                                                              |                                                                    |                  |           |
| 1 最近表示した場                             |                                                              |                                                                    |                  |           |
| ConeDrive                             |                                                              |                                                                    |                  |           |
| Creative Cloud                        |                                                              |                                                                    |                  |           |
| 🧊 ライブラリ                               |                                                              |                                                                    |                  |           |
| ● ドキュメント                              |                                                              |                                                                    |                  |           |
| 1000000000000000000000000000000000000 |                                                              |                                                                    |                  |           |
| 😸 ビデオ                                 |                                                              |                                                                    |                  |           |
| h =                                   | er .                                                         | S. 151                                                             |                  |           |
| ファイル                                  | S(N): jp.co.motex.lanscope.an.for.app.de                     | - dnkaa-                                                           | - Antonio        |           |

#### 【プロビジョニングプロファイル配信】

| ビジョニングプロファ  | (1402)                                                          |
|-------------|-----------------------------------------------------------------|
| プロビジョニングプロフ | ファイル情報の取得                                                       |
| •プロビジョニングプ  | コファイル: jp.co.motex.lanscope an for app.delivery.mobileprovision |
| ā木捕帽        |                                                                 |
| ファイル名:      | jp.co.motex.lanscope.an.for.app.delivery                        |
| プロファイル名     | LanScopeAnForAppDeliveryTest20190803                            |
| アプリケーションロ   | jp.co.motex.lanscope.an.for.app.delivery                        |
| 有效期限:       | 2017/08/03 17:03                                                |
| UUID:       | 7abi91f0-b498-4f79-8fa1-bf264d7e67d7                            |
|             |                                                                 |
|             | ок                                                              |

7. ダイアログが表示されますので、「OK」をク リックします。

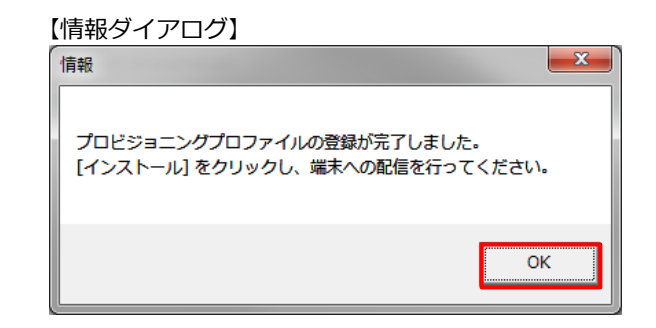

 「プロビジョニングプロファイル配信」に 戻るので、「インストール」をクリックしま す。

#### 【プロビジョニングプロファイル配信】

| 2/08 16 05 | jo co.motex.lanocope.an.for.app |                 |       |       |      |        | 1 1 11    |
|------------|---------------------------------|-----------------|-------|-------|------|--------|-----------|
| 1/28 14:06 |                                 | 2017/08/03 17:0 | 5     | 0 Ĥ   | 0 8  | (80.9) | ja.co.mob |
|            | embedded                        | 2017/11/01 09:1 | 3 (3) | 12.18 | 0 16 | (その相)  | motex hos |
|            |                                 |                 |       |       |      |        |           |
|            |                                 |                 |       |       |      |        |           |

 「プロビジョニングプロファイルを選択」画 面で配信したいプロビジョニングプロファイ ルにチェックをいれて、「次へ」をクリック します。

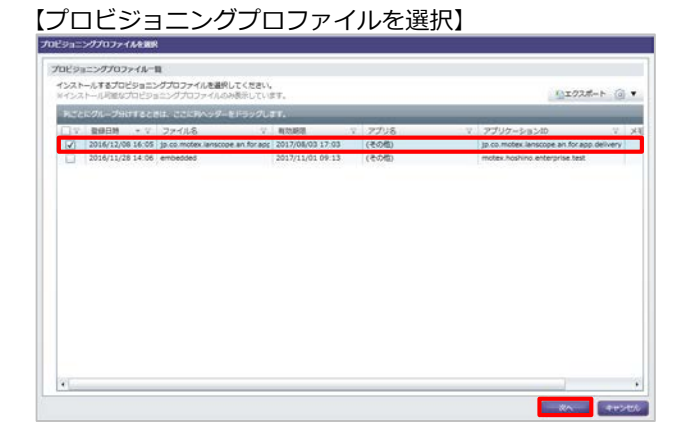

10.「インストールする端末を選択」画面で、配 信したい端末にチェックを入れて、「インス トール」をクリックします。

#### ◆注意

プロビジョニングプロファイルのインストールは、 iOS端末がパスコードロック状態だと実行され ません。ロックが解除されたタイミングで自動的に 実行されます。

11.ダイアログが表示されますので、「OK」を クリックして閉じます。

以上でプロビジョニングプロファイルの配信設定 は完了です。

#### 【インストールする端末を選択】

| 17.8 |      |          |      |                        |              |         |       |                |                |               |
|------|------|----------|------|------------------------|--------------|---------|-------|----------------|----------------|---------------|
| •    | 東インス | ⊷л.: (20 | 5    |                        |              |         |       |                |                |               |
|      | 17   | V N      | 7    | 名前(福本名) ジ              | 新算1          | 新田2 V 8 | 583 V | HE + V.        | アプリインストール マ    | ALMORNAL CO.  |
| -    | 8    |          | 28   | 森育三(Phone_00000028)    | 化杂型          | 入申課     |       | 果インストール        | 東インストール        | 2012/04/24 15 |
|      | 6    | 8        | - 29 | NR 影影 (Phone_00000029) | 880          | 2,813   |       | ホインストール        | ホインストール        | 2012/04/24 18 |
|      |      | 8        | 26   | 創田 太郎 (Phone_00000026) | <b>里莱</b> 邦  |         |       | 来インストール        | 東インストール        | 2012/04/15 14 |
|      |      |          | 30   | 佐藤 新 (Phone_00000030)  | ERS          | 2322    |       | <b>ポインストール</b> | ネインストール        | 2012/04/20 14 |
|      |      | 8        | 31   | 前木 (Phone_00000031)    | <b>发展</b> 55 | 22222   |       | 東インストール        | 東インストール        | 2012/04/21 22 |
|      |      | 8        | 32   | 佐竹 倍礼 (Phone_00000032) | 225          | 2322    |       | 果インストール        | 東インストール        | 2012/04/24 11 |
|      |      | 10       | 33   | 毛川 宮 (Phone_00000033)  | ERS          | 22222   |       | 来インストール        | 来インストール        | 2012/04/21 13 |
|      | 0    | 10       | 34   | 小林 郵司 (Pad_00000034)   | XX5          | 2222    |       | 東インストール        | 東インストール        | 2012/03/15 11 |
|      |      | 8        | 27   | 畠山 哲夫 (Phone_00000027) | Exe          | 2222    |       | 来インストール        | 果インストール        | 2012/04/16 06 |
|      | 0    | (22)     | 35   | 紙川 孝信 (Pad_0000035)    | システム部        | システム1課  |       | 東インストール        | 東インストール        | 2012/04/20 21 |
|      |      | -        | 42   | RD MIR (Pad_00000042)  | システム郡        | システム1課  |       | 未インストール        | 果インストール        | 2012/04/24 14 |
|      | D    | (m)      | 36   | 12.种 清二 (Pad_00000036) | システム郎        | システム1課  |       | 末インストール        | 東インストール        | 2012/04/24 20 |
|      |      | (10)     | 43   | 上野 卓 (Pad_00000043)    | 3-7.74#      | 577418  |       | 未インストール        | <b>ポインストール</b> | 2012/04/15 14 |
|      | 0    | (11)     | 37   | 太田 膺 (Pad_00000037)    | システム部        | システム1課  |       | 果インストール        | 東インストール        | 2012/04/24 08 |
|      |      | (8)      | 38   | 南下 信乎 (Pad_00000038)   | システム群        | システム2譜  |       | 来インストール        | 未インストール        | 2012/04/24 07 |
|      |      |          |      |                        |              |         |       |                |                |               |

#### 【ダイアログ】

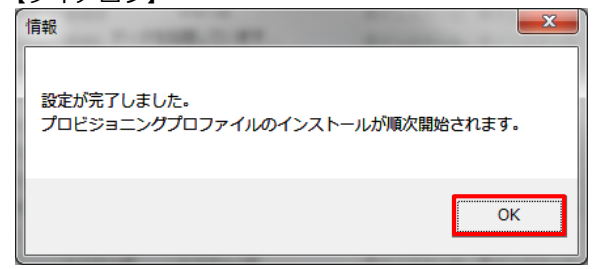

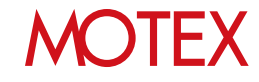

#### ◆ポイント

#### プロビジョニングプロファイル配信の編集手順 について

「プロビジョニングプロファイル配信」画面の 「編集」ボタンをクリックすると、 「プロビジョニングプロファイルの編集」画面から ファイル名とメモを編集することができます。

内容を編集し、「OK」をクリックすると編集が 完了します。

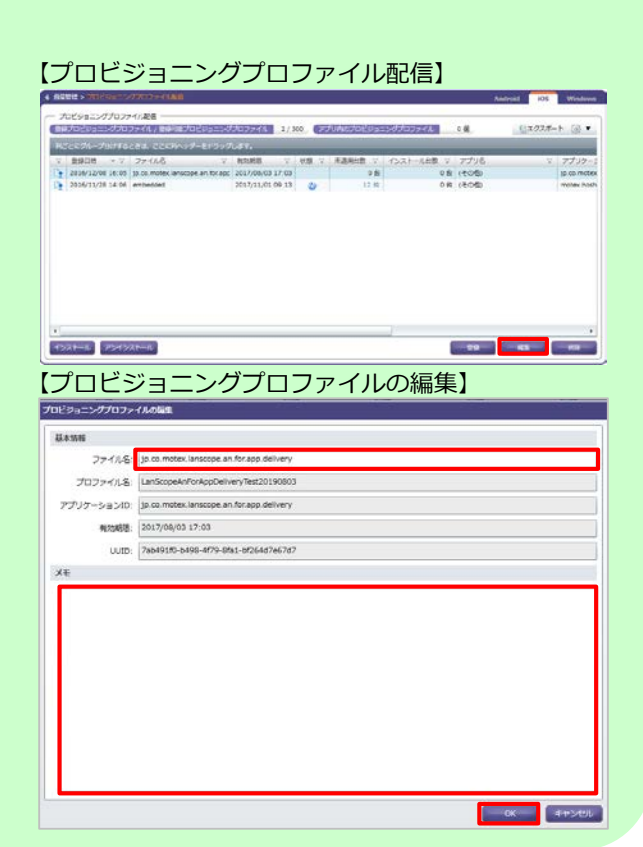

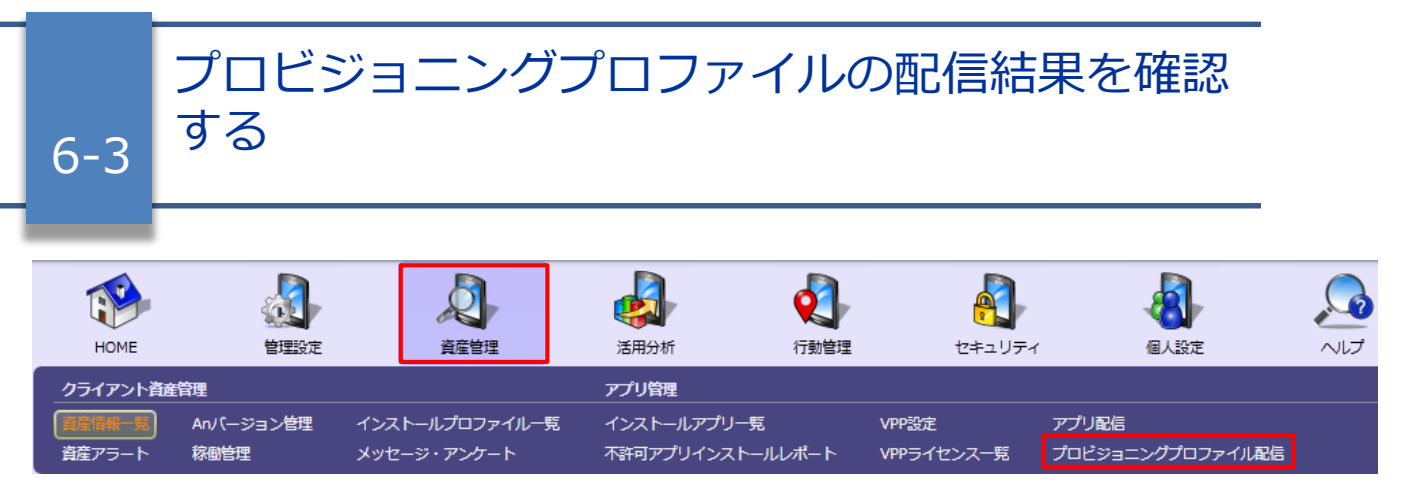

プロビジョニングプロファイルが端末に配信されているかどうかを確認します。

- 1. 「資産管理」メニューを選択し「プロビジョニン グプロファイル配信」をクリックします。
- 「ファイル名」列から該当のプロビジョニングプ ロファイルを確認し、「未適用台数」と「インス トール台数」を確認します。

未適用端末がある場合は詳細を確認するために 「未適用台数」をクリックします。

- 未適用端末の一覧画面で「状態」を確認します。
   表示された「状態」をもとに、「プロビジョニン グプロファイルの配信が完了しない時に再配信す る」(p.56)を確認して対処します。
  - ※「状態アイコン」「未適用台数/インストール 台数」の説明については、次のページを参照 してください。

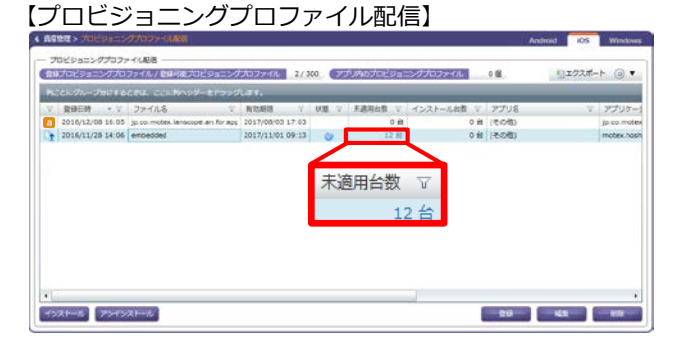

| アプリき<br>ファイル | 8   |       | (관기법)<br>embedded        |        |          |         |          |       |                                         | manual to a      |       |
|--------------|-----|-------|--------------------------|--------|----------|---------|----------|-------|-----------------------------------------|------------------|-------|
| 2 Marcall    |     | 1.222 | 2017/11/01 09:13         |        |          |         |          |       | 110000000000000000000000000000000000000 | MIOXE-F (        | 8     |
| 14           |     | Peo x | V (6.4.8) RG             | DB1 V  | 1981 1   | 15-81 v | 908 - V  | nes v | ACRIMETICIAS A                          | HERECEIPE V      |       |
| 10           |     | 20    | H #= (Phone_00000028)    | 1080   | Varia.   | _       | ホインストール  | ÷     |                                         | 2016/11/29 18:15 | 201   |
| 60           |     | - 49  | 501 EE (Phone_00000029)  | 1 M M  | ALR.10   | _       | #12AP-A  | 1     |                                         | 2016/11/29 18:15 | 201   |
| 8            | 8   | 20    | (日本)(Deces 00000020)     | Same . | -        |         | モインフトール  | 1     |                                         | 2016/11/29 18:15 | 201   |
| 2            | 8   | 51    | HR = (Prone_00000000)    | 1994   | 100108   | _       | モインフトール  | 1     |                                         | 3516111/25 18-18 | 5.6.1 |
| 20           | 8   |       | Ell & (Prone_00000033)   | THE    | 100.00   | _       | RANTE-IL | 1     |                                         | 2016/11/29 18:15 | 201   |
|              | 100 | 34    | ()## ### (Part 00000034) | TWO    | 12121    | _       | まインストール  | ÷.    |                                         | 2016/11/29 18:15 | 201   |
| ŝ            | 100 | 35    | HEII & G (Pad 00000035)  | システム部  | 2.2テム1課  |         | 果インストール  | 1     |                                         | 2016/11/29 18:15 | 201   |
| 2            | 1   | 42    | NC 401 (Pad 00000042)    | 52968  | 5-29-610 |         | 来インストール  | 1     |                                         | 2016/11/29 18-15 | 201   |
| ž.           | 10  | 36    | 完邦 第二 (Pad_00000036)     | システム部  | システム1課   |         | 果インストール  | 1     |                                         | 2016/11/29 18:15 | 201   |
| 1            | -   | 43    | 19 dl (Pad_00000043)     | システム部  | システム1課   |         | 来インストール  | i.    |                                         | 2016/11/29 18:15 | 201   |
| 2            |     | 36    | 百下 信子 (Pad_00000038)     | システム部  | システム2日   |         | 来インストール  | 1     |                                         | 2016/11/29 18:15 | 201   |
|              |     |       |                          |        |          |         |          |       |                                         |                  |       |

#### ◆ポイント

#### プロビジョニングプロファイルの配信結果を、今すぐ管理コンソールに反映したい場合

プロビジョニングプロファイルの配信結果は、通常、配信から12時間周期で更新されます。すぐに確認したい場合は「未適用端末一覧」画面で「今すぐ状態を取得」をクリックします。

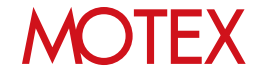

#### ◆ 各項目の説明-プロビジョニングプロファイル配信

「プロビジョニングプロファイル配信」画面で、プロビジョニングプロファイルの配信結果を確認する際に 参照する項目について説明します。

| 🤌 資産    | 管理 > プロ   | Ľジョニン          | グプロファイル配信                      |                  |                         |           |            |       | Android | iOS  | Windows     |
|---------|-----------|----------------|--------------------------------|------------------|-------------------------|-----------|------------|-------|---------|------|-------------|
| ד -     | ロビジョニン    | <i>·</i> グプロフォ | マイル配信                          |                  |                         |           |            |       |         |      |             |
| 登録      | オロビジョコ    | ニングプロ          | ファイル / 登録可能プロビジョニン/            | ブプロファイル 2/3      | לק 300                  | リ内のプロビジョニ | ングプロファイル   | 0個    |         | フスポー | ⊦ 🛞 ▼       |
| 列こ      | ことにグルーフ   | プ分けする          | ときは、ここに列ヘッダーをドラック              | ブします。            |                         |           |            | -     |         |      |             |
| V       | 登録日時      | * 7            | ファイル名 マ                        | 有効期限 🛛           | 状態 マ                    | 未適用台数 🏾   | インストール台数 🏾 | アプリ名  |         | V    | アプリケーシ      |
|         | 2016/12/0 | 08 16:05       | jp.co.motex.lanscope.an.for.ap | 2017/08/03 17:03 |                         | 0 台       | 0 台        | (その他) |         |      | jp.co.motex |
| <b></b> | 2016/11/2 | 28 14:06       | embedded                       | 2017/11/01 09:13 | Ċ                       | 12 台      | 0台         | (その他) |         |      | motex.hosh  |
| 1       | 5         |                |                                |                  | $\overline{\mathbf{O}}$ | 3         |            |       |         |      |             |
|         |           |                |                                |                  |                         |           |            |       |         |      |             |

#### ①ファイル区分

プロビジョニングプロファイルの区分を表すアイコンが表示されます。アイコンの意味は次のとおりです。

| アイコン | 状態                                          | 説明                                                      |
|------|---------------------------------------------|---------------------------------------------------------|
| a    | In-Houseアプリ内の<br>プロビジョニングプロファイル             | 「アプリ配信」で登録したもの                                          |
| а    | [有効期限切れ]<br>In-Houseアプリ内の<br>プロビジョニングプロファイル | 「アプリ配信」で登録したものでプロビジョニング<br>プロファイルの有効期限が切れたもの            |
|      | 登録した<br>プロビジョニングプロファイル                      | 「プロビジョニングプロファイル配信」で登録したもの ※                             |
|      | [有効期限切れ]<br>登録した<br>プロビジョニングプロファイル          | 「プロビジョニングプロファイル配信」で登録したもので<br>プロビジョニングプロファイルの有効期限が切れたもの |

※「プロビジョニングプロファイル配信」画面で登録した有効期限内のプロビジョニングプロファイル(LAPアイコン) のみ管理コンソールからインストール・アンインストールが実行できます。

#### ②状態

プロビジョニングプロファイルの配信状態を表すアイコンが表示されます。アイコンの意味は次のとおりです。

| アイコン         | 状態       | 説明                                               |
|--------------|----------|--------------------------------------------------|
| ×            | インストール済み | インストール配信を行った端末すべてにプロビジョニング<br>プロファイルがインストールされている |
| <del>ن</del> | 配信中      | インストール・アンインストール配信を行ったが、<br>配信処理が完了していない端末が存在する   |
|              | 配信エラーあり  | インストール・アンインストール配信を行ったが、<br>配信処理が失敗している端末が存在する    |
| 0            | 配信停止     | プロビジョニングプロファイルの有効期限が切れている                        |
| なし           | 未配信      | インストール・アンインストール配信がどの端末にも<br>行われていない              |

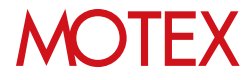

#### ③未適用台数

次の状態にあてはまる端末の合計台数が表示されます。クリックすると各端末の状態を確認できます。

| 状態       | 説明                                 |
|----------|------------------------------------|
| インストール済み | 端末にプロビジョニングプロファイルがインストールされて<br>いる  |
| 未インストール  | 端末にプロビジョニングプロファイルがインストールされて<br>いない |

#### ④インストール台数

次の状態にあてはまる端末の合計台数が表示されます。クリックすると各端末の状態を確認できます。

| 状態       | 説明                                 |
|----------|------------------------------------|
| インストール済み | 端末にプロビジョニングプロファイルがインストールされて<br>いる  |
| 未インストール  | 端末にプロビジョニングプロファイルがインストールされて<br>いない |

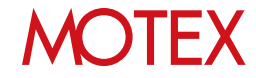

| 6-4    | プロビジ時に再配                             | ョニングフ<br>信する                  | プロファ·                                  | イルの              | 配信が完                | 了しない                      |  |
|--------|--------------------------------------|-------------------------------|----------------------------------------|------------------|---------------------|---------------------------|--|
| НОМЕ   | を理設定                                 | 資産管理                          | 通<br>活用分析                              | <b>反</b><br>行動管理 | セキュリティ              | 個人設定                      |  |
| クライアント | <b>確管理</b><br>An/(ージョン管理 ・<br>稼働管理 ン | インストールプロファイル一覧<br>メッセージ・アンケート | <b>アプリ管理</b><br>インストールアプ!<br>不許可アプリインス | ノー覧<br>ストールレポート  | VPP設定<br>VPPライセンス一覧 | アプリ配信<br>プロビジョニングプロファイル配信 |  |

プロビジョニングプロファイルの配信が完了しない時に再配信します。

- 1. 「資産管理」メニューを選択し「プロビジョニン グプロファイル配信」をクリックします。
- 2. 「未適用台数」欄の台数をクリックします。

 「未適用端末一覧」画面で、プロビジョニングプ ロファイルが未適用の端末が確認できます。再配 信したい端末にチェックを入れて「今すぐ再配 信」をクリックします。

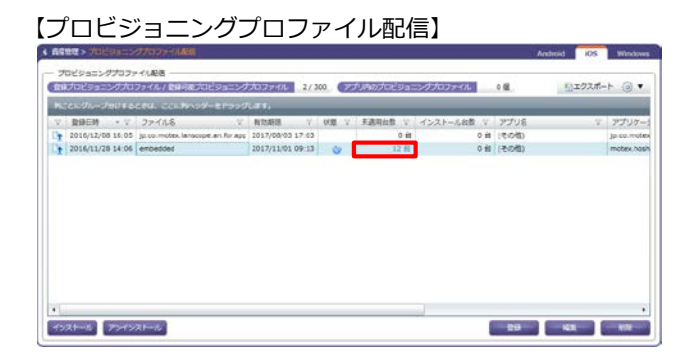

【未適用端末一覧】

|      |        |                        |         |        |       |         |            |          | いエクスポート          | 3.   |
|------|--------|------------------------|---------|--------|-------|---------|------------|----------|------------------|------|
| V.   | V No V | 名用(総本名) 🖓              | 部第1 V   | 部第2 V  | お至3 マ | ¥8 • ⊽  | 18:8 V     | 秋期和信用時 V | 根料配信目转 V         | 4.0  |
| 0    | E 28   | 斎 茸豆 (Phone_00000028)  | 经销载     | 人申請    |       | 果インストール | ±          |          | 2016/11/29 18:15 | 201  |
| 0    | 8 29   | 影所 哲部 (Phone_00000029) | EXE     | RM10   |       | 来インストール | ±          |          | 2016/11/29 18:15 | 2013 |
| 2    | E 26   | 新田 太郎 (Phone_00000026) | 235     |        |       | ポインストール | ±          |          | 2016/11/29 18:15 | 2012 |
| 0 8  | E 30   | 佐藤 新 (Phone_00000030)  | EXE     | EM2H   |       | 未インストール | 4          |          | 2016/11/29 18:15 | 2012 |
| 2    | 31     | 錄末 - (Phone_00000031)  | 225     | 室間2課   |       | 来インストール | ±.         |          | 2016/11/29 18:15 | 2013 |
| 2    | E 33   | 石川 윤 (Phone_00000033)  | 225     | 2022   |       | 来インストール | ± .        |          | 2016/11/29 18:15 | 2012 |
| 0 1  | a) 34  | 小林 哲問 (Pad_00000034)   | EXS     | EM2M   |       | 来インストール | ź          |          | 2016/11/29 18:15 | 2012 |
| 3    | a) 35  | 細川 孝信 (Pad_00000035)   | システム部   | システム1課 |       | 末インストール | 4          |          | 2016/11/29 18:15 | 2012 |
| 0    | 42     | 現日 銀羽 (Fed_00000042)   | 5-7.968 | システムは鍵 |       | 来インストール | ÷.         |          | 2016/11/29 18:15 | 2012 |
| 2    | a) 36  | 北井 有二 (Ped_00000036)   | システム部   | システム1課 |       | 果インストール | +          |          | 2016/11/29 18:15 | 2012 |
| 0    | 43     | 上野 值 (Pad_00000043)    | システム郡   | システムは課 |       | 未インストール | - <u>+</u> |          | 2016/11/29 18:15 | 2017 |
| 2    | a) 30  | 南下 信子 (Pad_00000038)   | システム部   | システム2間 |       | 未インストール | 4          |          | 2016/11/29 18:15 | 2012 |
| . 14 | 8 30   | 高下 银子 (Pad_00000038)   | システム都   | 527620 |       | *1221-1 | ł          |          | 2016/11/29 18:15 | 21   |

4. ダイアログが表示されますので、「OK」をクリックして閉じます。

以上でプロビジョニングプロファイルの再配信設定は 完了です。

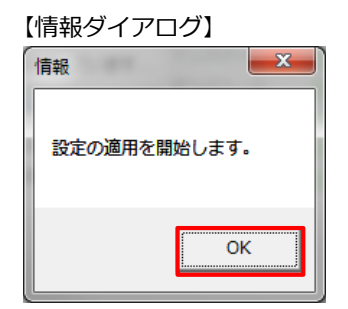

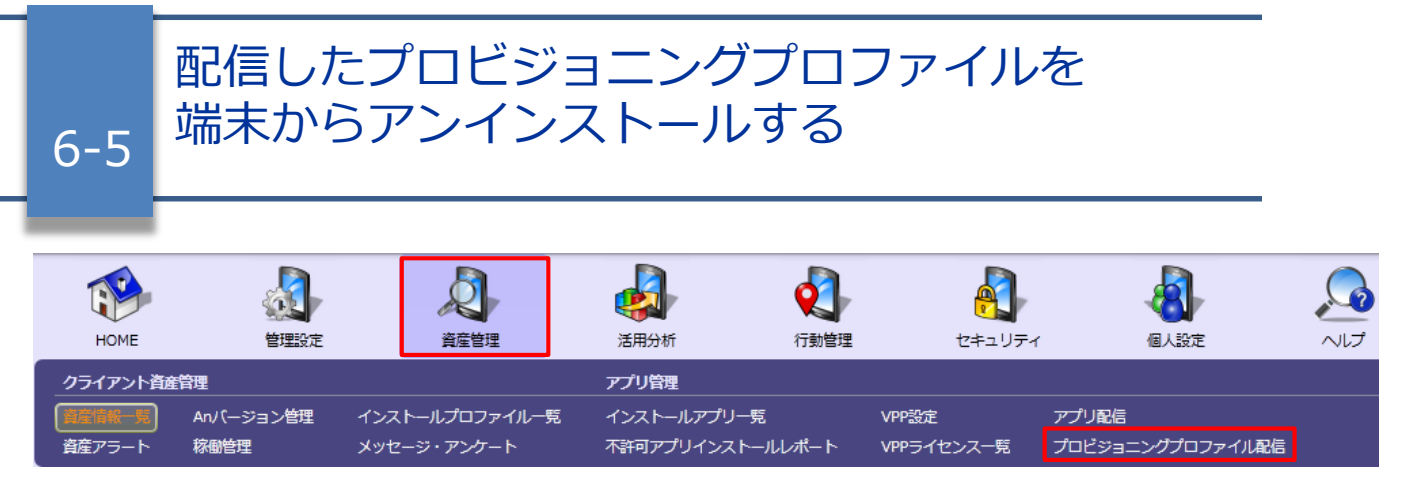

端末に配信したプロビジョニングプロファイルをアンインストールします。

- 1. 「資産管理」メニューを選択し「プロビジョニン グプロファイル配信」をクリックします。
- 2. 「アンインストール」をクリックします。

- アンインストールしたいプロビジョニングプロ ファイルにチェックを入れて、「次へ」をクリッ クします。

#### 【プロビジョニングプロファイルを選択】

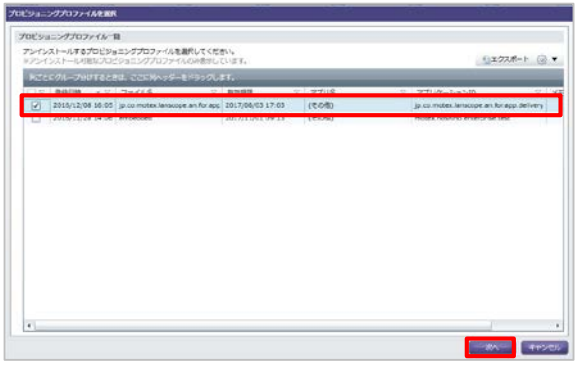

 アンインストールしたい端末にチェックを入れて、 「アンインストール」をクリックします。

#### 【アンインストールする端末を選択】

| 211  | ×~!  | 19.64 | PAN LARD | 041001                   | _         | _              | _      | _       |              | T23/04-1  |
|------|------|-------|----------|--------------------------|-----------|----------------|--------|---------|--------------|-----------|
| 47.8 |      |       |          |                          |           |                |        |         |              |           |
| •    | モインス | t-n/e | (20)     |                          |           |                |        | _       |              |           |
|      | 28   | - 2   | Ro. 1    | (名前(風中名)) 👽              | 1021 X    | 1021 7         | ##3. V | 100     | POVICIAN-R V | AMDAR     |
| 1    | 12   | *     |          | S R TT (Phone 60000025)  | sight     | 人物理            | -      | 美インストール | 東インストール      | 2012/04/2 |
| - 1  | 0    |       |          | 9 別所 新聞 (Phone_00000029) | 335       | NA:            |        | 東インストール | 東インストール      | 2012/04/2 |
|      | 0    | 8     |          | 6 前田 五田 (Phone_00000026) | 225       |                |        | 東インストール | 東インストール      | 2912/04/1 |
|      | 0    | 10    | 24       | 0 在勝 新 (Phone_00000000)  | HAS .     | EX.B.          |        | *インストール | *インストール      | 2012/04/2 |
|      |      | ×.    | 1        | 1 前年 - (Phone_00000001)  | 225       | ER:IR          |        | 果インストール | 来インストール      | 2012/04/2 |
|      |      |       |          | 2 在行 信礼 (Phone_00000032) | 225       | EXIS           |        | 来インストール | 来インストール      | 2012/04/2 |
|      |      | *     | 1        | G 石川 匠 (Phone_00000033)  | 285       | SHIR.          |        | ホインストール | ネインストール      | 2012/04/2 |
|      | 0    | (10)  |          | 4 小林 新聞 (Pad_0000014)    | 225       | REAL PROPERTY. |        | 来インストール | 来インストール      | 2012/03/1 |
|      | 63   | 10    |          | 7 曲山 相天 (Phone_00000027) | ERS       | EX.M.          |        | ホインストール | 米インストール      | 2012/04/1 |
|      |      | 10    | 24       | 5 紀川 年後 (Pad_00000035)   | システム郡     | システムは勝         |        | 東インストール | 果インストール      | 2012/04/2 |
|      |      | 100   | 1.1      | 2 ME ME (Pad_0000042)    | システム郡     | 9-7.F.L.I      |        | 来インストール | 来インストール      | 2012/04/2 |
|      | D.   |       | 1        | 8 北井 君二 (Pad_0000016)    | \$17.7 AB | 2/7/LU         |        | 末インストール | 東インストール      | 2012/04/2 |
|      | 0    | (10)  | - 154    | 3 15 6 (Pet 00000043)    | システム部     | システム1課         |        | 果インストール | 東インストール      | 2012/04/1 |
|      | 0    |       | 1        | 7 XEI # (Ped_00000037)   | \$-7.748  | 5-7.7.L1       |        | ボインストール | ネインストール      | 2012/04/2 |
|      |      | (11)  |          | 0 東丁倍汀 (Ped_00000000)    | 5274B     | 277428         |        | 来インストール | 来インストール      | 2012/04/2 |
|      | 0    | (10)  | 1.1      | 9 LIR BT (Pad 00000039)  | 32765     | 527638         |        | 東インストール | 東インストール      | 2012/04/2 |
|      |      |       |          |                          |           |                |        |         |              |           |

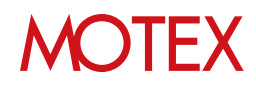

5. ダイアログが表示されますので、「OK」を クリックして閉じます。

#### 【ダイアログ】

| 情報                       |            | -           | <b>X</b> |
|--------------------------|------------|-------------|----------|
| 設定が完了しました。<br>プロビジョニングプロ | コファイルのアンイン | レストールが順次開始な | されます。    |
|                          |            |             | ОК       |

以上でプロビジョニングプロファイルのアンイン ストールは完了です。

#### ◆注意

プロビジョニングプロファイル配信画面から登録を 削除した場合、管理コンソールからプロビジョニン グプロファイルのアンインストールが実行できませ ん。

該当のプロビジョニングプロファイルを管理コン ソールからアンインストールしたい場合は、削除し たプロビジョニングプロファイルと同じ識別子のプ ロビジョニングプロファイルを再度管理コンソール に登録して、アンインストールを実行してください。

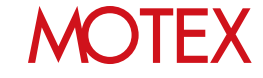

| 6-6              | プロビジ<br>削除する      | ョニングン                         | プロファ                   | イルの              | 配信設定                | を                         |  |
|------------------|-------------------|-------------------------------|------------------------|------------------|---------------------|---------------------------|--|
| HOME             | 管理設定              | え<br>資産管理                     | <b>运</b><br>活用分析       | <b>反</b><br>行動管理 | セキュリティ              | 個人設定                      |  |
| クライアント           | 資産管理              |                               | アプリ管理                  |                  |                     |                           |  |
| 着産情報一覧<br>資産アラート | Anバージョン管理<br>稼働管理 | インストールプロファイル一覧<br>メッセージ・アンケート | インストールアプ!<br>不許可アプリインス | ノー覧<br>ストールレポート  | VPP設定<br>VPPライセンス一覧 | アプリ配信<br>プロビジョニングプロファイル配信 |  |

管理コンソールに登録しているプロビジョニングプロファイルを削除します。

「配信したプロビジョニングプロファイルを端末からアンインストールする」(p.57)の手順を実施せずにプロビジョニングプロファイルの配信設定を削除した場合、端末にプロビジョニングプロファイルが残ったままになります。必ず管理コンソールからプロビジョニングプロファイルのアンインストールを実行後、プロビジョニングプロファイルの配信設定を削除してください。

- 1. 「資産管理」メニューを選択し「プロビジョニン グプロファイル配信」をクリックします。
- 2. 「削除」をクリックします。
- 削除したいプロビジョニングプロファイルに チェックを入れて、「削除」をクリックします。

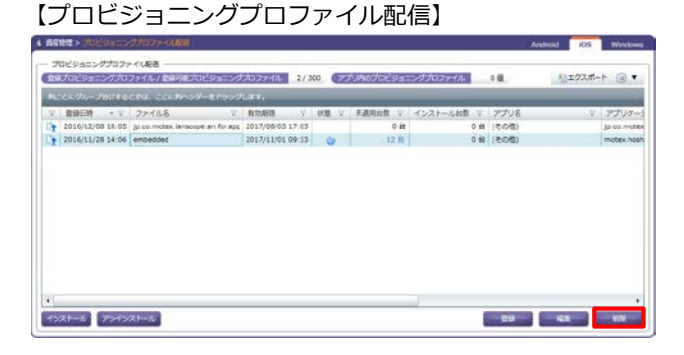

#### 【プロビジョニングプロファイルの削除】

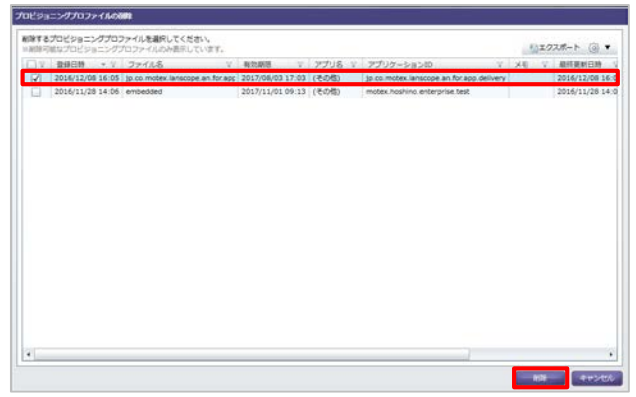

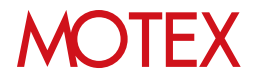

4. ダイアログが表示されますので、「OK」を クリックします。

| 確認                    |              | ×      |
|-----------------------|--------------|--------|
| 選択したプロビジ≡<br>よろしいですか? | ヨニングプロファイルを肖 | 削除します。 |
|                       | ОК           | キャンセル  |

5. 「プロビジョニングプロファイル配信」画面 に戻るので、選択したプロビジョニングプロ ファイルが削除されていることを確認します。

以上で、プロビジョニングプロファイル配信設定 の削除は完了です。

#### 【プロビジョニングプロファイル配信】

| POST A                 | 3a/15      | a ticze | NUMBER OF                       |      | 10 M | 228314B | 20.71    | to writing   | <br>DATE IN  |
|------------------------|------------|---------|---------------------------------|------|------|---------|----------|--------------|--------------|
| 2016/11/28 14:06       | embedded . |         | 2017/11/01 0                    | 9.13 | 000  | 12 6    | 1527-568 | (他の物)        | <br>motex./s |
| N CONTRACTOR OF STREET |            |         | Contraction of the local sector |      |      |         |          | and a second |              |
|                        |            |         |                                 |      |      |         |          |              |              |
|                        |            |         |                                 |      |      |         |          |              |              |
|                        |            |         |                                 |      |      |         |          |              |              |
|                        |            |         |                                 |      |      |         |          |              |              |
|                        |            |         |                                 |      |      |         |          |              |              |
|                        |            |         |                                 |      |      |         |          |              |              |
|                        |            |         |                                 |      |      |         |          |              |              |
|                        |            |         |                                 |      |      |         |          |              |              |
|                        |            |         |                                 |      |      |         |          |              |              |
|                        |            |         |                                 |      |      |         |          |              |              |
|                        |            |         |                                 |      |      |         |          |              |              |
|                        |            |         |                                 |      |      |         |          |              |              |

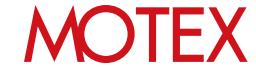

## お問い合わせ先

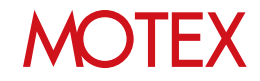

■操作方法、トラブル、販売、お取扱いなどのお問い合わせについては、下記のURLを ご参照ください。

http://www.lanscope.jp/an/inquiry/

■よくあるご質問(FAQ)については下記のURLをご参照ください。

https://faq.motex.co.jp/?site\_domain=an

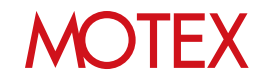

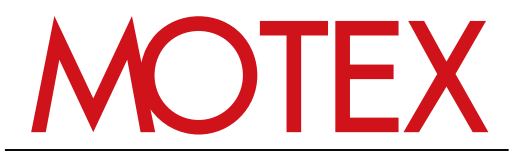

www.motex.co.jp